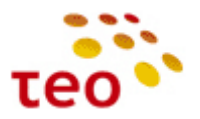

### A125G/A226G, A4001N galinės įrangos paruošimo verslo internetui (UNI<sup>1</sup> planams) teikti INSTRUKCIJA

Data: 2010-09-22 Papildyta: 2011-12-23

**Paskirtis.** Šiame dokumente aprašytas ADBB (buvęs Pirelli) maršrutizatorių modelių DRG A125G/A226G ir P.DG A4001N HWv1 su Jungo Open RG programine įranga (toliau PĮ) paruošimas, ir jis yra skirtas KAG/KAC inžinieriams, diegiantiems verslo klientams Universalų Internetą DSL prieigoje (toliau UNI).

**Pastaba.** Šioje instrukcijoje neaprašomas naujos kartos ADBB maršrutizatorių su Epicentro PĮ (modeliai P.DG A4001N HWv2 ir P.DG EA4201N-G) konfigūravimas.

### Turinys

| Pratarmė                                                                     | 2          |
|------------------------------------------------------------------------------|------------|
| 1. Pirelli maršrutizatorius                                                  | 4          |
| 1.1. Pirelli DRG A125G pakuotės sudėtis                                      |            |
| 1.2. Maršrutizatoriaus prievadai                                             | 5          |
| 1.3. Marsrutizatoriaus lemputes                                              | 55<br>د    |
| 1.4. Marsrutizatoriaus PJ versija                                            | b          |
| 1.5. Dažnių skirstytuvo prievadai                                            | U          |
| <ol> <li>Dažnių ski stytuvo prevadal</li></ol>                               |            |
| <ol> <li>Pirelli įrangos konfigūravimas</li></ol>                            |            |
| 3.1. Kaip prisijungti prie WEB valdymo                                       | 8          |
| 3.2. Kaip įkrauti Pirelli PĮ                                                 | 10         |
| 3.3. Kaip atkurti Pirelli veikimą po PĮ ištrynimo (BOOT ROM)                 | 12         |
| 3.4. Kaip sužinoti PĮ versiją                                                | 13         |
| 3.5. Kaip sukonfigūruoti vieną statinį IP adresą                             |            |
| 3.6. Kaip sukonfiguruoti portų nukreipimą (Port Forward)                     |            |
| 3.7. Kaip isjungti UPNP                                                      | 10۱۵<br>۱۲ |
| 3.9. Kain jõungti WI AN siustuva nakaisti kitus nustatymus                   | 19<br>21   |
| 3.10 Kaip sykonfigūruoti leidima pinguoti iranga iš kliento IP adreso        |            |
| 3.11. Kaip padarvti, kad iranga dirbtu Internet Bridge režimu                |            |
| 3.12. Kaip sukonfigūruoti daugiau nei vieną statinį IP adresą                | 29         |
| 3.13. Kaip LAN portus perkonfigūruoti kitai paslaugai                        | 35         |
| 3.13.1. LAN portų perkonfigūravimas kitai paslaugai A125G/A226G įrenginiuose | 35         |
| 3.13.2. LAN portų perkonfigūravimas kitai paslaugai A4001N įrenginyje        |            |
| 3.14. Kaip visus ETH priskirti Internetui                                    | 37         |
| 3.14.1. Kaip visus ETH priskirti Internetui A125G/A226G įrenginiuose         |            |
| 3.14.2. Kaip visus ETH priskirti Internetui A4001N įrenginyje                | 40         |
| 3.15. Kaip ETH3 priskirti IPTV                                               | 61         |
| 3.15.1. Kaip visus ETH priskirti Internetui A125G/A226G įrenginiuose         | 61         |
| 3.15.2. Kaip visus ETH priskirti Internetui A4001N įrenginiuose              | 61         |
| 3.16. Kaip atkurti gamyklinius nustatymus (Restore Default Settings)         | 69         |
| 3.17. Kur konfigūruojama ADSL2+ Annex M moduliacija                          |            |
| 4. Interneto sutrikimų diagnostika                                           | 71         |

<sup>&</sup>lt;sup>1</sup> UNI – ex. Universalus Internetas (per ADSL/ADSL2+ prieigą)

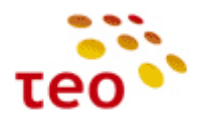

### PRATARMĖ

2011 m. gruodį Bendrovėje į eksploataciją įvedamas, senąjį ADSL2+ HGW modelį Pirelli DRG A125G keičiantis, ADBB (buvęs Pirelli Broadband Solutions) ADSL2+ HGW modelis P.DG A4001N (toliau **A4001N**). **Pastaba.** Yra A4001N dvi kartos (generacijos), kurios skiriasi aparatine dalimi ir PĮ platforma taip pat:

| A4001N    | HW v1         | HW v2          |
|-----------|---------------|----------------|
| RAM, MB   | 8             | 32             |
| FLASH, MB | 16            | 64             |
| PI        | Jungo Open RG | ADBB Epicentro |

Pastaba. A4001N ir A125G Annex M moduliacija yra jjungta pagal nutylėjimą, o A226G reikia pažymėti varnelę.

| Savybė                       | A125G                | A226G                       | A4001N (HWv1)              |
|------------------------------|----------------------|-----------------------------|----------------------------|
| WAN prievadai (-as)          | ADSL2+, RJ11         | ADSL2+, RJ11                | ADSL2+, RJ11               |
| LAN prievadai                | 10/100 Base-TX, RJ45 | 10/100 Base-TX, RJ45        | 10/100 Base-TX, RJ45       |
| Wi-Fi, antenų skaičius       | IEEE 802.11b/g, 1    | IEEE 802.11b/g, 1           | IEEE 802.11b/g/n, <b>2</b> |
| USB prievadai (-as)          | 1 vnt. USB 1.1 Slave | 1 vnt. USB 1.1 Slave        | 1 vnt. USB 2.0 Master,     |
|                              | (host), tipas B      | (host), tipas B;            | tipas A                    |
|                              |                      | 1 vnt. USB 2.0 Master,      |                            |
|                              |                      | tipas A                     |                            |
| IP telefonija, prievadai     | Nėra                 | Yra, 2 vnt. FXS (tel./FAX), | Nėra                       |
|                              |                      | 1 vnt. FXO (PSTN backup)    |                            |
| Naudojimas tinkluose:        |                      |                             |                            |
| ADSL2+                       | TAIP                 | TAIP                        | TAIP                       |
| LAN/FTTH                     | TAIP*                | TAIP*                       | NE**                       |
| GPON                         | NE                   | NE                          | NE                         |
| Maksimali greitaveika ADSL2+ | Kiek leidžia linija  | Kiek leidžia linija         | Kiek leidžia linija        |
| Maksimali galima greitaveika | lki 65 Mb/s          | lki 85 Mb/s                 | _                          |
| LAN/FTTH                     | (ZEBRA matuoklė)     | (ZEBRA matuoklė)            |                            |

\*TAIP - Istoriškai taip susiklostė, kad A125G ir A226G buvo ir vis dar yra naudojami ne tik ADSL2+ pajungimuose, bet ir LAN/FTTH, įrangos konfigūracija universali, tačiau dėl įrangos aparatinių apribojimų nerekomenduojama A125G ir A226G naudoti LAN/FTTH pajungimuose.

\*\*NE – A4001N konfigūracija liko universali, bet dėl ribotų šios įrangos aparatinių savybių šios įrangos naudoti LAN/FTTH pajungimuose negalima, nes galimi IPTV kokybiniai klientų nusiskundimai, ypač kai naudojamasi P2P. Be to, klientų lūkesčiai gauti 100 Mb/s ir didesnes spartas negali būti užtikrinti su A4001N.

USB jungtys:

a) USB Master tipas A

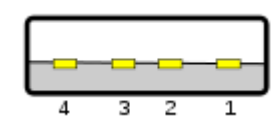

b) USB Slave (Host) tipas B

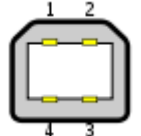

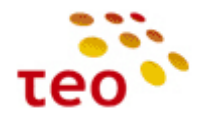

ADBB įrangoje inžinieriams galimai teks atlikti šiuos konfigūravimo veiksmus:

- Aprašyti IP adreso (-ų), portų nukreipimą, dar vadinamus Port Forward;
- Išjungti DHCP serverį LAN potinklyje arba/ir perkonfigūruoti LAN potinklį. Pagal nutylėjimą LAN DHCP serveris dalina IP adresus 192.168.1.64 192.168.1.253, o 192.168.1.254 yra pats maršrutizatorius. Klientas gali pageidauti, kad potinklis būtų 192.168.0.x;
- Išjungti WiFi ryšį. Arba pakeisti nustatymus, tinklo pavadinimą (SSID), WiFi slaptažodį (pass phrase), pakeisti saugumo lygį (WPA2, WPA, WEP arba visai išjungti WiFi saugumą), pakeisti šifravimo algoritmą (TKIP, AES).
   Pagal nutylėjimą Pirelli yra paruoštas teikti saugų, šifruotą WiFi ryšį LAN potinklyje. Naudojamas WPA-PSK autentifikavimo ir TKIP šifravimo mechanizmas. Realiai įranga palaiko WPA2-PSK ir AES, tačiau ne visos Windows OS versijos tai supranta/moka (žr. 3.9 Kaip išjungti WLAN siųstuvą, pakeisti kitus nustatymus);
- Aprašyti įrangos ugniasienėje taisyklę, kad būtų leista įrangą pinguoti iš Interneto pusės apribojant, kad tai veiktų tik iš nurodyto kliento IP adreso, pvz. stebėjimo sistemos serverio (žr. 3.10 Kaip sukonfigūruoti leidimą pinguoti įrangą iš kliento IP adreso);
- Specifiniais atvejais, kai klientas jau turi savo IP maršrutizatorių ar dėl kitų priežasčių, klientas pageidauja Internetą pajungti skaidriai (padaryti Internet Bridge);
- Sukonfigūruoti >1 statinį IP adresą, kad klientas galėtų pajungti savo turimus serverius ir adresuoti juos atskiru viešo Interneto IP adresu (žr. 3.12 Kaip sukonfigūruoti daugiau nei vieną statinį IP adresą). Pvz. Klientas turi 2 IP adresus ir juos naudoja sekančiai:
   Darbo paskyroje parašyti 2 IP adresai
  - 88.200.200/24 (GW\_IP 88.200.200.1) skirtas bendram naudojimui, visiems LAN prijungtiems kompiuteriams, naudotis internetu. Galimai bus nurodyta, kad vienas kuris (ar keli) kompiuteriai naudoja specifinius portus, kurie turi būti aprašyti Port Forward taisyklėse Pvz., viename kompiuteryje WWW, o kitame Microsoft Remote Desktop 88.200.200.200:80→192.168.1.10:80; 88.200.200.200:3389→192.168.1.5:3389
     2)
  - 82.100.100.100/24 (GW\_IP 82.100.100.1) turi būti priskirtas ir naudojamas kliento serveryje, o Pirelli DRG A125G turi užtikrinti tinkamą IP ryšį.

**Pastaba.** Esant poreikiui pajungti IP telefoniją gali būti panaudota ir Pirelli DRG A226G modelio įranga. Jos konfigūravimas, prijungiant UNI paslaugą, yra analogiškas.

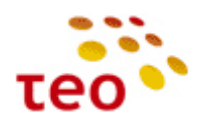

### 1. PIRELLI MARŠRUTIZATORIUS

### 1.1. Pirelli DRG A125G pakuotės sudėtis

- 1) ZEBRA maršrutizatorius;
- 2) maršrutizatoriaus laikiklis (jį galima panaudoti statant įrangą vertikaliai);
- 3) el. maitinimo adapteris;
- 4) dažnių skirstytuvas (ADSL splitter);
- 5) 1 telefono laidas su 2 RJ-11 kištukais;
- 6) 1 Ethernet CAT5 UTP laidas;
- 7) 1 USB prievado laidas (su A tipo kištuku / B tipo kištuku);
- 8) kompaktinis diskas su USB prievado tvarkykle ir naudojimo instrukcija;
- 9) "Greito įrengimo gidas";
- 10) lipdukas su belaidžio ryšio (Wireless) prisijungimo duomenimis.

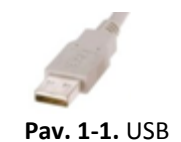

A tipo kištukas

**Pav. 1-2.** USB B tipo kištukas

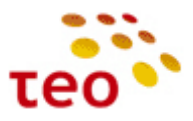

# WI-FI antena Elektros maitinimo prievadas Power $\odot$ Switch Elektros maitinimo jungiklis USB 1.1 prievadas USB Eth4 Eth3 Ethernet (tinklo) prievadai 10/100 Mbps Eth2 Eth1 Reset mygtukas, skirtas grįžti prie gamyklinių nustatymų Reg С ADSL linijos prievadas 20

1.2. Maršrutizatoriaus prievadai

### 1.3. Maršrutizatoriaus lemputės

| Lemputė                   |         |                |                                                                                  |  |
|---------------------------|---------|----------------|----------------------------------------------------------------------------------|--|
| Pavadinimas               | Spalva  | Būklė          | Reikšmė                                                                          |  |
| Power                     | Žalia   | Dega<br>nuolat | Maršrutizatorius<br>prijungtas prie el.<br>maitinimo tinklo, veikia<br>normaliai |  |
|                           | Ned     | ega            | Maršrutizatorius<br>neprijungtas prie el.<br>maitinimo tinklo                    |  |
|                           |         | Mirksi         | Maršrutizatorius<br>sujungtas su AK,<br>perduodami duomenys                      |  |
| Eth1, Eth2,<br>Eth3, Eth4 | Žalia   | Dega<br>nuolat | Maršrutizatorius<br>sujungtas su AK,<br>duomenimis<br>nesikeičiama               |  |
|                           | Ned     | ega            | Nėra ryšio su AK tinklo<br>plokšte                                               |  |
|                           |         | Mirksi         | Belaidžio ryšio<br>prievadas aktyvus,<br>perduodami duomenys                     |  |
| Wi-Fi                     | Žalia   | Dega<br>nuolat | Belaidžio ryšio<br>prievadas aktyvus,<br>duomenimis<br>nesikeičiama              |  |
|                           | Nedega  |                | Belaidžio ryšio<br>prievadas išjungtas                                           |  |
|                           | ~       | Mirksi         | Maršrutizatorius<br>sujungtas su AK,<br>perduodami duomenys                      |  |
| USB                       | Žalia   | Dega<br>nuolat | Maršrutizatorius<br>sujungtas su AK,<br>duomenimis<br>nesikeičiama               |  |
|                           | Nedega  |                | Nėra ryšio su AK                                                                 |  |
| ADSI                      | Žalia   | Mirksi         | Maršrutizatorius<br>jungiasi su DSLAM<br>portu                                   |  |
|                           |         | Dega<br>nuolat | Yra fizinis ryšys su<br>DSLAM portu                                              |  |
|                           | Ned     | ega            |                                                                                  |  |
|                           | Žalia   | Mirksi         | duomenimis su<br>Internetu                                                       |  |
| Internet                  | Zalla   | Dega<br>nuolat | Ryšys su Internetu yra,<br>bet duomenimis<br>nesikeičiama                        |  |
|                           | Raudona | Dega<br>nuolat | Nepavyko suderinti<br>Interneto paslaugos<br>nustatymų                           |  |

<u>I pradžia</u>

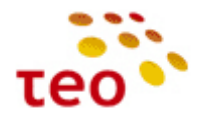

### 1.4. Maršrutizatoriaus PĮ versija

**Pirelli DRG A125G** gaunama iš tiekėjo su TEO\_4.2.5.0014 PĮ, kuri norint išnaudoti ADSL2+ Annex M savybes nėra tinkama, nes nėra galimybės sukonfigūruoti ir išsaugoti Annex M nustatymus. **Naujausia PĮ versija TEO\_4.2.5.0015 Pastaba.** Būtinai patikrinkite Pirelli DRG A125G PĮ versiją, ją galima pamatyti pagrindiniame WEB valdymo lange, kuris atsiranda tik prisijungus prie WEB valdymo. Jeigu PĮ versija yra senesnė nei TEO\_4.2.5.0015, būtinai ją atnaujinkite. A125G modelio PĮ failai yra kataloge <u>\\srvfile\Sharegroups\04-</u>

<u>1\_Pardavimu\_pletros\_departamentas\Groups\Kanalu\_pletros\_ir\_remimo\_skyrius\Paslaugu\_technologijos\Technologijos\Galinelranga\Pirelli\ProblemuSprendimai\FirmwareUpgrade\A125G</u>

**Pirelli DRG A226G** įrangoje išvežant iš SLO sandėlio Vilniuje yra įdiegta TEO\_4.3.2.0039 PĮ versija, kuri yra pasenusi. Būtina atnaujinti į TEO\_4.3.2.0050, ją rasite kataloge <u>\\srvfile\Sharegroups\04-</u>

<u>1\_Pardavimu\_pletros\_departamentas\Groups\Kanalu\_pletros\_ir\_remimo\_skyrius\Paslaugu\_technologijos\Technolo gijos\GalineIranga\Pirelli\ProblemuSprendimai\FirmwareUpgrade\A226G</u>

#### 1.5. Dažnių skirstytuvas

Dažnių skirstytuvas (splitter) tai filtras, kuris balso dažnio spektrą atskiria nuo duomenų perdavimo dažnių spektro. **Svarbu.** Visi telefono aparatai, signalizacijos ir kita žemo dažnio įranga turi būti prijungti prie dažnių skirstytuvo "TEL" lizdo. Galima prijungti ne daugiau kaip du telefono aparatus ar kitus įrenginius.

#### 1.6. Dažnių skirstytuvo prievadai

- 1) "MODEM" maršrutizatoriaus ADSL prievadas;
- 2) "TEL" Telefono aparato prievadas;
- 3) "LINE" Telefono linijos prievadas

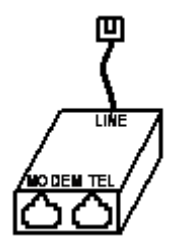

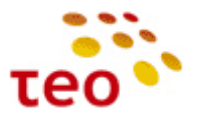

# 2. TIPINĖS PASLAUGŲ TEIKIMO SCHEMOS

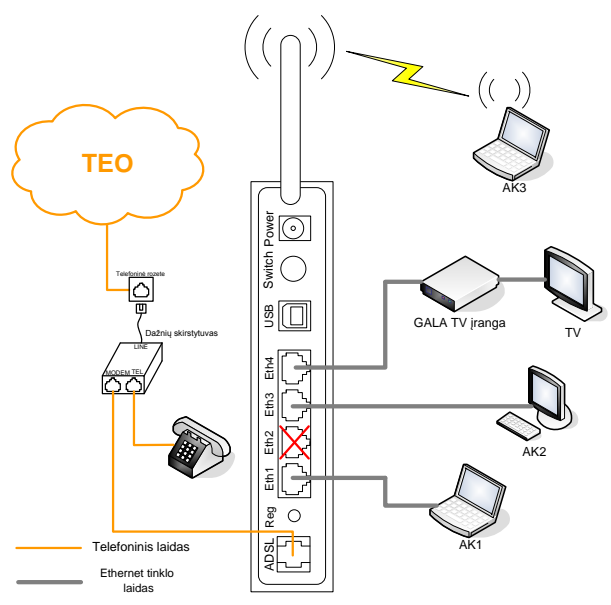

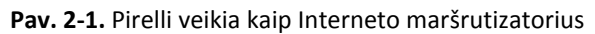

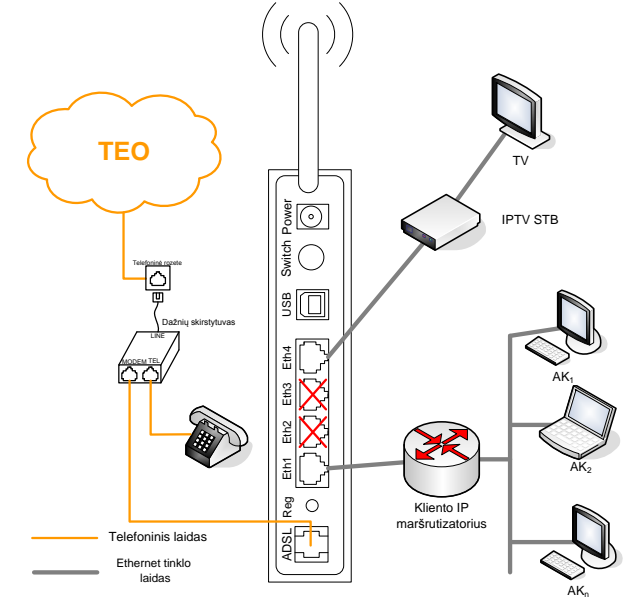

Pav. 2-2. Pirelli atlieka ADSL modemo vaidmenį ir veikia kaip Interneto Bridge.

**Pastaba.** PSTN telefoną arba FAX aparatą yra galimybė pajungti tik į A226G modelį, A125G ir A4001N šios galimybės neturi.

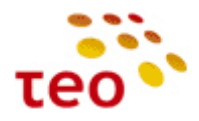

### 3. PIRELLI ĮRANGOS KONFIGŪRAVIMAS

**Pastaba.** Jeigu pastebėsite, kad atlikus konfigūravimo (ypač transparent bridge) veiksmus neveikia taip, kaip turėtų veikti – perleiskite (restartuokite) maršrutizatorių ir patikrinkite, ar visaks tinkamai veikia. Šis veiksmas bendrai turi prasmę, nes turite būti tikri, kad pakeitimai išliko įrangą išjungus/jjungus arba perleidus.

#### 3.1. Kaip prisijungti prie WEB valdymo

Norėdami vietoje, laidu prisijungti prie WEB valdymo, Interneto naršyklės adresų lauke įveskite <u>http://192.168.1.254</u> ir spauskite klavišą ENTER. Jeigu nepavyko prisijungti patikrinkite:

- 1. ar kompiuterį prijungėte prie Eth1 porto;
- 2. patikrinkite, ar įranga atsako. Atidarę Command Prompt langą įveskite komandą ping 192.168.1.254
- 3. Jeigu matote
  - a. *General Failure* kabelis ištrauktas arba blogas. Apžiūrėkite ar abu kabelio galai gerai pajungti, jei reikia pakeiskite kabelį ir bandykite dar kartą jungtis.
  - b. Hardware error problema jūsų kompiuteryje. Bandykite perkrauti ir jungtis prie įrangos iš naujo.
  - c. Request timeout rodo, kad įranga neatsako. Bandykite įrangai atkurti gamyklinius nustatymus

**Pastaba.** Šią operaciją geriausia daryti prisijungus laidu prie ETH1 interfeiso. Patartina priskirti statinį IP adresą kompiuteriui, su kuriuo daromas PĮ keitimas.

1) Meniu Home, skyriuje System Status Indication, spauskite nuorodą Upgrade;

| Home                |                                           |                       |                                                                                                    |
|---------------------|-------------------------------------------|-----------------------|----------------------------------------------------------------------------------------------------|
| Map View            |                                           |                       |                                                                                                    |
| Quick Setup         | Se WAN DSL                                | Down                  | A Services                                                                                           |
| Network Connections | Technology                                | DSI .                 |                                                                                                    |
| Security            | Protocol:                                 | ETHOA                 | Firewall QoS                                                                                         |
| QoS                 | Mode:                                     | G.DMT<br>Interleaved  | Typical Security Default                                                                             |
| Advanced            | Line Coding:                              | Trellis off           | Rersonal Domain                                                                                      |
| System Monitoring   | Status:                                   | 10                    | Name                                                                                                 |
| Logout              | Link Fower state.                         |                       | Disabled                                                                                             |
|                     |                                           |                       |                                                                                                    |
| User: root          | n FTTX WAN                                | Down                  | System Status Indication                                                                             |
|                     | Technology:<br>Protocol:                  | Ethernet<br>Ethernet  | Software Version: TEO_4.2.5.0013<br>Configuration Version: TEO_4.2.5.0001<br>Firmware Version: 4.5.3 |
|                     | 🧭 Local Network                           | 1 Computers Connected | System Has Been Up For: 0 hours, 9 minutes                                                           |
|                     | (前) <sup>思</sup> new-host-2 192.168.1.181 | Connected             |                                                                                                    |

4) Spauskite mygtuką Upgrade Now;

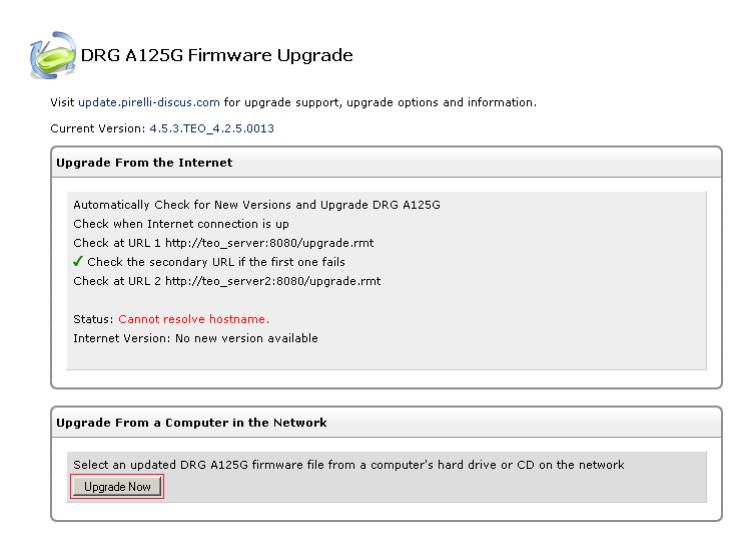

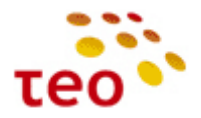

<u>J pradžią</u>

## A125G/A226G, A4001N konfigūravimo instrukcija

5) Atsidarys langas, kuriame reikia spausti mygtuką *Browse*, surasti PĮ failą;

| Upgrade From a Computer in the Network<br>Browse to locate the file, then press <b>OK</b> to begin the firmware upgrade process.                                                                                    |          |  |  |
|----------------------------------------------------------------------------------------------------|----------|--|--|
| Attention<br>Uploading the firmware upgrade file may take a few minutes.<br>Interrupting the upload process may result in an inoperable device. Please wait until a completion message appears<br>before rebooting. |          |  |  |
| Firmware Upgrade File:                                                                                                    | Browse_] |  |  |

6) Suradę PĮ failą, spauskite mygtuką OK;

| in the Network                                                                                     |                                                                                                    |  |  |  |
|----------------------------------------------------------------------------------------------------|----------------------------------------------------------------------------------------------------|--|--|--|
| Browse to locate the file, then press $oldsymbol{0}$                                               | <b>K</b> to begin the firmware upgrade process.                                                                           |  |  |  |
| Uploading the firmware upgra<br>Interrupting the upload process may result in an inopera<br>before | Attention<br>ade file may take a few minutes.<br>ble device. Please wait until a completion message appears<br>rebooting. |  |  |  |
| Firmware Upgrade File:                                                                             | C:\Users\minmnk\Desktop\op[_Browse]                                                                                       |  |  |  |
|                                                                                                    |                                                                                                    |  |  |  |

OK Cancel

7) Po kurio laiko atsiras langas, kuriame prašoma patvirtinti PĮ keitimą;

| Jpgrade                                                                          |
|----------------------------------------------------------------------------------|
| are was successfully downloaded to DRG A125G                                     |
| DWR_96348 version 4.5.3.TEO_4.2.5.0013<br>DWR_96348 version 4.5.3.TEO_4.2.5.0015 |
| rou want to upgrade to the new version?                                          |
|                                                                                  |

OK Cancel

8) Pamatysite užrašą, kad vyksta PĮ keitimas

| BROADBAND | Seccess<br>Discus <sup>111</sup> Multiplay Access Gateway                                           |
|-----------|----------------------------------------------------------------------------------------------------|
|           | Please wait, system is now being upgraded                                                           |
|           | Attention<br>If the page does not refresh automatically in 2 minutes, please press the Login button |
| -         | Login                                                                                               |

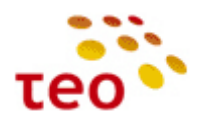

### 3.2. Kaip įkrauti Pirelli PĮ

Norėdami vietoje, laidu prisijungti prie WEB valdymo, Interneto naršyklės adresų lauke įveskite <u>http://192.168.1.254</u> ir spauskite klavišą ENTER. Jeigu nepavyko prisijungti patikrinkite:

- 1) ar kompiuterį prijungėte prie Eth1 porto;
- 2) patikrinkite, ar įranga atsako. Atidarę Command Prompt langą įveskite komandą ping 192.168.1.254
- 3) Jeigu matote
  - *a. General Failure* kabelis ištrauktas arba blogas. Apžiūrėkite ar abu kabelio galai gerai pajungti, jei reikia pakeiskite kabelį ir bandykite dar kartą jungtis.
  - *b.* Hardware error problema jūsų kompiuteryje. Bandykite perkrauti ir jungtis prie įrangos iš naujo.

Request timeout – rodo, kad įranga neatsako. Bandykite įrangai atkurti gamyklinius nustatymus (žr. 3.13 Kaip įkrauti PĮ (Firmware upgrade)

**Pastaba.** Šią operaciją geriausia daryti prisijungus laidu prie ETH1 interfeiso. Patartina priskirti statinį IP adresą kompiuteriui, su kuriuo daromas PĮ keitimas.

1) Meniu Home, skyriuje System Status Indication, spauskite nuorodą Upgrade;

| Home                |                              |                       |                                                                                                    |
|---------------------|------------------------------|-----------------------|----------------------------------------------------------------------------------------------------|
| Map View            |                              |                       |                                                                                                    |
| Quick Setup         | S WAN DSL                    | Down                  | Services                                                                                                    |
| Network Connections | Technology                   | DSI                   |                                                                                                    |
| Security            | Protocol:                    | ETHOA                 | Firewall QoS                                                                                                 |
| QoS                 | Mode:                        | G.DMT<br>Interleaved  | Typical Security                                                                                             |
| Advanced            | Line Coding:                 | Trellis off           | Personal Domain                                                                                              |
| System Monitoring   | Status:<br>Link Power State: | 10                    | Name                                                                                                    |
| Logout              |                              |                       | Disabled                                                                                                    |
| User: root          | S FTTX WAN                   | Down                  | System Status Indication                                                                                     |
|                     | Technology:<br>Protocol:     | Ethernet<br>Ethernet  | Software Version: TEO_4.2.5.0013<br>Configuration Version: TEO_4.2.5.0001<br>Firmware Version: 4.5.3 Upgrade |
|                     | 🙋 Local Network              | 1 Computers Connected | System Has Been Up For: 0 hours, 9 minutes                                                                   |

1) Spauskite mygtuką Upgrade Now;

| rrent Version: 4.5.3.TEO_4.2.5.0013                        |  |
|------------------------------------------------------------|--|
| pgrade From the Internet                                   |  |
| Automatically Check for New Versions and Upgrade DRG A125G |  |
| Check when Internet connection is up                       |  |
| Check at URL 1 http://teo_server:8080/upgrade.rmt          |  |
| ✓ Check the secondary URL if the first one fails           |  |
| Check at URL 2 http://teo_server2:8080/upgrade.rmt         |  |
| Status: Cannot resolve hostname.                           |  |
| Internet Version: No new version available                 |  |
|                                                            |  |
| pgrade From a Computer in the Network                      |  |

2) Atsidarys langas, kuriame reikia spausti mygtuką Browse, surasti PĮ failą;

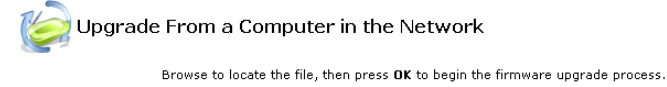

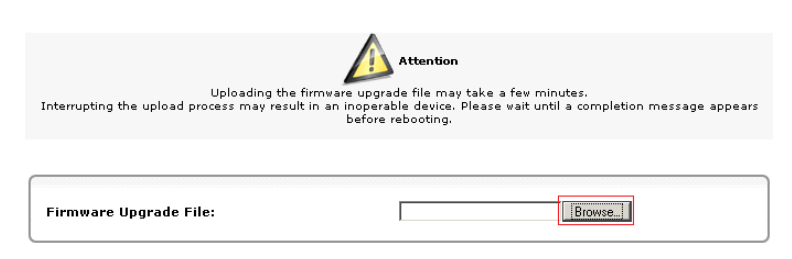

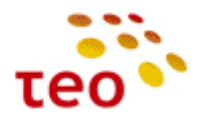

3) Suradę PĮ failą, spauskite mygtuką OK;

|    | K                                                                                      | Dpgrade From a Computer ir                                               | n the Network                                                                                                    |                               |  |  |
|----|----------------------------------------------------------------------------------------|--------------------------------------------------------------------------|----------------------------------------------------------------------------------------------------|-------------------------------|--|--|
|    | Browse to locate the file, then press <b>OK</b> to begin the firmware upgrade process. |                                                                          |                                                                                                    |                               |  |  |
|    |                                                                                        | Uploading the firmwa<br>Interrupting the upload process may result in an | Attention<br>re upgrade file may take a few minutes.<br>inoperable device. Please wait until a completion message appears<br>before rebooting. |                               |  |  |
|    |                                                                                        | Firmware Upgrade File:                                                   | C:\Users\minmnk\Desktop\op[]Browse]                                                                                                    |                               |  |  |
| 4) | Po kurio lai                                                                           | ko atsiras langas, kuriame pr                                            | OK Cancel<br>ašoma patvirtinti PĮ keitimą;                                                                                                    | -                             |  |  |
|    | K                                                                                      | DRG A125G Firmware Upgra                                                 | de                                                                                                    |                               |  |  |
|    |                                                                                        | A new firmware was                                                       | successfully downloaded to DRG A125G                                                                                                    |                               |  |  |
|    |                                                                                        | Current Version:<br>New Version:                                         | DWR_96348 version 4.5.3.TEO_4.2.5.0013<br>DWR_96348 version 4.5.3.TEO_4.2.5.0015                                                               |                               |  |  |
|    | _                                                                                      | Do you want                                                              | to upgrade to the new version?                                                                                                    | -                             |  |  |
| 5) | Pamatysite                                                                             | užrašą, kad vyksta PĮ keitima                                            | OK Cancel                                                                                                    |                               |  |  |
|    |                                                                                        | BROADBAND                                                                |                                                                                                    | Seaccess Gateway              |  |  |
|    | Please wait, system is now being upgraded                                              |                                                                          |                                                                                                    |                               |  |  |
|    |                                                                                        |                                                                          | f the page does not refresh automatically in 2 minutes, please                                                                                 | press the <b>Login</b> button |  |  |
|    |                                                                                        |                                                                          |                                                                                                    |                               |  |  |

Login

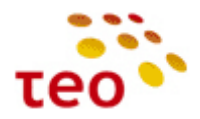

### 3.3. Kaip atkurti Pirelli veikimą po PĮ ištrynimo (BOOT ROM)

Kartais nutinka, kad įkeliant PĮ klientas perleidžia (restartuoja) Pirelli, dingsta el. maitinimas ir pan. Tokiu atveju Pirelli maršrutizatoriuje susigadina PĮ.

**Pastaba.** Jeigu įranga atrodo "negyva", bet sukonfigūravus statinį IP adresą (pvz., 192.168.1.10) kompiuterio tinklo plokštėje pinguojant į 192.168.1.1 Pirelli atsiliepia, galimas daiktas, kad yra išvalyta PĮ.

Patikrinkite, ką atidaro interneto naršyklė įvedus adresą <u>http://192.168.1.1</u>?

Jeigu atsidaro neįprastas langas

ss 國 http://192.168.1.1/

#### Update Software

Step 1: Obtain an updated software image file from your ISP.

Step 2: Enter the path to the image file location in the box below or click the "Browse" button to locate the image file.

Step 3: Click the "Update Software" button once to upload the new image file.

NOTE: The update process takes about 2 minutes to complete, and your DSL Router will reboot.

Software File Name: D:\openrg-4.5.3.TE Browse...

Update Software

Kuriame prašoma Update Software, vadinasi turite kaip tik vieną tokį Pirelli su ištrinta PĮ. Jūsų veiksmai:

- a) Jeigu tai
  - Pirelli DRG A125G, tai kraukite IMG failą openrg-4.5.3.TEO\_4.2.5.0008-DWR\_96348.img, kurį rasite file:\\srvfile\Sharegroups\04-1\_Pardavimu\_pletros\_departamentas\Groups\Kanalu\_pletros\_ir\_remimo\_skyrius\Paslaugu\_technolog ijos\Technologijos\GalineIranga\Pirelli\ProblemuSprendimai\FirmwareUpgrade\openrg-4.5.3.TEO\_4.2.5.0008-DWR\_96348.img,
  - Pirelli DRG A226G, tai kraukite kitą IMG failą openrg-4.5.3.DWV\_TEO\_4.3.2.0021-DWV\_96358.img, kurį rasite <u>file:\\srvfile\Sharegroups\04-</u>
     <u>1</u> Pardavimu\_pletros\_departamentas\Groups\Kanalu\_pletros\_ir\_remimo\_skyrius\Paslaugu\_technolog ijos\Technologijos\GalineIranga\Pirelli\ProblemuSprendimai\FirmwareUpgrade\openrg-4.5.3.DWV\_TEO\_4.3.2.0021-DWV\_96358.img
  - ADBB P.DG A4001N, tai kraukite kitą IMG failą openrg-4.5.3.TEO\_4.2.6.0011-DW\_96328.img, kurj rasite <u>\\srvfile\Sharegroups\04-</u>
     <u>1</u> Pardavimu pletros departamentas\Groups\Kanalu pletros ir remimo skyrius\Paslaugu technolog ijos\Technologijos\GalineIranga\Pirelli\ProblemuSprendimai\FirmwareUpgrade\Atstatymas\A4001N\o penrg-4.5.3.TEO\_4.2.6.0011-DW\_96328.img
- b) įrenginys kraus naują image failą apie 2-5 min.
- c) Įkrovus failą, įranga persikraus.
- d) Po persikrovimo, bandykite jungtis adresu: <u>http://192.168.1.254</u>
- e) Jeigu pavyks, atnaujinkite PĮ, kad būtų pati naujausia.
  - Kaip atkurti gamyklinius nustatymus (Restore Default Settings).
  - *Reply from 192.168.1.254: bytes=32 time=1ms TTL=64 –* įranga atsako, galbūt per įranga buvo nespėjus užsikrauti, bandykite jungtis dar kartą.

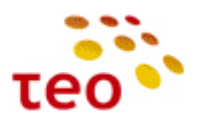

| IRELL     |            | Se ac      | cess |
|-----------|------------|------------|------|
| SOLUTIONS | 5          |            |      |
|           |            |            |      |
|           | July Login |            |      |
|           | Language:  | EN English |      |
|           | User Name: | lt_pdpd    | 1    |
|           | Password:  | •••••      | 1    |
|           |            |            |      |
|           |            | ок         |      |

Atsidarius langui abu laukai būna tušti, įveskite prisijungimo duomenis: User Name: lt\_pdpd Password: un7146

Spauskite mygtuką OK (arba, jeigu jums patogiau dirbti klaviatūra, klavišą ENTER).

### 3.4. Kaip sužinoti PĮ versiją

| BREL                                                                              |                                                                                            |                                                           | Since Saleway                                                                                                    |
|-----------------------------------------------------------------------------------|--------------------------------------------------------------------------------------------|-----------------------------------------------------------|----------------------------------------------------------------------------------------------------|
| Home<br>Map View<br>Quick Setup                                                   | wan dsl                                                                                    | Down                                                      | Services                                                                                                    |
| Network Connections<br>Security<br>QoS<br>Advanced<br>System Monitoring<br>Logout | Technology:<br>Protocol:<br>Mode:<br>Type:<br>Line Coding:<br>Status:<br>Link Power State: | DSL<br>ETHJA<br>G.DMT<br>Interleaved<br>Trellis off<br>LO | Firewall<br>Typical Security<br>Personal Domain<br>Name<br>Disabled                                                                                                    |
| User: root                                                                        | FTTX WAN Technology: Protocol:                                                             | Down Ethernet Ethernet 1 Computers Connected              | System Status Indication Software Version: TEO_4.2.5.0013 Configuration Version: TEO_4.2.5.0013 Firmware Version: 4.5.3 System Has Been Up For: 0 hours, 0 minutes Upgrade |

**Pastaba.** Jeigu klientas neužsisakė IPTV paslaugos, galima Eth4 perkonfigūruoti, kad veiktų Internetas. Analogiškai galima padaryti su Eth2, kuris ADSL prieigoje nėra reikalingas.

#### 3.5. Kaip sukonfigūruoti vieną statinį IP adresą

UNI paslauga veiks tik korektiškai sukonfigūravus:

- a) IP adresą;
- b) Potinklio kaukę;
- c) Gateway IP adresą;
- d) Įvedus TEO DNS serverių IP adresus 212.59.1.1, 212.59.2.2

Tarkime, kad darbo paskyroje (toliau DP) nurodyta ši informacija IP adresas 88.200.200.200, potinklio kaukė 255.255.255.0 (t.y. 24-bitų maskė), o Gateway IP adresas 88.200.200.1. TEO DNS serverių adresai yra 212.59.1.1 ir 212.59.2.2.

Kadangi Pirelli įranga pritaikyta teikti ZEBRA gyventojams, pagal nutylėjimą Internetas gaunamas per DHCP, todėl būtina perkonfigūruoti Internetą iš DHCP į statinį IP.

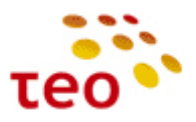

| UBR - Unspecified Bit Rate  |
|-----------------------------|
| 35                          |
| 8                           |
| Automatic PVC Scan          |
|                             |
| WAN DSL                     |
| Automatic • 1500            |
| Clone My MAC Address        |
| 00 : 22 : 33 : 2a : 44 : 50 |
| ETHOA                       |
| WAN -                       |
| Always 👻                    |
| Down                        |
|                             |

| Device Name:<br>Status:<br>Schedule:<br>Network:<br>Connection Type:<br>Physical Address:<br>MTU:<br>Underlying Connection: | ethoa0<br>Down<br>Always v<br>WAN v<br>ETHoA<br>00 ;22 ;33 ;2a ;44 ;50<br>Cione My MAC Address<br>Automatic v 1500<br>WAN DSL v |
|----------------------------------------------------------------------------------------------------|----------------------------------------------------------------------------------------------------|
| ATM                                                                                                    | C Automatic PVC Scan                                                                                                    |
| VPI:<br>VCI:<br>Traffic Class:<br>Encapsulation:                                                                            | 8<br>35<br>UBR - Unspecified Bit Rate                                                                                           |
| Internet Protocol                                                                                                    | Use the Following IP Address                                                                                                    |
| IP Address:<br>Subnet Mask:<br>Default Gateway:                                                                             | 88                                                                                                    |
| DNS Server                                                                                                    |                                                                                                    |
| Primary DNS Server:<br>Secondary DNS Server:                                                                                | 212 ,59 ,1 ,1<br>212 ,59 ,2 ,2                                                                                                  |
| IP Address Distribution                                                                                                    | Disabled                                                                                                    |

Pirmajame lange pavaizduotas pirminė DSL WAN konfigūracija (DHCP), antrajame – statinio IP adreso konfigūracija

#### Konfigūravimo veiksmai:

- 1) WEB valdyme pasirinkite meniu punktą *Network Connections*;
- 2) Lange pamatysite daug loginių tinklo sąsajų (interfeisų), rinkitės DSL WAN;
- 3) Pasirinkite skirtuką Settings;
- 4) Lauke Internet Protocol pasirinkite reikšmę Use the Following IP Address, atsiras 5 konfigūravimo eilutės;
- 5) Suveskite duomenis

| Internet Protocol skyriuje | 9               |
|----------------------------|-----------------|
| IP Address:                | 88.200.200.200, |
| Subnet Mask:               | 255.255.255.0,  |
| Default Gateway:           | 88.200.200.1,   |
| DNS Server skyriuje        |                 |
| Primary DNS Server:        | 212.59.01.1,    |

Secondary DNS Server: 212.59.2.2.

6) Kai įsitikinsite, kad abu skyriai tinkamai sukonfigūruoti, spauskite mygtuką OK

#### 3.6. Kaip sukonfigūruoti portų nukreipimą (Port Forward)

Sakykime, kad DP nurodyta padaryti šiuos Port Forward'us (toliau PF):

- 1. 88.200.200.200:80 → 192.168.1.10:80;
- 2. 88.200.200.200:6000 → 192.168.1.5:6000.

Portas 80 rodo, kad klientas turi www serverį, tinklo protokolas TCP. Pirelli toks protokolas (tinklo aplikacija) yra aprašyta, todėl reikės tik pasirinkti.

6000 portas naudojamas kliento specifinei tinklo aplikacijai, jeigu nenurodytas tinklo protokolas, tai greičiausiai bus UDP, tačiau galima papildomai sukonfigūruoti ir TCP.

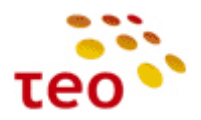

### Konfigūravimo veiksmai:

1) Pasirinkite meniu Security, o lange skirtuką Port Forward;

🧕 Add Port Forwarding Rule

| Quick Setup<br>Vetwork Connections |                  |               |                                 |                      |          |        |
|------------------------------------|------------------|---------------|---------------------------------|----------------------|----------|--------|
| letwork Connections                |                  |               |                                 |                      |          |        |
| ecurity                            | General Access F | ort DMZ Port  | Website<br>Restrictions NAT Con | nections Advanced    | Security |        |
| oS                                 |                  | Expos         | se services on the LAN to exte  | rnal Internet users. |          |        |
| Ivanced                            |                  |               |                                 |                      |          |        |
| stem Monitoring                    |                  |               |                                 |                      |          |        |
| gout                               |                  |               |                                 |                      |          |        |
| er: root                           | Local Host       | Local Address | Public IP Address               | Protocols            | Status   | Action |
|                                    | New Entry        |               |                                 |                      |          | 4      |

OK Apply Cancel Resolve Now Refresh

- 2) Spauskite New Entry (arba 4);
- 3) Įveskite pirmos PF duomenis į *Local Host* suveskite lokalaus kompiuterio IP adresą 192.168.1.10, *Protocol* pasirinkite reikšmę *HTTP*;

| Specify Public IP Addr   | ess |                         |        |
|--------------------------|-----|-------------------------|--------|
| Local Host:              |     | 192.168.1.10            |        |
| rotocol                  |     |                         |        |
| Name                     |     | Ports                   | Action |
| HTTP - Web Server<br>Add | ТСР | Any -> 80               | *      |
| Formuland the Double     |     | Same as Incoming Port 💌 |        |
| rorward to Ports         |     |                         |        |

OK Cancel

4) Spauskite mygtuką OK;

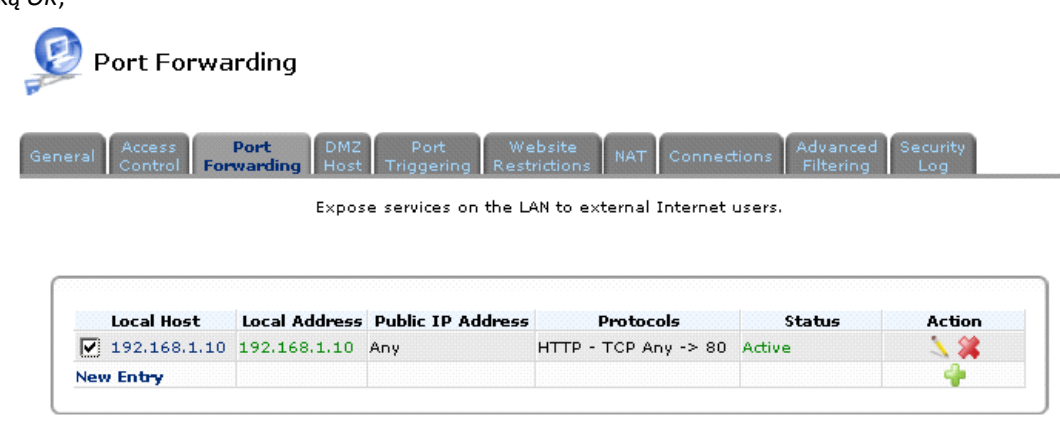

| OK | Apply   | Cancel  | Resolve Now | Refresh |
|----|---------|---------|-------------|---------|
|    | - Abbia | Caricer | nesone nom  | he      |

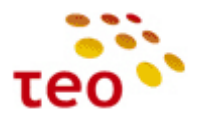

- 5) Įveskite antrąją PF. Vėl spauskite New Entry (arba 💠);
- 6) Suveskite lokalaus kompiuterio IP adresą 192.168.1.5 į lauką Local Host;
- 7) *Protocol* pasirinkite reikšmę *User Defined*;

| Local Host:      | 192,168,1,5    |   |
|------------------|----------------|---|
|                  |                |   |
| rotocol          | Any            | - |
|                  | Any            |   |
|                  | User Defined   |   |
| Forward to Port: | Apex DC++      |   |
|                  | FTP            | _ |
|                  | HTTPS          |   |
| chedule          | Fing           |   |
|                  | POP3           |   |
|                  | SMTP           |   |
|                  | SNMP           |   |
|                  | Telnet<br>TFTP |   |
|                  | Traceroute     |   |

8) Atsidarys papildomas langas, kuriame galėsite sukurti kliento tinklo aplikacijos įrašą;

| Service Name:         | Application  |        |
|-----------------------|--------------|--------|
|                       |              |        |
| ver Ports             |              |        |
| ver Ports<br>Protocol | Server Ports | Action |

- OK Cancel
- 9) Vietoje teksto Application parašykite, pvz., Port\_6000, o skyriuje Server Ports reikės sukurti atitinkamus įrašus;
- 10) Spauskite ant New Server Ports (arba +);
- 11) Naujame lange, nurodykite *Protocol* reikšmę *UDP*, o laukuose *Source Ports* ir *Destination Ports* pasirinkite reikšmę *Single* ir įveskite skaičių 6000;

| Protocol      | UDP 💌 |  |
|---------------|-------|--|
| Source Ports: | Any - |  |

OK Cancel

- 12) Spauskite mygtuką OK;
- 13) Analogiškai, jeigu reikia, sukurkite įrašą su TCP protokolu ir portu 6000;

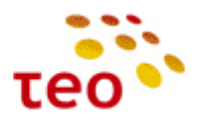

| Service Name:                         | Port_6000                                          |        |
|---------------------------------------|----------------------------------------------------|--------|
|                                       |                                                    |        |
| erver Ports                           |                                                    |        |
| erver Ports<br>Protocol               | Server Ports                                       | Action |
| erver Ports Protocol UDP              | Server Ports                                       | Action |
| erver Ports<br>Protocol<br>UDP<br>TCP | Server Ports<br>UDP Any -> 6000<br>TCP Any -> 6000 | Action |

- OK Cancel
- 14) Užbaikite naujos tinklo aplikacijos kūrimą spausdami mygtuką OK;
- 15) Konfigūravimas dar nebaigtas, todėl sistema sugrįš į Port Forward taisyklę, kurią šiuo metu kuriate;

| Specify Public IP Addre | 55         |                          |        |
|-------------------------|------------|--------------------------|--------|
| Local Host:             |            | 192.168.1.5              |        |
| Protocol                |            |                          |        |
| Name                    |            | Ports                    | Action |
| Port_6000               | TCP<br>UDP | Αny-> 6000<br>Αny-> 6000 | S 🗱    |
| Add                     |            |                          |        |
|                         |            |                          |        |

Sutikriname protokolų ir portų duomenis (skyriuje *Protocol*), jeigu reikia papildome trūkstamai protokolais ir portais.
 Tam tikslui rinkitės Add... ir pasirinkime reikiamą tinklo aplikaciją;

OK Cancel

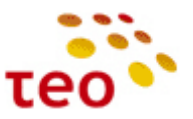

17) Mūsų atveju daugiau protokolų ir portų konfigūruoti šioje PF nereikia, todėl spaudžiame mygtuką OK.

| al Control Fo | Port DN<br>rwarding Ho | IZ Port<br>st Triggering | Website<br>Restrictions NAT Connection | Advanced Se<br>Filtering | curity            |
|---------------|------------------------|--------------------------|----------------------------------------|--------------------------|-------------------|
|               | E                      | xpose services o         | in the LAN to external Internet (      | isers.                   |                   |
|               |                        | Apose services o         | in the DAN to external Internet (      |                          |                   |
|               |                        |                          |                                        |                          |                   |
|               |                        |                          |                                        |                          |                   |
| Local Host    | Local<br>Address       | Public IP<br>Address     | Protocols                              | Status                   | Action            |
| 192,168,1,10  | 192.168.1.10           | Any                      | HTTP - TCP Any -> 80                   | Active                   | 1 🗱               |
|               |                        |                          | Port_6000 - UDPAny->6000               | Active                   | 1.9               |
| ✓ 192.168.1.5 | 192.168.1.5            | Any                      | TCPAny-> 6000                          |                          | -> <del>-</del> - |

OK Apply Cancel Resolve Now Refresh

Turime sukonfigūravę abi PF taisykles. Užduotis sėkmingai atlikta.

**Pastaba.** Nenustebkite, jeigu būtų kokių nors PF taisyklių, kurių jūs nekonfigūravote. Taip gali būti dėl to, kad įrangoje įjungtas UPnP (**Universal Plug** and **Play**), todėl kompiuteriuose veikiančios programos (zMule, utorrent, skype ir pan.) gali pačios atidaryti joms reikiamus tinklo portus. Jeigu klientas yra nurodęs, kad UPnP privalo būti išjungtas – išjunkite UPnP.

Turime patikrinti, ar Port Forwardai veikia iš Interneto pusės. Tam tikslui reikia aplankyti interneto svetainę <a href="http://www.canyouseeme.org/">http://www.canyouseeme.org/</a>.

| Ittp://www.canyouseeme.org/                                                                                                    | 🖄 🈁 🗡 Google                                                                                                 |
|----------------------------------------------------------------------------------------------------|----------------------------------------------------------------------------------------------------|
| 5 🌈 Open Port Check Tool                                                                                                    |                                                                                                    |
| CanYouSeeMe.org - Open<br>This page will serve as a free utility for remotely verifyin<br>useful for users who wish to check to see if a server is rectrain ports | <b>Port Check Tool</b><br>ng a port is open or closed. It will be<br>unning or a firewall or ISP is blocking |
| Your IP: 212.59.0.206                                                                                                    | Common Ports                                                                                                 |
| What Port?                                                                                                    | FTP 21                                                                                                    |
| Oberth                                                                                                    | SSH 22                                                                                                    |
| Check                                                                                                    | Telnet 23                                                                                                    |
| Lawful Interception                                                                                                    | SMTP 25                                                                                                    |
| Group 2000 - LI solution provider and integrator<br>for Telcos and ISPs                                                                                           | Web 80                                                                                                    |
| www.group2000.eu                                                                                                    | Pop 3 110                                                                                                    |
| Port Isaas Cottagos                                                                                                    | IMAP 143                                                                                                    |
| Self Catering Accommodation. Sleeps 4/7                                                                                                    | Other Applications                                                                                           |
| www.portisaaccottages.co.uk                                                                                                    | Remote Desktop 3389                                                                                          |
| Tired of spam email?<br>Using Microsoft Exchange? Try ORF from<br>Vamsoft.<br>www.vamsoft.com                                                                     | PC Anywhere 5631                                                                                             |
| Port Alfred Hotels<br>Book a hotel in Port Alfred No reservation costs.                                                                                           |                                                                                                    |
| Great rates!                                                                                                    |                                                                                                    |

Svetainė automatiškai atpažįsta jūsų IP adresą ir suteikia galimybę įvedus portų numerius, patikrinti ar jie atidaryti, t.y. ar tinkamai aprašytos PF taisyklės.

Suveskite portą 80 ir spauskite mygtuką *Check*. Sėkmės atveju bus pranešimas — Success: I can see your service on **88.200.200.200** on port (**80**) Your ISP is not blocking port 80 Nesėkmės atveju, procesas užtruks ilgiau ir atsiras pranešimas — Error: I could **not** see your service on **88.200.200.200** on port (**80**) Reason: Connection timed out Analogiškai patikrinkite ir antrą PF taisyklę – portą 6000

### 3.7. Kaip išjungti UPnP

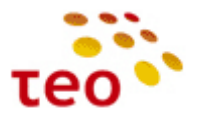

1) Pasirinkite meniu Advanced ir ikonėlę Universal Plug and Play;

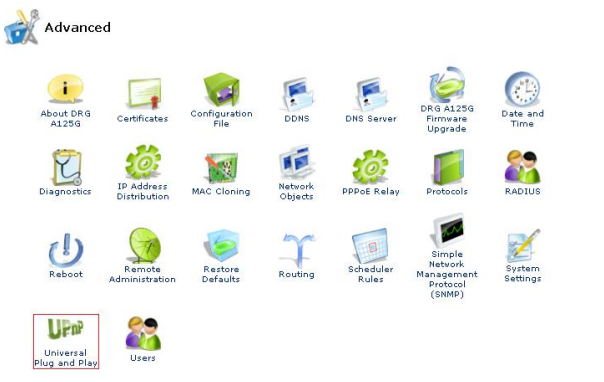

#### 2) Nužymėkite varneles ir spauskite mygtuką OK.

UPP Universal Plug and Play

| Illow Other Network Users to Control DRG A1250 | i's Network Features<br>Services       |
|------------------------------------------------|----------------------------------------|
| WAN Connection Publication:                    | Publish Only the Main WAN Connection 💌 |

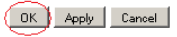

### 3.8. Kaip pakeisti LAN potinklį, išjungti/įjungti DHCP serverį

Pasirinkite meniu Network Connections, o atsiradusiame lange suraskite ir paspauskite LAN Bridge

| ome               | 💻 Naturali Cara di ma                          |                   |          |
|-------------------|------------------------------------------------|-------------------|----------|
| ap View           |                                                |                   |          |
| iick Setup        | -95 Y                                          |                   |          |
| twork Connections |                                                |                   |          |
| curity            | Name                                           | Statuc            | Actio    |
| s                 | LAN Bridge                                     | Connected         |          |
| vanced            | LAN Wireless 802.11g Access Point              | Connected         |          |
| tem Monitoring    | 🔪 LAN USB                                      | Disconnected      | 1        |
| out               | 🔊 User VLAN                                    | Down              | <u>\</u> |
| ,                 | 🚴 LAN Hardware Ethernet Switch                 | 0 Ports Connected | <u> </u> |
| er: root          | LAN Wireless 802.11g Access Point - Virtual AP | Disabled          |          |
|                   | 🗽 DSL WAN                                      | Down              | S 🖇      |
|                   | 💊 WAN DSL                                      | Up                | <u>\</u> |
|                   | 🚴 FTTX WAN                                     | Down              | 1        |
|                   | 🔈 LAN Hardware Ethernet Switch                 | 0 Ports Connected | <u>\</u> |
|                   | 💊 Mgmt DSL                                     | Down              |          |
|                   | 👠 WAN DSL                                      | Up                | <u> </u> |
|                   | 💫 Mgmt FTTX                                    | Down              | <u> </u> |
|                   | 🔈 LAN Hardware Ethernet Switch                 | 0 Ports Connected | <u> </u> |
|                   | 😽 IPTV bridge                                  | Connected         |          |
|                   | 🗽 IPTV WAN                                     | Down              | 🔪 🖇      |
|                   | 💊 WAN DSL                                      | Up                | <u> </u> |
|                   | S IPTV VLAN                                    | Down              | X 🖇      |
|                   | 💊 LAN Hardware Ethernet Switch                 | 0 Ports Connected |          |
|                   | New Connection                                 |                   |          |

Atsiradus LAN Bridge Properties langui, pasirinkite skirtuką Settings

Sakykime DP yra nurodyta, kad kliento LAN potinklis turi būti 192.168.2.x, IP adresai turi būti nuo 192.168.2.100 iki 192.168.2.254, LAN kompiuteriams default gateway (Pirelli) turi būti IP adresas 192.168.2.1 Teks pasidarbuoti ir atitinkamai perkonfigūruoti Pirelli *LAN Bridge*.

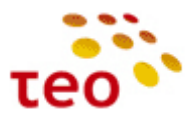

LAN Bridge Properties

General Settings Routing Bridging Advanced

| Device Name:<br>Status                       | br0<br>Connected             |
|----------------------------------------------|------------------------------|
| Schedule:                                    | Aways -                      |
| Network:                                     |                              |
| Connection Type:                             | Bridge                       |
| Physical Address:                            | 00 : 22 : 33 : 2a : 44 : 48  |
| MTU:                                         | Automatic 💽 1500             |
| Internet Protocol                            | Use the Following IP Address |
| IP Address:                                  | 192 . 168 . 1 1254           |
| Subnet Mask:                                 | 255 .255 .255 .0             |
| DNS Server                                   |                              |
| Primary DNS Server:                          | 0.0.0                        |
| Secondary DNS Server:                        | 0.0.0                        |
| IP Address Distribution                      | DHCP Server                  |
| Start IP Address:                            | 192 . 168 . 1 . 64           |
| End IP Address:                              | 192 . 168 . 1 . 253          |
| Subnet Mask:                                 | 255 .255 .0                  |
| WINS Server:                                 | 0.0.0                        |
| Lease Time in Minutes:                       | 60                           |
| Drauida Hact Nama If Nat Specified by Client |                              |

OK Apply Cancel

- 1) Skyriuje Internet Protocol, lauke IP Address įveskite 192.168.2.1;
- 2) skyriuje IP Address Distribution užpildykite abu laukus Start IP Address 192.168.2.100 ir End IP Address 192.168.2.254;
- 3) Išsaugokite nustatymus spausdami mygtuką OK.

Pastaba Nr.1. Jeigu pakeitėte Pirelli IP adresą iš 192.168.1.254 į kitokį (pvz., 192.168.2.1) WEB valdymą prarasite. Norėdami toliau valdyti/konfigūruoti Pirelli turite prisijungti nauju IP adresu (pvz., <u>http://192.168.2.1</u>).
Pastaba Nr. 2. Jeigu klientas nurodė, kad DHCP serveris turi būti išjungtas, pasirinkimo lauke *IP Address Distribution* parinkite reikšmę *Disabled*

| 🚽 LAN Bridge I       | Properties                                                                                        |                                                                                                    |
|----------------------|---------------------------------------------------------------------------------------------------|----------------------------------------------------------------------------------------------------|
| General Settings Roo | ting Bridging Advanced                                                                            |                                                                                                    |
|                      | Device Name:<br>Status:<br>Schedule:<br>Network:<br>Connection Type:<br>Physical Address:<br>MTU: | br0<br>Connected<br>Avvag =<br>LAN =<br>Bridge<br>00 ; [22 : ]33 ; [22 : ]44 ; 48<br>Automatic = 1500 |
|                      | Internet Protocol                                                                                 | Use the Following IP Address                                                                          |
|                      | IP Address:<br>Subnet Mask:                                                                       | 192 - 168 - 2 - 1<br>255 - 255 - 255 - 0                                                              |
|                      | DNS Server                                                                                        |                                                                                                    |
|                      | Primary DNS Server:<br>Secondary DNS Server:                                                      |                                                                                                    |
|                      | IP Address Distribution                                                                           | Disabled                                                                                              |

OK Apply Cancel

**Pastaba Nr. 3.** Jeigu išjungėte lokalų DHCP serverį, sukonfigūruoti statinį IP adresą.Konfigūruokite tinklo plokštės IP adresą 192.168.1.10 (ar kt. laisvą IP adresą – tokį, kuris nekonfliktuotų su kliento ir/arba Pirelli IP adresu). Jeigu LAN potinklį pakeitėte (pvz. į 192.168.2.x), konfigūruokite IP adresą 192.168.2.10 (ar kt. laisvą IP adresą).

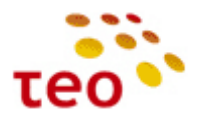

### 3.9. Kaip išjungti WLAN siųstuvą, pakeisti kitus nustatymus

Pasirinkite Network Connections →LAN Wireless 802.11g Access Point

| ne 📄             | A Network Connections                          |                   |          |
|------------------|------------------------------------------------|-------------------|----------|
| View             | Network Connections                            |                   |          |
| k Setup          | 2422 -                                         |                   |          |
| vork Connections |                                                |                   |          |
| rity             | Name                                           | Status            | Actio    |
|                  | Value Value                                    | Connected         |          |
| nced             | 🔊 LAN Wireless 802.11g Access Point            | Connected         | <u> </u> |
| m Monitoring     | LAN USB                                        | Disconnected      | 1        |
| t                | 🔊 User VLAN                                    | Down              | \$       |
|                  | 💫 LAN Hardware Ethernet Switch                 | 0 Ports Connected | <u> </u> |
| root             | IAN Wireless 802.11g Access Point - Virtual AP | Disabled          |          |
|                  | 💊 DSL WAN                                      | Down              |          |
|                  | 💊 WAN DSL                                      | Up                | <u> </u> |
|                  | 💫 FTTX WAN                                     | Down              | <u> </u> |
|                  | 💫 LAN Hardware Ethernet Switch                 | 0 Ports Connected | <u> </u> |
|                  | 💊 Mgmt DSL                                     | Down              |          |
|                  | 💊 WAN DSL                                      | Up                | <u> </u> |
|                  | 💫 Mgmt FTTX                                    | Down              | <u> </u> |
|                  | 💫 LAN Hardware Ethernet Switch                 | 0 Ports Connected | <u> </u> |
|                  | 😽 IPTV bridge                                  | Connected         |          |
|                  | 💊 IPTV WAN                                     | Down              | \$       |
|                  | 💊 WAN DSL                                      | Up                | <u> </u> |
|                  | 💫 IPTV VLAN                                    | Down              |          |
|                  | 💫 LAN Hardware Ethernet Switch                 | 0 Ports Connected | <u> </u> |
|                  | New Connection                                 |                   | 4        |

Jeigu DP yra nurodyta, kad būtina išjungti WiFi siųstuvą (WLAN), skyriuje General spauskite mygtuką Disable

Pirelli įrangoje WLAN ryšys pagal nutylėjimą yra pilnai ir saugiai paruoštas. T.y. WLAN yra įjungtas, SSID, WEP, WPA raktai yra unikaliai sugeneruoti ir sukonfigūruoti. Naudojama WPA-PSK/TKIP.

Norint sužinoti gamyklinius WiFi nustatymus SSID, WPA-PSK arba WEP raktą, visai nebūtina žiūrėti į lipduką, tai galima iš įrangos paimti per TELNET.

Prisijungę per telnet ir įvedę komandą conf show\_wifi\_data

Telnet lange pamatysite informaciją. Pvz.:

WIFI DATA WIFI DATA SSID1: TEO-2E5681 WPA 81fedF9174F5dBA7B309AdF1A0 WEP 81fedF9174F5dBA7B309AdF1A0 SSID2: TEO1-2E5681 WPA 4fb1Af04C1780c207Ba5D054E9 WEP 4fb1Af04C1780c207Ba5D054E9

**Pastaba.** Jeigu įrangoje SSID arba WPA-PSK arba WEP informacija yra perkonfigūruota ši komandą jums neparodys pakeitimų, nes ji rodo tik gamyklines reikšmes.

Tarkime, kad klientas prašo WLAN palikti jjungtą, bet nori, kad būtų pakeistas tinklo vardas (SSID), SSID pavadinimas nebūtų transliuojamas į eterį, sukonfigūruotas kitoks WLAN saugumo lygis, šifravimo mechanizmas ir pakeistas WPA-PSK slaptažodis (dar vadinama "pre-shared key").

Kliento prašomi nustatymai:

- 1. WLAN tinklas Office212;
- 2. Tinklas matomas TAIP;
- 3. Saugumo lygis WPA2-PSK/ WPA-PSK;
- 4. WLAN slaptažodis \$augu\$OFF1\$a\$212;
- 5. šifravimas AES.

J pradžią

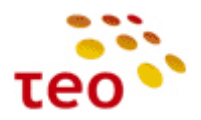

| Vireless   Advanced                                                                                                    |                                                      |        |
|----------------------------------------------------------------------------------------------------|------------------------------------------------------|--------|
|                                                                                                    |                                                      |        |
| Wireless Network (SSID):                                                                                                    | Office212                                            | _      |
| SSID Broadcast                                                                                                    |                                                      |        |
| 802.11 Mode:                                                                                                    | 802.11b/g Mixed 💌                                    |        |
| Country:                                                                                                    | Lithuania                                            |        |
| Channel:                                                                                                    | Automatic 💽 (ETSI)                                   |        |
| Network Authentication:                                                                                                    | Open System Authentication 💌                         |        |
| MAC Filtering Mode:                                                                                                    | Disable 💌                                            |        |
|                                                                                                    |                                                      |        |
| MAC Filtering Table                                                                                                    |                                                      |        |
| MAC Filtering Table<br>MAC Addr                                                                                                    | ress                                                 | Action |
| MAC Filtering Table MAC Addr                                                                                                    | ress                                                 | Action |
| MAC Filtering Table MAC Addr<br>MAC Address                                                                                                    | ess                                                  | Actior |
| MAC Filtering Table<br>MAC Addr<br>New MAC Address<br>Security                                                                                                    | WPA and WPA2                                         | Action |
| MAC Filtering Table<br>MAC Addr<br>New MAC Address<br>Security<br>Authentication Method:                                                                          | WPA and WPA2 V<br>Pre-Shared Key V                   | Actio  |
| MAC Filtering Table<br>MAC Addr<br>New MAC Address<br>Security<br>Authentication Method:<br>Pre-Shared Key:                                                       | WPA and WPA2 V<br>Pre-Shared Key V                   | Action |
| MAC Filtering Table<br>MAC Addr<br>New MAC Address<br>Security<br>Authentication Method:<br>Pre-Shared Key:<br>Encryption Algorithm:                              | WPA and WPA2  Pre-Shared Key  AES                    | Actior |
| MAC Filtering Table<br>MAC Addr<br>New MAC Address<br>Security<br>Authentication Method:<br>Pre-Shared Key:<br>Encryption Algorithm:<br>Group Key Update Interval | WPA and WPA2<br>Pre-Shared Key<br>AES<br>900 Seconds | Action |

Pav. 3-1. Pirelli WLAN nustatymai

Sukonfigūruokite kaip pavaizduota Pav. 3-1 ir spauskite mygtuką OK.

**Pastaba.** Išsaugoti nustatymus spausdami mygtuką *OK* (arba *Apply*). Paspaudus *OK* nustatymai bus išsaugoti ir sistema pereis į *Network Connections* langą. Jeigu paspausite *Apply* nustatymai bus išsaugoti, bet WEB valdymo kontekstas nepasikeis.

#### 3.10. Kaip sukonfigūruoti leidimą pinguoti įrangą iš kliento IP adreso

Specifiniais atvejais, bus klientų, kurie turi savo IT skyrių ir savo SLA užtikrinimo ar bent jau Interneto taškų stebėjimo sistemą, kuri dažniausiai veikia ICMP Echo (ping) pagrindu.

Pagal nutylėjimą Pirelli įranga leidžiama pinguoti tik iš TEO TechNET ir LTCOM potinklių. Norint, kad klientas iš savo valdymo sistemų tinklo (IP potinklio) ar pavienės darbo stoties (IP adreso) galėtų pinguoti naujai įrengiamą Interneto tašką (Pirelli maršrutizatorių), reikia:

- a) žinoti kliento IP potinklį arba vieną IP adresą (to reikalaukite iš tiekėjo techninio personalo- sistemos administratoriaus ar kt. atsakingo darbuotojo);
- b) Pirelli ugniasienėje aprašyti IP potinklį arba IP adresą, iš kurio klientas nori pinguoti Pirelli.

Sakykime, kad klientas nori pinguoti iš IP rėžių 88.200.200.10~12 ir atskiro IP adreso 82.100.100.100.

#### Konfigūravimo veiksmai:

- 1) Pasirinkite meniu punktą Security, atsiradusiame lange Advanced Filtering;
- 2) Spauskite New Entry

J pradžią

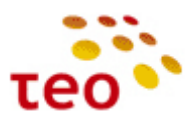

| Control   Forwarding   Host   Triggering   Restrictions   Filtering   Log                                      |                                                                                                    |                                                    |                                                                                                    |                                                |                            |                                                                    |  |
|----------------------------------------------------------------------------------------------------|----------------------------------------------------------------------------------------------------|----------------------------------------------------|----------------------------------------------------------------------------------------------------|------------------------------------------------|----------------------------|--------------------------------------------------------------------|--|
| put Rule 9                                                                                                    | Sets                                                                                                    |                                                    |                                                                                                    |                                                |                            |                                                                    |  |
| Rule ID                                                                                                    | Source Address                                                                                                    | Destination Address                                | Match                                                                                                    | Operation                                      | Status                     | Action                                                             |  |
| LAN Bridg<br>LAN Hardu<br>LAN Wirel<br>LAN USB R<br>LAN Wirel<br>User VLAN<br>FTTX WAN<br>IPTV WAN<br>Mgmt DSL | e Rules<br>ware Ethernet Switch<br>ess 802.11g Access I<br>tules<br>ess 802.11g Access I<br>I Rules<br>Rules<br>Rules<br>Rules       | ı Rules<br>Point Rules<br>Point - Virtual AP Rules |                                                                                                    |                                                |                            | New Ei<br>New Ei<br>New Ei<br>New Ei<br>New Ei<br>New Ei<br>New Ei |  |
| Mgmt FTT<br>IPTV VLAN<br>IPTV bridg<br>WAN ETHo<br>Final Rule                                                  | X Rules<br>  Rules<br>ge Rules<br> A Rules<br> S                                                                                     |                                                    |                                                                                                    |                                                |                            | New El<br>New El<br>New El<br>New El<br>New El                     |  |
| Mgmt FTT<br>(PTV VLAN<br>(PTV bridg<br>WAN ETHo<br>Final Rule<br>/ 1                                           | X Rules<br>I Rules<br>Je Rules<br>A Rules<br>5<br>10.0.98.251<br>10.0.96.238                                                         | Any                                                | HTTPS - TCP Any -> 443<br>Ping - ICMP Echo Request<br>SMMP - UDP Any -> 161<br>Teinet - TCP Any -> 23                                                                                                    | Accept Connection                              | Active                     | New E                                                              |  |
| Mgmt FTT<br>(PTV VLAN<br>(PTV bridg<br>WAN ETHO<br>Final Rule<br>/ 1                                           | X Rules<br>I Rules<br>Je Rules<br>A Rules<br>5<br>10.0.98.251<br>10.0.96.238<br>10.0.0.0 / 255.0.0.0<br>212.59.0.197<br>212.59.0.201 | Any                                                | HTTPS - TCP Any -> 443<br>Ping - ICMP Echo Request<br>SMMP - UDP Any -> 161<br>Teinet - TCP Any -> 23<br>Ping - ICMP Echo Request                                                                                                    | Accept Connection                              | Active<br>Active           | New Ei                                                             |  |
| Mgmt FTT<br>IPTV VLAN<br>IPTV bridg<br>WAN ETHC<br>Final Rule<br>✓ 1<br>✓ 2                                    | X Rules<br>Rules<br>A Rules<br>10.0,98.251<br>10.0,96.238<br>10.0.0 / 255.0.0.0<br>212.59.0.197<br>212.59.0.201<br>Any               | Any<br>Any<br>Any                                  | HTTPS - TCP Any -> 443<br>Ping - ICMP Echo Reguest<br>SNMP - UDP Any -> 161<br>Telnet - TCP Any -> 23<br>Ping - ICMP Echo Reguest<br>Telnet - TCP Any -> 23<br>Ping - ICMP Echo Reguest<br>SNMP - UDP Any -> 161<br>HTTPS - TCP Any -> 443 | Accept Connection<br>Accept Connection<br>Drop | Active<br>Active<br>Active | New E                                                              |  |

Spauskite "New Entry" ties "FTTX WAN" Rules, jeigu klientas pajungtas per LAN/FTTH prieigą. Tuo atveju, kai pajungimas yra ADSL2+ prieigoje, reikia spausti "New Entry" ties "WAN ETHOA Rules".

#### 3) Pasirinkite User Defined

Mdd Advanced Filter

| fatching            |              |
|---------------------|--------------|
|                     |              |
|                     |              |
| Source Address      | ánu v        |
| source maaress      | Anu          |
|                     | User Defined |
| Destination Address | Allowed      |
|                     | mgmt         |
|                     |              |
| Protocol            | Any          |
| -                   |              |
| L DSCP              |              |
| Priority            |              |
| 🗖 Length            |              |
|                     |              |
|                     |              |

4) Atsiradusiame lange, lauke *Description* įveskite *Kliento\_SLA*;

| etwork Object |             |  |
|---------------|-------------|--|
| Description:  | Kliento_SLA |  |
| tems          |             |  |

5) Spauskite New Entry;

| Edit Item                                |                  |
|------------------------------------------|------------------|
| Network Object Type:<br>From IP Address: | IP Range •<br>88 |
| To IP Address:                           | 88 .200 .200 .12 |

OK Cancel

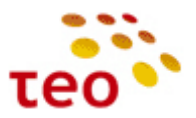

- 6) *Network Object Type* pasirinkite *IP Range, From IP Address* įveskite IP rėžio pradžią (duotu atveju būtų IP adresas 88.200.200.10), *To IP Address* įveskite IP rėžio pabaigą (mūsų atveju 88.200.200.12);
- 7) Spauskite mygtuką OK;
- 8) Sukurkite dar vieną įrašą IP adresui 82.100.100.100, tam tikslui vėl spauskite New Entry;

| Edit Item                           |                                                                                                    |
|-------------------------------------|----------------------------------------------------------------------------------------------------|
| Network Object Type:<br>IP Address: | IP Address         Image: Control of the second second |
|                                     |                                                                                                    |

| OK Cancel |
|-----------|
|-----------|

9) Suvedę IP adresą (šiuo atveju 82.100.100.100), spauskite mygtuką OK;

| Jetwork Object                                          |             |        |
|---------------------------------------------------------|-------------|--------|
| Description:                                            | Kliento_SLA |        |
|                                                         |             |        |
| •                                                       |             |        |
| tems                                                    |             |        |
| tems                                                    | Item        | Action |
| tems<br>88.200.200.10 - 88.200.200.12                   | Item        | Action |
| tems<br>88.200.200.10 - 88.200.200.12<br>82.100.100.100 | Item        | Action |

| UK Lancel |
|-----------|
|-----------|

10) Konfigūravimą tęskite, spausdami mygtuką OK;

Add Advanced Filter

11) Valdymas sugrįš į ugniasienės kontekstą ten, kur buvome prieš sukurdami Klieno\_SLA objektą;

| Source Address                                             |                                                           |       |
|------------------------------------------------------------|-----------------------------------------------------------|-------|
| source Address                                             |                                                           |       |
| Name                                                       | Address                                                   | Actio |
| Kliento_SLA                                                | 88.200.200.10 - 88.200.200.12<br>82.100.100.100           | S 🖇   |
| Add                                                        |                                                           |       |
|                                                            |                                                           |       |
| Destination Address                                        | Any                                                       |       |
| Protocol                                                   | Any                                                       |       |
|                                                            |                                                           |       |
| Priority                                                   |                                                           |       |
| Length                                                     |                                                           |       |
|                                                            |                                                           |       |
|                                                            |                                                           |       |
| -                                                          |                                                           |       |
| peration                                                   |                                                           |       |
| Accept Connection                                          | Accept all packets related to this session                |       |
| Iperation                                                  | Accept all packets related to this session                |       |
| Operation                                                  | Accept all packets related to this session                |       |
| Departion                                                  | Accept all packets related to this session                |       |
| Jperation Accept Connection  ogging  Log Packets Matched b | Accept all packets related to this session                |       |
| Peration Accept Connection                                 | Accept all packets related to this session<br>y This Rule |       |

OK Cancel

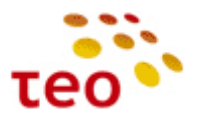

12) Skyriuje Operation pasirinkite Accept Connection ir spauskite mygtuką OK;

| al Access Port DMZ Port Website NAT Connections Advanced Security<br>Control Forwarding Host Triggering Restrictions NAT Connections Log |                                                                                                    |                             |                                                                                                    |                                                                     |                                      |                                                                      |  |
|----------------------------------------------------------------------------------------------------|----------------------------------------------------------------------------------------------------|-----------------------------|----------------------------------------------------------------------------------------------------|---------------------------------------------------------------------|--------------------------------------|----------------------------------------------------------------------|--|
| nput Rule                                                                                                    | e Sets                                                                                                    |                             |                                                                                                    |                                                                     |                                      |                                                                      |  |
| Rule ID                                                                                                    | Source Address                                                                                                    | Destination<br>Address      | Match                                                                                                    | Operation                                                           | Status                               | Action                                                               |  |
| Initial Ru<br>LAN Brid<br>LAN Haro<br>LAN Wire<br>LAN USB<br>LAN Wire                                                                    | iles<br>Ige Rules<br>dware Ethernet Swit<br>eless 802.11g Acces<br>: Rules                                                                                                    | tch Rules<br>ss Point Rules | . Dulan                                                                                                    |                                                                     |                                      | New Er<br>New Er<br>New Er<br>New Er<br>New Er                       |  |
| User VLA<br>FTTX WA<br>IPTV WA<br>Mgmt DS<br>Mgmt FT<br>IPTV VLA<br>IPTV brid<br>WAN ETH<br>Final Rule                                   | AN Rules<br>AN Rules<br>AN Rules<br>AN Rules<br>SL Rules<br>TX Rules<br>AN Rules<br>dge Rules<br>Ho A Rules<br>es                                                                                                    | 99 Point - Virtual AP       | Kules                                                                                                    |                                                                     |                                      | New E<br>New E<br>New E<br>New E<br>New E<br>New E<br>New E          |  |
| User VLA<br>FTTX WA<br>IPTV WA<br>Mgmt DS<br>Mgmt FT<br>IPTV VL/<br>IPTV brid<br>WAN ETH<br>Final Rule                                   | N Rules<br>NN Rules<br>NN Rules<br>SL Rules<br>SL Rules<br>AN Rules<br>dige Rules<br>HoA Rules<br>es<br>10.0.98.251<br>10.0.96.238                                                                                                    | Any                         | HTTPS - TCP Any -> 443<br>Ping - ICMP Echo Request<br>SMMP - UDP Any -> 161<br>Teinet - TCP Any -> 23                                                                                                    | Accept Connection                                                   | Active                               | New Er                                                               |  |
| User VLA<br>FTTX WA<br>IPTV WA<br>Mgmt DS<br>Mgmt FT<br>IPTV VLA<br>IPTV VLA<br>Final Rule<br>✓ 1                                        | eness 002.119 Actes<br>N Rules<br>NN Rules<br>Si Rules<br>Si Rules<br>TX Rules<br>de Rules<br>es<br>10.0.98,251<br>10.0.96,238<br>10.0.0.9(238)<br>10.0.0.0/<br>255.0.00<br>212,59,0.201                                                                                                    | Any<br>Any                  | HTTPS - TCP Any -> 443<br>Ping - ICMP Echo Request<br>SNMP - UDP Any -> 161<br>Telnet - TCP Any -> 23<br>Ping - ICMP Echo Request                                                                                                    | Accept Connection                                                   | Active<br>Active                     | New E<br>New E<br>New E<br>New E<br>New E<br>New E<br>New E          |  |
| User VLA<br>FTTX WA<br>IPTV WA<br>Mgmt DS<br>Mgmt FT<br>IPTV VLA<br>IPTV VLA<br>WAN ETH<br>Final Rule<br>V 1                             | eness 002.119 Actes<br>N Rules<br>NN Rules<br>Si Rules<br>Si Rules<br>AN Rules<br>de Rules<br>es<br>10.0.98.251<br>10.0.96.238<br>10.0.0.0<br>255.0.00<br>212.59.0.201<br>Any                                                                                                    | Any<br>Any<br>Any           | HTTPS - TCP Any -> 443<br>Ping - ICMP Echo Request<br>SNMP - UDP Any -> 161<br>Teinet - TCP Any -> 23<br>Ping - ICMP Echo Request<br>Teinet - TCP Any -> 23<br>Ping - ICMP Echo Request<br>SNMP - UDP Any -> 161<br>HTTPS - TCP Any -> 443 | Accept Connection<br>Accept Connection<br>Drop                      | Active<br>Active<br>Active           | New E<br>New E<br>New E<br>New E<br>New E<br>New E<br>New E<br>New E |  |
| User VLA<br>FITX WA<br>IPTV WA<br>Mgmt DS<br>Mgmt FI<br>IPTV VLA<br>IPTV VLA<br>WAN ETT<br>Final Rule<br>V 1<br>2<br>2<br>V 0            | Billion         Sector 2011 (J)           N Rules         Sector 2011 (J)           N Rules         Sector 2011 (J)           N Rules         Sector 2011 (J)           AN Rules         Sector 2011 (J)           10.0.98.251         10.0.96.238           10.0.96.238         10.0.0 /           212.59.0.197         212.59.0.197           212.59.0.201         Any           88.200.200.10 -         58.200.200.10 -           82.100.100.100         Sector 2011 (S) | Any<br>Any<br>Any<br>Any    | HTTPS - TCP Any -> 443<br>Ping - ICMP Echo Request<br>SMMP - UDP Any -> 161<br>Telnet - TCP Any -> 23<br>Ping - ICMP Echo Request<br>Telnet - TCP Any -> 23<br>Ping - ICMP Echo Request<br>SMMP - UDP Any -> 161<br>HTTPS - TCP Any -> 443 | Accept Connection<br>Accept Connection<br>Drop<br>Accept Connection | Active<br>Active<br>Active<br>Active | New Er<br>New Er<br>New Er<br>New Fr<br>New Fr<br>New Fr             |  |

13) Nauja taisyklė su veiksmu Accept Connection atsirado, bet yra žemiau draudimų taisyklės, todėl ją reikia viena pozicija pakelti į viršų. Spauskite 🏫 (žalią rodyklėlę);

| ✓ 1        | 10.0.98.251<br>10.0.96.238                              | Any | HTTPS - TCP Any -> 443<br>Ping - ICMP Echo Request<br>SNMP - UDP Any -> 161<br>Telnet - TCP Any -> 23 | Accept Connection | Active |         |
|------------|---------------------------------------------------------|-----|----------------------------------------------------------------------------------------------------|-------------------|--------|---------|
| <b>√</b> 2 | 10.0.0.0 /<br>255.0.0.0<br>212.59.0.197<br>212.59.0.201 | Any | Ping - ICMP Echo Request                                                                              | Accept Connection | Active |         |
| З          | 88.200.200.10 -<br>88.200.200.12<br>82.100.100.100      | Any |                                                                                                    | Accept Connection | Active | ⇒ 第 ↑ ↓ |
| <b>√</b> 0 | Any                                                     | Any | Telnet - TCP Any -> 23<br>Ping - ICMP Echo Request<br>SNMP - UDP Any -> 161<br>HTTPS - TCP Any -> 443 | Drop              | Active |         |

14) Dabar taisyklių eiliškumas yra geras. Užbaikite konfigūravimą, spausdami mygtuką OK.

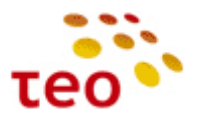

### 3.11. Kaip padaryti, kad įranga dirbtų Internet Bridge režimu

Kaip UNI atveju (DSL prieigoje) iš Pirelli Internet maršrutizatoriaus padaryti Bridge? Kaip tai atlikti UŠI (šviesolaidinėje prieigoje) atveju, skaitykite šio skyrelio gale.

- 1) Pasirinkite meniu Network Connections;
- 2) Atsiradus Network Connections turiniui, lange surandame "DSL WAN"

| Name                                             | Status            | Actio      |
|--------------------------------------------------|-------------------|------------|
| 🕹 LAN Bridge                                     | Connected         | 🔪 🗶        |
| 🔊 LAN Wireless 802.11g Access Point              | Connected         |            |
| 🔪 LAN USB                                        | Disconnected      | <u> </u>   |
| 💫 User VLAN                                      | Down              | 🔪 🎇        |
| 🔕 LAN Hardware Ethernet Switch                   | 0 Ports Connected | <u> </u>   |
| 🔊 LAN Wireless 802.11g Access Point - Virtual AP | Disabled          |            |
| 🔕 DSL WAN                                        | Down              | <b>\</b> 🗱 |
| 💊 WAN DSL                                        | Up                | 5          |
| 🗞 FTTX WAN                                       | Down              | <u>\</u>   |
| 💫 LAN Hardware Ethernet Switch                   | 0 Ports Connected | <u>\</u>   |
| 🔌 Mgmt DSL                                       | Down              |            |
| 🔌 WAN DSL                                        | Up                | <u> </u>   |
| 🔕 Mgmt FTTX                                      | Down              | <u> </u>   |
| 🔕 LAN Hardware Ethernet Switch                   | 0 Ports Connected | <u> </u>   |
| V IPTV bridge                                    | Connected         |            |
| 🔌 IPTV WAN                                       | Down              |            |
| 💊 WAN DSL                                        | Up                | <u> </u>   |
| 🔉 IPTV VLAN                                      | Down              | N 🕺 🗶      |
| 🔉 LAN Hardware Ethernet Switch                   | 0 Ports Connected |            |

3) Išmetame "DSL WAN" spausdami 🎇 (raudoną kryžiuką) ties šiuo pajungimu.

| Remove Connection: DSL WAN connection is about to be rem<br>Press OK to co |         |
|----------------------------------------------------------------------------|---------|
| Press OK to co                                                             | n<br>d. |
|                                                                            | n.      |

| OK | Cancel |
|----|--------|
|----|--------|

#### 4) Patvirtiname spausdami OK

5) Dabar turime sukurti naują pajungimą, kad Pirelli internetą praleistų skaidriai (Transparent Bridge).

| Name                                           | Status            | Action   |
|------------------------------------------------|-------------------|----------|
| ¿ LAN Bridge                                   | Connected         |          |
| AN Wireless 802.11g Access Point               | Connected         | <u> </u> |
| 🔪 LAN USB                                      | Disconnected      | <u> </u> |
| 💊 User VLAN                                    | Down              |          |
| 💫 LAN Hardware Ethernet Switch                 | 0 Ports Connected | <u> </u> |
| LAN Wireless 802.11g Access Point - Virtual AP | Disabled          | S 🕹 🗱    |
| FTTX WAN                                       | Down              | <u> </u> |
| 💊 LAN Hardware Ethernet Switch                 | 0 Ports Connected | <u>\</u> |
| 💩 Mgmt DSL                                     | Down              | S 🕹 🎇    |
| 💊 WAN DSL                                      | Up                | <u> </u> |
| Mgmt FTTX                                      | Down              | <u> </u> |
| 💊 LAN Hardware Ethernet Switch                 | 0 Ports Connected | 1        |
| IPTV bridge                                    | Connected         |          |
| 💊 IPTV WAN                                     | Down              | 🔪 🗱      |
| 📎 WAN DSL                                      | Up                | <u> </u> |
| 💫 IPTV VLAN                                    | Down              | S 🕹 🗱    |

6) Spauskite New connection. Lange atsiras Connection Wizard;

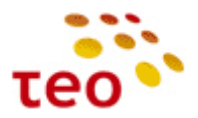

Connection Wizard
Choose the type of network connection you want to create, based on your network configuration and your networking needs.
C Internet DSL Connection
Connect to the Internet using your DSL connection so you can browse the Web and read email.
C Internet Connection
Connect to the Internet using your external DSL modern, Cable modern or Ethernet connection so you can browse the
Web and read email.
C Advanced Connection
Manually configure a new connection.

#### Next Cancel

7) Pasirinkite Advanced Connection ir spauskite mygtuką Next;

#### Advanced Connection

Choose your connection type:

ſ

| O Point-to-Point Protocol over Ethernet (PPPoE)                                                               |
|----------------------------------------------------------------------------------------------------|
| Connect to the Internet using a PPP tunnel over the Ethernet protocol.                                        |
| C Point-to-Point Protocol over ATM (PPPoA)                                                                    |
| Connect to the Internet using a PPP tunnel over an ATM connection.                                            |
| © Routed IP over ATM (IPoA)                                                                                   |
| Connect to the Internet using Routed IP protocol over an ATM connection.                                      |
| C Ethernet Connection over ATM (ETHoA)                                                                        |
| Connect to the Internet using Ethernet protocol over an ATM connection.                                       |
| O Network Bridging                                                                                            |
| Connect separate network interfaces to form one seamless LAN.                                                 |
| O VLAN Interface                                                                                              |
| Connect to an external virtual network.                                                                       |
| C Internet Protocol over Internet Protocol (IPIP)                                                             |
| Enable transfer of data to another location over the Internet, using a non-encrypted virtual private network. |
| © General Routing Encapsulation (GRE)                                                                         |
| Enable transfer of data to another location over the Internet, using a non-encrypted virtual private network. |
|                                                                                                    |
| Enable transfer of data to another location over the Internet, using a non-encrypted virtual private network. |

Back Next Cancel

8) Pasirinkite Ethernet Connection over ATM (ETHoA) ir spauskite mygtuką Next

| Ethernet Connection over Al                 | Л (ETHoA)   |
|---------------------------------------------|-------------|
| Configure your ETHoA connection properties: |             |
| VPI:                                        | 8           |
| YCI:<br>Encapsulation:                      | 35<br>LLC - |

Back Next Cancel

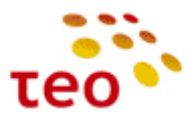

9) Jveskite VPI 8, VCI 35 ir patikrinkite, kad Encapsulation nustatymas būtų LLC ir spauskite mygtuką Next

| You have successfully completed the steps needed to                                                                                                    | create the following connection:                                                                                                    |        |   |
|----------------------------------------------------------------------------------------------------|----------------------------------------------------------------------------------------------------|--------|---|
|                                                                                                    | a cate to to to the total and total and tota                                                                                                    |        |   |
| <ul> <li>Ethernet protocol over an ATM connection (WA</li> </ul>                                                                                                    | AN DSL)                                                                                                    |        |   |
| <ul> <li>No IP address</li> <li>VDT: 8</li> </ul>                                                                                                    |                                                                                                    |        |   |
| • VCI: 35                                                                                                    |                                                                                                    |        |   |
|                                                                                                    |                                                                                                    |        |   |
|                                                                                                    |                                                                                                    |        |   |
|                                                                                                    |                                                                                                    |        |   |
| Edit the Newly Created Connection                                                                                                    |                                                                                                    |        |   |
|                                                                                                    |                                                                                                    |        | 1 |
|                                                                                                    |                                                                                                    |        |   |
| 1                                                                                                    | Press Finish to create the connection.                                                                                                    |        |   |
|                                                                                                    |                                                                                                    |        |   |
|                                                                                                    |                                                                                                    |        |   |
|                                                                                                    | Back Finish Cancel                                                                                                    |        |   |
|                                                                                                    |                                                                                                    |        |   |
|                                                                                                    |                                                                                                    |        |   |
|                                                                                                    |                                                                                                    |        |   |
| 10) Coouclite mustuke Finich                                                                                                    |                                                                                                    |        |   |
| <b>.</b>                                                                                                    |                                                                                                    |        |   |
| IU) Spauskile mygluką rinish                                                                                                    |                                                                                                    |        |   |
| 10) Spauskite mygtuką rinisii                                                                                                    | aule Compositions                                                                                                    |        |   |
| 11) Valdymas sugrįš į langą <i>Netw</i>                                                                                                    | ork Connections                                                                                                    |        |   |
| 11) Valdymas sugrįš į langą <i>Netw</i>                                                                                                    | ork Connections                                                                                                    |        |   |
| <ul> <li>LD) Spauskite mygtuką rinisii</li> <li>L1) Valdymas sugrįš į langą Netw</li> <li>Network Connections</li> </ul>                                                                                                    | ork Connections                                                                                                    |        |   |
| 10) Spauskite Hygtuką Filisi<br>11) Valdymas sugrįš į langą Netw<br>Network Connections                                                                                                    | ork Connections                                                                                                    |        |   |
| 10) Spauskite Hygtuką Filisii<br>11) Valdymas sugrįš į langą Netw<br>Network Connections                                                                                                    | ork Connections                                                                                                    |        |   |
| 10) Spauskite Hygtuką Filisii<br>11) Valdymas sugrįš į langą Netw<br>Network Connections                                                                                                    | ork Connections                                                                                                    | Action |   |
| 10) Spauskite Hygtuką Filisii<br>11) Valdymas sugrįš į langą Netw<br>Network Connections                                                                                                    | ork Connections                                                                                                    | Action |   |
| 10) Spauskite Hygtuką Filisii 11) Valdymas sugrįš į langą Netw Network Connections  Name Name Name Name Name Name Name Nam                                                                                                    | ork Connections                                                                                                    | Action |   |
| 11) Valdymas sugrįš į langą Netw Network Connections  LAN Bridge LAN Wireless 602.11g Access Point LAN USB                                                                                                    | ork Connections                                                                                                    | Action |   |
| ID) Spauskite Higgtuką Filisii II) Valdymas sugrįš į langą Netw Network Connections  LAN Bridge LAN Wireless 802-11g Access Point LAN USB USP VLAN                                                                                                    | ork Connections  Status Connected Disconnected Down                                                                                                    | Action |   |
|                                                                                                    | ork Connections<br>Connected<br>Disconnected<br>Disconnected<br>Dewn<br>0 Ports Connected                                                                                                    | Action |   |
|                                                                                                    | ork Connections<br>Connected<br>Connected<br>Disconected<br>Down<br>0 Ports Connected<br>Disabled                                                                                                    | Action |   |
| ID) Spauskite mygtuką rimsn ID) Valdymas sugrįš į langą Netw Network Connections  LAN Wireless 802.11g Access Point LAN USB LAN Hardware Ethernet Switch LAN Wireless 802.11g Access Point - Virtual AP THT WAN                                                                                                    | ork Connections           Status           Connected           Connected           Disconnected           Down           Down                                                                                                    | Action |   |
|                                                                                                    | ork Connections<br>Connected<br>Connected<br>Disconnected<br>Disconnected<br>Disabled<br>Devn<br>0 Ports Connected<br>Disabled<br>Devn<br>0 Ports Connected                                                                                                    | Action |   |
| ID) Spauskite Higglukę Finish ID) Valdymas sugrįš į langą Netw Network Connections  LAN Wireless 802.11g Access Point LAN USB LAN Hardware Ethernet Switch LAN Wireless 802.11g Access Point - Virtual AP LAN Wireless 802.11g Access Point - Virtual AP LAN Wirele | ork Connections                                                                                                    | Action |   |
| ID) Spauskite mygtuką rimsn ID) Valdymas sugrįš į langą Netw Network Connections  Name LAN Use LAN Use LAN Use LAN Use LAN Use LAN Hardware Ethernet Switch LAN Hardware Ethernet Switch LAN Hardware Ethernet Switch Man Hardware Ethernet Switch Man Hardware Ethernet Switch Man DSL Man DSL Man DSL Man DSL Man DSL                                                                                                    | ork Connections Status Connected Disconnected Disconnected Disconnected Disconnected Disconnected Disconnected Disconnected Down 0 Ports Connected Down 1 Ports Connected Down 1 Ports Connected Down 1 Ports Connected Down 1 Ports Connected Down 1 Ports Connected Down 1 Ports Connected Down 1 Ports Connected Down 1 Ports Connected Down 1 Ports Connected Down 1 Ports Connected Down 1 Ports 1 Ports  | Action |   |
| ID) Spauskite Higglukę Finish ID) Valdymas sugrįš į langą Netw Network Connections  LAN Bridge LAN Wireless 802.11g Access Point LAN USB LAN Hardware Ethernet Switch LAN Wireless 802.11g Access Point - Virtual AP FITT: WAN LAN Wardware Ethernet Switch Mart Ethernet Switch Mart Eth | ork Connections  Status Connected Connected Disconnected Disabled Down 0 Ports Connected Disabled Down 0 Ports Connected Down 0 Ports Connected 0 Down 0 Ports Connected 0 Down 0 Ports Connected 0 Ports Connected 0 Ports Connected 0 Ports Conn | Action |   |
|                                                                                                    | ork Connections  Status Connected Connected Disconnected Disconnected Disabled Down 0 Ports Connected Down 0 Ports Connected Down 0 Ports Connected Down 0 Ports Connected 0 Ports Connected 0 P | Action |   |
| ID) Spauskite Higglukę Finisii ID) Valdymas sugrįš į langą Netw Network Connections  KAN Bridge KAN Wireless 802.11g Access Point LAN USB User VLAN LAN Hardware Ethernet Switch Man Mardware Ethernet Switch Mann DSL Mann LAN Hardware Ethernet Switch Mann DSL Mann DSL Mann Mardware Ethernet Switch Mann DSL Mann Mardware Ethernet Switch Mann DSL Mann Mardware Ethernet Switch Mann DSL Mann Mardware Ethernet Switch Mann Mardware Ethernet Switch Mann Mann Mann Mann Mann Mann Mann Mann                                                               | ork Connections Status Connected Connected Disconceted Disconceted Disabled Down 0 Ports Connected Down 0 Ports Connected Connected Conn | Action |   |
| ID) Spauskite Higglukę Finisii ID) Valdymas sugrįš į langą Netw Network Connections  Network Connections  LAN Bridge LAN Wireless 802.11g Access Point LAN Wireless 802.11g Access Point LAN Hardware Ethernet Switch LAN Hardware Ethernet Switch Mgmt DSL Mgmt FTX LAN Hardware Ethernet Switch Mgmt DSL Mgmt FTX LAN Hardware Ethernet Switch Mgmt PTX LAN Hardware Ethernet Switch Mgmt PTX LAN Hardware Ethernet Switch Mgmt PTX LAN Hardware Ethernet Switch Mgmt PTX LAN Hardware Ethernet Switch Mgmt PTX LAN Hardware Ethernet Switch Mgmt PTX LAN Hardware Ethernet Switch Mgmt PTX LAN Hardware Ethernet Switch Mgmt PTX LAN Hardware Ethernet Switch Mgmt PTX LAN Hardware Ethernet Switch Mgmt PTX LAN Hardware Ethernet Switch LAN Hardware Ethernet Switch                                                                                                    | ork Connections  Status Connected Connected Disconnected Disconnected Disconnected Down 0 Ports Connected Down 0 Ports Connected Down 0 Ports Connected Down 0 Ports Connected Down 0 Ports Connected Down 0 Ports Connected Down 0 Ports Connected Down 0 Ports Connected 0 Down 0 Ports Connected 0 Do | Action |   |
|                                                                                                    | ork Connections  Status Connected Connected Disconnected Down 0 Ports Connected Down 0 Ports Connected Down 0 Ports Connected Connected 0 Down 0 Ports Connected 0 Down 1 Ports Connected 0 Down 1 Ports Connected 0 Ports Co | Action |   |
|                                                                                                    | ork Connections                                                                                                    | Action |   |
|                                                                                                    | Ork Connections  Status Connected Connected Disconnected Disounected Disounected Disounected Down 0 Ports Connected Down 0 Ports Connected Down 0 Ports Connected Connected Connected Down 0 Ports Connected Down 0 Ports 0 Ports Connected 0 Ports 0 Ports 0 Port | Action |   |

Connection Matome naujai sukurtą WAN ETHoA sujungimą.

12) Nepamirškite įtraukti WAN ETHoA į LAN Bridge

| Status                 | STP                                                                                                    | Actio                          |
|------------------------|----------------------------------------------------------------------------------------------------|--------------------------------|
| Connected              |                                                                                                    |                                |
| 2 Ports Connected      |                                                                                                    | 1                              |
| Connected              |                                                                                                    | 5                              |
| Disconnected           |                                                                                                    | 1                              |
| Disabled               |                                                                                                    | 1                              |
| Connected              | <b>[</b> ]                                                                                                    | 1                              |
| Down                   |                                                                                                    | 5                              |
| Waiting for DHCP Lease |                                                                                                    | 1                              |
| Down                   |                                                                                                    | 1                              |
| Connected              | [7]                                                                                                    | 1                              |
|                        | Status<br>Connected<br>2 Ports Connected<br>Disconnected<br>Disabled<br>Connected<br>Down<br>Waiting for DHCP Lease<br>Down<br>Connected | Status     STP       Connected |

Pastaba. Dar būtina išjungti LAN DHCP serverj.

Dabar Pirelli skaidriai prijungs Internetą, jau galite jungti kliento kompiuterį arba maršrutizatorių ir pasakyti, kad klientas jau gali susikonfigūruoti savo įrangą ir naudotis paslauga.

### Kaip tai atlikti UŠI (šviesolaidinėje prieigoje).

Reikia atlikti du veiksmus:

- 1. FTTX WAN, Settings išjungti IP adreso konfigūravimą lauke Internet Protocol nurodykite "No IP Address"
- 2. LAN Hardware Ethernet Switch, Switch ETH1 porte pakeisti PVID (VLAN) numerį iš 100 j 1.

J pradžią

E

WAN ETHoA

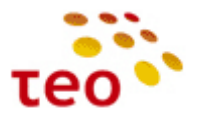

| Port Isolation                      |                                                |        |
|-------------------------------------|------------------------------------------------|--------|
| LAN                                 |                                                |        |
| Ingress Policy:<br>Default VLAN ID: | Tagged (Add VLAN Header)                       |        |
| VLAN ID                             | Egress Policy<br>Untagged (Remove VLAN Header) | Action |
| New Entry                           |                                                | 4      |
|                                     |                                                |        |

### 3.12. Kaip sukonfigūruoti daugiau nei vieną statinį IP adresą

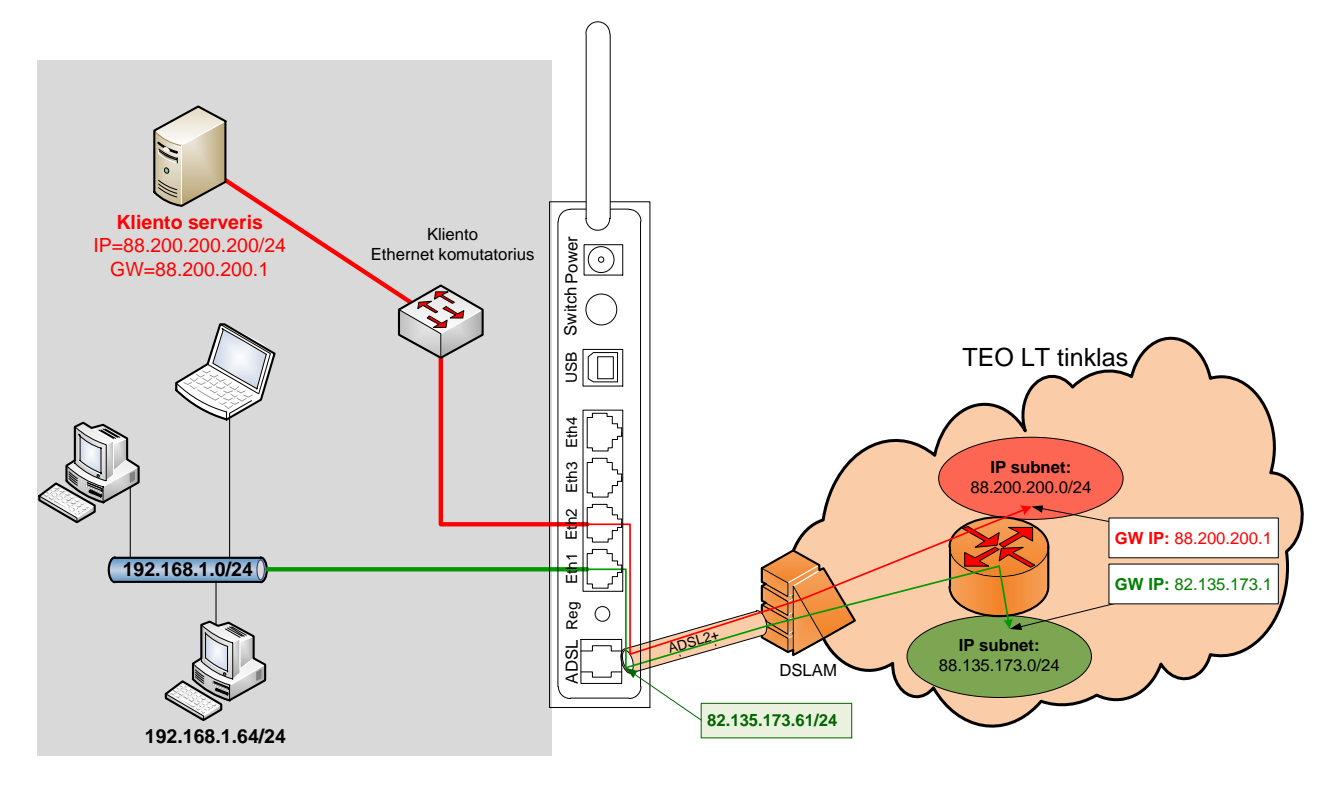

Pav. 3-2. 2 statinių IP adresų scenarijus

Sakykime DP yra duoti 2 statiniai IP adresai:

- 1. 82.135.173.61/24 ir
- 2. 88.200.200.200/24.

Nurodyta, kad antrasis IP adresas turi būti naudojamas kliento serveriui. Pirmasis bus naudojamas LAN kompiuteriams išeiti į internetą ir, tai labai svarbu mūsų inžinieriams, skirtas nuotoliniam GĮ valdymui.

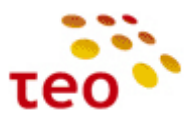

Norėdami, kad Pirelli įrangos 2 ir daugiau statinių IP konfigūracija būtų universali, turite pertvarkyti "DSL WAN" ir "FTTX WAN" prievadų nustatymus.

Pirelli WEB valdymo sąsajoje atverkite Network Connections langą ir pasirinkite "DSL WAN" punktą.

| Name                                           | Status                 |
|------------------------------------------------|------------------------|
| LAN Bridge                                     | Connected              |
| LAN Wireless 802.11g Access Point              | Connected              |
| 🗽 LAN USB                                      | Disconnected           |
| 🔕 User VLAN                                    | Connected              |
| 🔈 LAN Hardware Ethernet Switch                 | 1 Ports Connected      |
| LAN Wireless 802.11g Access Point - Virtual AP | Disabled               |
| DSL WAN                                        | Connected              |
| WAN DSL                                        | Connected              |
| FTTX WAN                                       | Down                   |
| 🔉 LAN Hardware Ethernet Switch                 | 0 Ports Connected      |
| Mgmt DSL                                       | Waiting for DHCP Lease |
| WAN DSL                                        | Connected              |
| Mgmt FTTX                                      | Down                   |
| 🔕 LAN Hardware Ethernet Switch                 | 0 Ports Connected      |
| IPTV bridge                                    | Connected              |
| 🗽 IPTV WAN                                     | Connected              |
| S WAN DSL                                      | Connected              |
| S IPTV VLAN                                    | Down                   |
| 🔈 LAN Hardware Ethernet Switch                 | 0 Ports Connected      |

#### Quick Setup Status Basic <<

Atidarykite redagavimui – spauskite pieštuko piktogramą arba tiesiog "DSL WAN" nuorodą ir atsivers "DSL WAN Properties" langas. Pasirinkite skyrių "Settings".

| Settings | Advanced               |                            |
|----------|------------------------|----------------------------|
|          |                        |                            |
|          |                        |                            |
|          | Device Name:           | ethoa0                     |
|          | Status:                | Connected                  |
|          | Schedule:              | Always 🕶                   |
|          | Network:               | LAN M                      |
|          | Connection Type:       | ETHoA                      |
|          | Physical Address:      | 00 1c a2 f3 3b 57          |
|          | MTU:                   | Automatic 🖌 1500           |
|          | Underlying Connection: | WAN DSL                    |
|          | ATM                    | Automatic PVC Scan         |
|          |                        |                            |
|          | VPI:                   | 8                          |
|          | VCT-                   | 35                         |
|          | Traffic Classe         | UDD Userseifert Di Dele    |
|          | Traffic Class:         | UBR - Unspecified bit Rate |
|          | Encapsulation:         |                            |
|          |                        |                            |

OK Apply Cancel

Lauke "Network:" pasirinkite reikšmę "LAN", "Internet Protocol" pasirinkite "No IP Address" ir spauskite mygtuką "Apply".

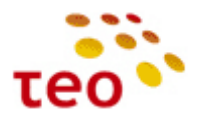

Tame pačiame lange "DSL WAN Properties" pereikite į skyrių "Advanced".

| DSL WAN Properties           |             |        |
|------------------------------|-------------|--------|
| Seneral Settings Advanced    |             |        |
| Internet Connection Firewall | Enabled     |        |
| Additional IP Addresses      |             |        |
| IP Address<br>New IP Address | Subnet Mask | Action |
|                              |             |        |

#### OK Apply Cancel

Nužymėkite ugniasienės varnelę "Internet Connection Firewall" ir spauskite mygtuką "OK".

Network Connections lange ir pasirinkite "FTTX WAN" punktą.

| Name                                           | Status                 | Action   |
|------------------------------------------------|------------------------|----------|
| LAN Bridge                                     | Connected              | Action   |
| ົງ LAN Wireless 802.11g Access Point           | Connected              |          |
| LAN USB                                        | Disconnected           | 1        |
| S User VLAN                                    | Connected              | <u>\</u> |
| A LAN Hardware Ethernet Switch                 | 1 Ports Connected      | <u> </u> |
| LAN Wireless 802.11g Access Point - Virtual AP | Disabled               | A 🕺      |
| SL WAN                                         | Connected              | S 🕺      |
| WAN DSL                                        | Connected              |          |
| S FTTX WAN                                     | Down                   | 1        |
| 💫 LAN Hardware Ethernet Switch                 | 0 Ports Connected      | <u> </u> |
| Mgmt DSL                                       | Waiting for DHCP Lease |          |
| 💊 WAN DSL                                      | Connected              | <u>\</u> |
| Mgmt FTTX                                      | Down                   | <u> </u> |
| 🔕 LAN Hardware Ethernet Switch                 | 0 Ports Connected      | <u> </u> |
| a' IPTV bridge                                 | Connected              | 🔪 🗱      |
| 🗽 IPTV WAN                                     | Connected              |          |
| 💊 WAN DSL                                      | Connected              | 1        |
| 🚴 IPTV VLAN                                    | Down                   |          |
| 🔈 LAN Hardware Ethernet Switch                 | 0 Ports Connected      | 7        |
| ew Connection                                  |                        | 4        |

Atidarykite redagavimui – spauskite pieštuko piktogramą arba tiesiog "FTTX WAN" nuorodą ir atsivers "FTTX WAN Properties" langas. Pasirinkite skyrių "Settings".

| a Settings Advanced                   |                               |
|---------------------------------------|-------------------------------|
| Device Name:<br>Status:<br>Schedule:  | bom1.1<br>Down<br>Aways       |
| Network:                              | LAN 🛩                         |
| Connection Type:<br>Physical Address: | Ethernet<br>00:1c:a2:f3:3b:54 |
| MTU:                                  | Automatic ¥ 1500              |
| Underlying Connection:                | LAN Hardware Ethernet Switch  |
|                                       |                               |
| Internet Protocol                     | No IP Address                 |

#### OK Apply Cancel

Lauke "Network:" pasirinkite reikšmę "LAN", "Internet Protocol" pasirinkite "No IP Address" ir spauskite mygtuką "Apply".

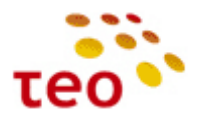

Tame pačiame lange "DSL WAN Properties" pereikite į skyrių "Advanced".

| Action |
|--------|
|        |

#### OK Apply Cancel

Nužymėkite ugniasienės varnelę "Internet Connection Firewall" ir spauskite mygtuką "OK".

Dabar reikia sukurti naują Bridge sujungimą, tam tikslui "Network Connections" lange spauskite nuorodą "New Connection".

| Nama                                             | Ch-hur                 |          |
|--------------------------------------------------|------------------------|----------|
| Name                                             | Connected              | Action   |
| LAN Wireless 802.11g Access Point                | Connected              |          |
| LAN USB                                          | Disconnected           |          |
| S User VLAN                                      | Connected              | 1        |
| LAN Hardware Ethernet Switch                     | 1 Ports Connected      |          |
| 🔊 LAN Wireless 802.11g Access Point - Virtual AP | Disabled               | 1        |
| S DSL WAN                                        | Connected              | 1 2 2    |
| WAN DSL                                          | Connected              | <u> </u> |
| S FTTX WAN                                       | Down                   | 1 2 2    |
| LAN Hardware Ethernet Switch                     | 0 Ports Connected      | <u> </u> |
| Mgmt DSL                                         | Waiting for DHCP Lease | 🔨 🎇      |
| WAN DSL                                          | Connected              | <u> </u> |
| Mgmt FTTX                                        | Down                   | 1        |
| 🔈 LAN Hardware Ethernet Switch                   | 0 Ports Connected      | 1        |
| IPTV bridge                                      | Connected              | 🔨 🕺      |
| 🐚 IPTV WAN                                       | Connected              | N 1      |
| S WAN DSL                                        | Connected              | 7        |
| 🔕 IPTV VLAN                                      | Down                   | 🔰 🔪 🎇    |
| 🔕 LAN Hardware Ethernet Switch                   | 0 Ports Connected      | 1        |

Pasirinkite "Advanced Connection" ir mygtuką "Next".

| se | the type of network connection you want to create, based on your network configuration and your networking needs.                   |
|----|----------------------------------------------------------------------------------------------------|
| 0  | Internet DSL Connection                                                                                                    |
|    | Connect to the Internet using your DSL connection so you can browse the Web and read email.                                         |
| 0  | Internet Connection                                                                                                    |
|    | Connect to the Internet using your external DSL modem, Cable modem or Ethernet connection so you can browse the Web and read email. |
| •  | Advanced Connection                                                                                                    |
|    | Manually configure a new connection.                                                                                                |
|    |                                                                                                    |

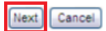

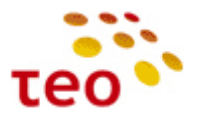

Pasirinkite "Network Bridging" ir spauskite "Next"

| Advanced Connection |                                                                  |  |  |  |
|---------------------|------------------------------------------------------------------|--|--|--|
| O Point-to-         | Point Protocol over Ethernet (PPPoE)                             |  |  |  |
| Connect             | to the Internet using a PPP tunnel over the Ethernet protocol.   |  |  |  |
| O Point-to-         | Point Protocol over ATM (PPPoA)                                  |  |  |  |
| Connect             | to the Internet using a PPP tunnel over an ATM connection.       |  |  |  |
| O Routed I          | ° over ATM (IPoA)                                                |  |  |  |
| Connect             | to the Internet using Routed IP protocol over an ATM connection. |  |  |  |
| O Ethernet          | Connection over ATM (ETHoA)                                      |  |  |  |
| Connect             | to the Internet using Ethernet protocol over an ATM connection.  |  |  |  |
| Network             | Bridging                                                         |  |  |  |
| Connect             | separate network interfaces to form one seamless LAN.            |  |  |  |

### Pasirinkite "Add a New Bridge" ir spauskite "Next"

| \delta Bridge   | Options             |                                                                                          |  |
|-----------------|---------------------|------------------------------------------------------------------------------------------|--|
| A bridge alread | dy exists in the ne | twork. Choose one of the following:                                                      |  |
| O Config        | jure Existing Br    | idge (Recommended)                                                                       |  |
| Confi           | igure the existing  | bridge by adding new connections or removing existing connections.                       |  |
| Add a           | New Bridge          |                                                                                          |  |
| Confi           | igure a new bridg   | e. Note that no connections can be shared by two bridges and a bridge cannot be bridged. |  |
|                 |                     |                                                                                          |  |

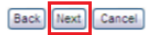

Pažymėkite "DSL WAN" ir "FTTX WAN" ir spauskite "Next".

| network bridging                                   |                        |
|----------------------------------------------------|------------------------|
| figure your bridge properties:                     |                        |
| idged Connections                                  |                        |
| Name                                               | Status                 |
| 🗌 🗞 LAN Hardware Ethernet Switch                   | 1 Ports Connected      |
| 🔲 🔊 LAN Wireless 802.11g Access Point - Virtual AP | Disabled               |
| 🗹 🗽 DSL WAN                                        | Connected              |
| 🗹 🗞 FTTX WAN                                       | Down                   |
| Sa Mgmt DSL                                        | Waiting for DHCP Lease |
|                                                    |                        |

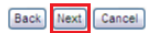

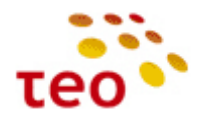

Pažymėkite varnelę "Edit the Newly Created Connection" ir spauskite "Finish".

|    | Connection Summary                                                                                                    |
|----|----------------------------------------------------------------------------------------------------|
| Ye | ou have successfully completed the steps needed to create the following connection:                                                                                                    |
|    | <ul> <li>Network Bridge</li> <li>DSL WAN, FTTX WAN will be bridged</li> <li>Bridged connections are about to lose their IP settings. If the bridge is removed the connections should be configured</li> </ul> |
|    | Edit the Newly Created Connection                                                                                                    |
|    | Press Finish to create the connection.                                                                                                    |
|    | Back Finish Cancel                                                                                                    |

Pakeiskite naujai sukurto "br2" Bridge nustatymus – "Network:" pasirinkite "WAN", "Internet Protocol" parinkite reikšmę "Use the Following IP Address" suveskite paskyroje nurodytą 1-ąjį IP adresą, potinklio kaukę, Gateway IP adresą ir abu TEO DNS adresus.

| 🚽 Bridge Propertie                                                         | 5                                                                                                 |                                                                                                    |
|----------------------------------------------------------------------------|---------------------------------------------------------------------------------------------------|----------------------------------------------------------------------------------------------------|
|                                                                            |                                                                                                   |                                                                                                    |
| General Settings Routing                                                   | Bridging Auvanceu                                                                                 |                                                                                                    |
|                                                                            | Device Name:<br>Status:<br>Schedule:<br>Network:<br>Connection Type:<br>Physical Address:<br>MTU: | br2<br>Connected<br>Aways •<br>WAN •<br>Bridge<br>38 : 22 : 9d : 41 : 91 : 05<br>Clone My MAC Address<br>Automatic • 1500                     |
|                                                                            | Internet Protocol                                                                                 | Use the Following IP Address 🗸                                                                                                    |
|                                                                            | IP Address:<br>Subnet Mask:<br>Default Gateway:                                                   | 82         .135         .173         .61           255         .255         .255         .0           82         .135         .173         .1 |
|                                                                            | DNS Server                                                                                        |                                                                                                    |
|                                                                            | Primary DNS Server:<br>Secondary DNS Server:                                                      | 212         59         1         1           212         59         2         2                                                               |
|                                                                            | IP Address Distribution                                                                           | Disabled 👻                                                                                                    |
| Išsaugokite pakeitimus spausdami<br><b>Bridge Pr</b><br>Cereral Settings ( | OK<br>mygtuką "Apply.<br>operties<br>outing Bridging Advanced                                     | Apply Cancel                                                                                                    |
|                                                                            | Additional IP Addresses  IP Address Subnet M New IP Address                                       | lask Action                                                                                                    |
|                                                                            | OK Apply) Cancel                                                                                  |                                                                                                    |

Kad ryšys būtų saugus nepamirškite įjungti ugniasienės, "Advanced" skyriuje pažymėkite varnele "Internet Connection Firewall" ir spauskite mygtuką "Apply".

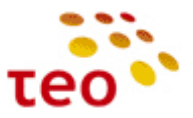

Skirtuke **Routing**, parametrą Routing Mode pakeiskite į NAPT; pažymėkite Default Route ir užbaigdami konfigūravimą spauskite "OK".

|                                                                                       | 1                                           |                                    |                                   |                  |                              |        |       |
|---------------------------------------------------------------------------------------|---------------------------------------------|------------------------------------|-----------------------------------|------------------|------------------------------|--------|-------|
| Routing Mode:<br>Device Metric:<br>Default Route<br>Multicast - IGM<br>Routing Inform | IP<br>Nation Protocol (RIP)                 |                                    | NAPT V<br>3                       |                  |                              |        |       |
| Routing Table                                                                         |                                             |                                    |                                   |                  |                              |        |       |
| Routing Table                                                                         | Destination                                 | Gateway                            | Netmask                           | Metric           | Status                       | Static | Actio |
| Routing Table<br>Name<br>Bridge                                                       | Destination<br>82.135.173.0                 | Gateway                            | Netmask<br>255.255.255.0          | Metric<br>3      | Status<br>Applied            | Static | Actio |
| Routing Table<br>Name<br>Bridge<br>Bridge                                             | <b>Destination</b><br>82.135.173.0<br>0.0.0 | Gateway<br>0.0.0.0<br>82.135.173.1 | Netmask<br>255.255.255.0<br>0.0.0 | Metric<br>3<br>3 | Status<br>Applied<br>Applied | Static | Actio |

**Pastaba.** Jeigu yra daugiau nei 2 IP adresai, tai klientas savo serverius, kuriems nori priskirti šiuos viešo tinklo statinius IP adresus, turi jungti per Ethernet komutatorių. Ethernet komutatorių reikia jungti į Eth2 portą.

### 3.13. Kaip LAN portus perkonfigūruoti kitai paslaugai

Toliau pateiktuose punktuose aprašomi A125G/A226G ir A4001N įrenginių konfigūracijos ypatumai.

#### 3.13.1.LAN portų perkonfigūravimas kitai paslaugai A125G/A226G įrenginiuose

1) Network Connections lange spauskite ant interfeiso LAN Hardware Ethernet Switch (esantį LAN Bridge šakoje po User VLAN);

| Connections |                                                |                   |          |
|-------------|------------------------------------------------|-------------------|----------|
|             | Name                                           | Status            | Action   |
|             | 😽 LAN Bridge                                   | Connected         |          |
| ed 🛛        | LAN Wireless 802.11g Access Point              | Connected         | <u> </u> |
| Monitoring  | 🔪 LAN USB                                      | Disconnected      | <u> </u> |
|             | 💊 User VLAN                                    | Down              | 💥        |
|             | 💫 LAN Hardware Ethernet Switch                 | 0 Ports Connected | <u> </u> |
| ot          | LAN Wireless 802.11g Access Point - Virtual AP | Disabled          | X        |
|             | 🔌 <u>FTTX WAN</u>                              | Down              | <u> </u> |
|             | 💊 LAN Hardware Ethernet Switch                 | 0 Ports Connected | <u> </u> |
|             | 💊 Mgmt DSL                                     | Down              |          |
|             | 💊 WAN DSL                                      | Up                | <u> </u> |
|             | 🚴 Mgmt FTTX                                    | Down              | <u> </u> |
|             | 💫 LAN Hardware Ethernet Switch                 | 0 Ports Connected | <u>\</u> |
|             | 😼 IPTV bridge                                  | Connected         | 🔪 💥      |
|             | 💊 IPTV WAN                                     | Down              | 🔪 🗱      |
|             | 💊 WAN DSL                                      | Up                | <u> </u> |
|             | 🚴 IPTV VLAN                                    | Down              | 🔌 斜      |
|             | 🔈 LAN Hardware Ethernet Switch                 | 0 Ports Connected | <u> </u> |
|             | 💊 WAN ETHOA                                    | Down              | 🔌 🗱      |
|             | 💊 WAN DSL                                      | Up                | <u>\</u> |

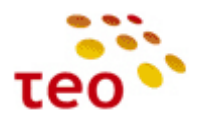

2) Pasirinkite skyrių Switch;

| Switch A                                     | dvanced                                                           |                         |                                       |                                                              |        |
|----------------------------------------------|-------------------------------------------------------------------|-------------------------|---------------------------------------|--------------------------------------------------------------|--------|
| HW Switc                                     | h Quality of Service                                              | e Manageme              | ent 🔽 Enabled                         |                                                              |        |
|                                              | r quancy or service                                               | , ranagonia             |                                       |                                                              |        |
| HW Switc                                     | n QoS Mode Dynam                                                  | ic                      | DSCP -                                |                                                              |        |
| Dos WRR                                      | Schedulina Alaoriti                                               | hm                      |                                       |                                                              |        |
|                                              |                                                                   |                         |                                       |                                                              |        |
|                                              | Low                                                               |                         | Medium                                | High                                                         |        |
| 2                                            |                                                                   | 4                       |                                       | 8                                                            |        |
|                                              | · · · · · · · · · · · · · · · · · · ·                             |                         |                                       |                                                              |        |
| HW Switc                                     | h Ports                                                           |                         |                                       |                                                              |        |
| HW Switc                                     | h Ports<br>Status                                                 | PVID                    | VIANe                                 | 0oS Classifiers                                              | Action |
| HW Switc<br>Port<br>FTH1                     | h Ports<br>Status<br>Disconnected                                 | <b>PVID</b><br>100      | VLANs<br>100                          | QoS Classifiers<br>dscp, 8021p                               | Action |
| HW Switc<br>Port<br>FTH1<br>FTH2             | h Ports<br>Status<br>Disconnected<br>Disconnected                 | <b>PVID</b><br>100<br>1 | VLANs<br>100<br>1, 5, 6               | QoS Classifiers<br>dscp, 8021p<br>dscp, 8021p                | Action |
| HW Switc<br>Port<br>F ETH1<br>ETH2<br>F ETH3 | b Ports<br>Status<br>Disconnected<br>Disconnected<br>Disconnected | PVID<br>100<br>1<br>100 | <b>VLANS</b><br>100<br>1, 5, 6<br>100 | QoS Classifiers<br>dscp, 8021p<br>dscp, 8021p<br>dscp, 8021p | Action |

Pav. 3-3. ETH portų priskyrimas paslaugoms (VLAN)

 Pav. 3-3 matome Pirelli maršrutizatoriui būdingą vaizdą, LAN Bridge naudoja vidinį User VLAN (id 100). User VLAN priklauso du LAN interfeisai ETH1 ir ETH3. ETH2 yra paruoštas jungti į TEO šviesolaidinį tinklą bei teikti interneto, IPTV ir IP telefonijos paslaugas. ETH4 yra priskirtas IPTV paslaugos VLAN id 6.

Dažniausiai klientai pageidauja, kad visi LAN ETH portai būtų skirti Internetui. UNI paslaugos atveju galime perkonfigūruoti *ETH4* ir *ETH2* taip, kad jie būtų User VLAN'e.

### 3.13.2. LAN portų perkonfigūravimas kitai paslaugai A4001N įrenginyje

1) Network Connections lange spauskite ant interfeiso LAN Ethernet, esantį LAN Bridge šakoje (pav. 3-4);

| liew            | No. of the second second |                   |          |
|-----------------|----------------------------------------------------------------------------------------------------|-------------------|----------|
| Setup           |                                                                                                    |                   |          |
| ork Connections |                                                                                                    |                   |          |
| rity            | Name                                                                                                    | Status            | Action   |
|                 | 🚽 LAN Bridge                                                                                                    | Connected         | 1        |
| nced            | LAN Ethernet                                                                                                    | 1 Ports Connected |          |
| em Monitoring   | 🔊 LAN Wireless 802.11n Access Point                                                                                                    | Connected         | <u> </u> |
| ut              | Suber VLAN2                                                                                                    | Down              |          |
|                 | 🚴 LAN3                                                                                                    | Down              |          |
| root            | S USER VLAN1                                                                                                    | Connected         |          |
|                 | 🚴 LAN1                                                                                                    | Connected         | <u> </u> |
|                 | LAN Wireless 802.11n Access Point - Virtual AP                                                                                                    | Disabled          | S (1)    |
|                 | 💊 DSL WAN                                                                                                    | Down              |          |
|                 | 💊 WAN DSL                                                                                                    | Up                | <u> </u> |
|                 | 💊 Mgmt DSL                                                                                                    | Down              | S (1997) |
|                 | 💊 WAN DSL                                                                                                    | Up                | <u> </u> |
|                 | 😽 IPTV Bridge                                                                                                    | Connected         | S (1)    |
|                 | 💊 IPTV WAN                                                                                                    | Down              | S (1)    |
|                 | 💊 WAN DSL                                                                                                    | Up                | <u> </u> |
|                 | 🔌 IPTV VLAN                                                                                                    | Down              |          |
|                 | 🔪 IPTV LAN                                                                                                    | Down              | <u> </u> |
|                 | 🔕 FTTX WAN                                                                                                    | Down              | <u>\</u> |
|                 | 🔪 LAN2                                                                                                    | Down              | <u> </u> |
|                 | S Mgmt FTTX                                                                                                    | Down              | 1        |
|                 | Sa LAN2                                                                                                    | Down              | <u> </u> |

Pav. 3-4. P.DG A4001N modelio langas
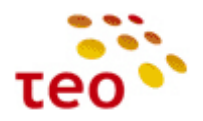

2) Pasirinkite skyrių Switch;

| Switch   | Advanced                                    |       |         |        |
|----------|---------------------------------------------|-------|---------|--------|
|          |                                             |       |         |        |
| HW Switc | h Ports                                     |       |         |        |
|          |                                             |       |         |        |
| Port     | Status                                      | PVID  | VLANs   | Action |
|          | Connected 100.0Mbps                         | 100   | 100     | N      |
| V ETH1   | Full-Duplex                                 | 100   | 100     | -      |
| ETH1     | Full-Duplex<br>Disconnected                 | 1     | 1, 5, 6 |        |
| ETH1     | Full-Duplex<br>Disconnected<br>Disconnected | 1 100 | 1, 5, 6 | 3      |

OK Apply Cancel

Pav. 3-5. ETH portų priskyrimas paslaugoms (VLAN), P.DG A4001N modelyje

 Pav. 3-5 matome ADBB/Pirelli maršrutizatoriui būdingą vaizdą, LAN Bridge naudoja vidinį User VLAN (id 100). User VLAN priklauso du LAN interfeisai ETH1 ir ETH3. ETH2 yra paruoštas jungti į TEO šviesolaidinį tinklą bei teikti interneto, IPTV ir IP telefonijos paslaugas. ETH4 yra priskirtas IPTV paslaugos VLAN id 6.

Dažniausiai klientai pageidauja, kad visi LAN ETH portai būtų skirti Internetui. UNI paslaugos atveju galime perkonfigūruoti *ETH4* ir *ETH2* taip, kad jie būtų User VLAN'e.

#### 3.14. Kaip visus ETH priskirti Internetui

Toliau pateiktuose punktuose aprašomi A125G/A226G ir A4001N įrenginių konfigūracijos ypatumai.

#### 3.14.1. Kaip visus ETH priskirti Internetui A125G/A226G įrenginiuose

1) Pradėkime nuo paprastesnio varianto – priskirkime ETH4 interfeisą User VLAN. Spauskite 🔪 (pieštuko ikonėlę) ETH4 interfeiso eilutėje;

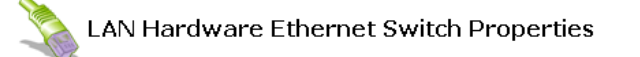

| HW Swi                                | tch Quality of Servi                                                           | ce Managemo                  | ent 🗹 Enabled                  |                                                                                   |        |
|---------------------------------------|--------------------------------------------------------------------------------|------------------------------|--------------------------------|-----------------------------------------------------------------------------------|--------|
| HW Sw                                 | tch QoS Mode Dyna                                                              | mic                          | DSCP 💌                         |                                                                                   |        |
| Qos WI                                | R Scheduling Algori                                                            | ithm                         |                                |                                                                                   |        |
|                                       | Low                                                                            |                              | Medium                         | Hiab                                                                              |        |
|                                       | LOW                                                                            |                              | nearan                         | gii                                                                               |        |
| 2                                     | LUW                                                                            | 4                            | Heulum                         | 8                                                                                 |        |
| 2<br>HW Swi                           | tch Ports                                                                      | 4                            |                                | 8                                                                                 |        |
| E E E E E E E E E E E E E E E E E E E | tch Ports                                                                      | 4                            | YLANS                          | 8<br>OoS Classifiers                                                              | Action |
| 2<br>H₩ Swi<br>Por                    | tch Ports<br>t Status<br>11 Disconnected                                       | 4<br>PVID<br>100             | YLANs<br>100                   | 8           QoS Classifiers           dscp, 8021p                                 | Action |
| 2<br>HW Swi<br>Por<br>FT<br>FT        | tch Ports<br>t Status<br>11 Disconnected<br>12 Disconnected                    | 4<br>P¥ID<br>100<br>1        | ¥LANs<br>100<br>1, 5, 6        | 8           QoS Classifiers           dscp, 8021p           dscp, 8021p           | Action |
| Por<br>Por<br>FT<br>FT<br>FT<br>FT    | tch Ports<br>t Status<br>H1 Disconnected<br>H2 Disconnected<br>H3 Disconnected | 4<br>PVID<br>100<br>1<br>100 | VLANs<br>100<br>1, 5, 6<br>100 | QoS Classifiers           dscp, 8021p           dscp, 8021p           dscp, 8021p | Action |

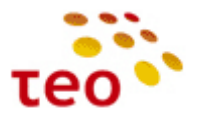

2) Atsidarys langas, kuriame matote ETH4 interfeiso priskyrimą VLAN ID 6;

| Port Isolation                      |                                |        |
|-------------------------------------|--------------------------------|--------|
| AN                                  |                                |        |
| ingress Policy:<br>Default ¥LAN ID: | Tagged (Add VLAN Header)       |        |
| VLAN ID                             | Egress Policy                  | Action |
| o<br>New Entry                      | Ontagged (keinove vlav neader) |        |
|                                     |                                |        |

- 3) Turime iš 6 į 100 pakeisti raudonai apvestas vietas, t.y. Default VLAN ID ir VLAN ID lentelės įrašą;
- 4) Turime iš VLAN lentelės išmesti įrašą su VLAN id 6. Spauskite 🗱 (raudoną kryžiuką);

| ress Policy:  | Tagged (Add VLAN Header)      | • |        |
|---------------|-------------------------------|---|--------|
| ault VLAN ID: | 6                             |   |        |
|               |                               |   |        |
| VLAN ID       | Egress Policy                 |   | Action |
| ;             | Untagged (Remove VLAN Header) |   | × 1    |
| lew Entry     |                               |   | 4      |

5) Spauskite New Entry (arba 🔶);

| AN Header) |
|------------|
|            |

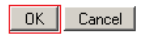

6) Įrašykite į VLAN ID lauką įveskite 100 ir spauskite mygtuką OK;

| 2 | Add Port to     | a VLAN                                                |  |
|---|-----------------|-------------------------------------------------------|--|
|   |                 | Attention                                             |  |
|   | Browser Reload: | DRG A125G Management Console might require reloading. |  |
|   |                 | Press <b>OK</b> to confirm.                           |  |
|   |                 |                                                       |  |

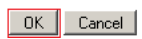

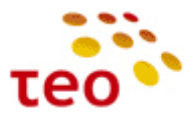

7) Patvirtinkite dar kartą spausdami OK;

| Port Isolation   |                              |                       |   |        |
|------------------|------------------------------|-----------------------|---|--------|
|                  |                              |                       |   |        |
|                  |                              |                       |   |        |
| AN               |                              |                       |   |        |
| ngress Policy:   | Tag                          | ged (Add VLAN Header) | * |        |
| Default VLAN ID: | 6                            |                       |   |        |
|                  |                              |                       |   |        |
| VLAN ID          | Egress                       | Policy                |   | Action |
| 100              | Untagged (Remove VLAN Header | )                     |   | - 🗶 -  |
|                  |                              |                       |   |        |

8) Dar reikia pakeisti Default VLAN ID. Reikšmę 6 keičiam į 100;

| Tagged (Add VLAN Header)      | ¥                                                                                 |
|-------------------------------|-----------------------------------------------------------------------------------|
|                               |                                                                                   |
| Egress Policy                 | Action                                                                            |
| Untagged (Remove VLAN Header) |                                                                                   |
|                               |                                                                                   |
|                               |                                                                                   |
|                               |                                                                                   |
|                               | Tagged (Add VLAN Header)<br>100<br>Egress Policy<br>Untagged (Remove VLAN Header) |

- OK Apply Cancel
- 9) Spauskite OK;

| ort Settings    |                                                                    |  |
|-----------------|--------------------------------------------------------------------|--|
| Browser Reload: | Attention<br>DRG A125G Management Console might require reloading. |  |
|                 | Press <b>OK</b> to confirm.                                        |  |

OK Cancel

10) Patvirtinkite spausdami OK.

| W Switch Ports |              |      |              |                    |        |
|----------------|--------------|------|--------------|--------------------|--------|
| Port           | Status       | PVID | <b>VLANs</b> | QoS<br>Classifiers | Action |
| FTH1 C         | Disconnected | 100  | 100          | dscp, 8021p        | 1      |
| ETH2 C         | Disconnected | 1    | 1, 5, 6      | dscp, 8021p        | 1      |
| 🔽 ЕТНЗ С       | Disconnected | 100  | 100          | dscp, 8021p        | 1      |
| 🔽 ЕТН4 С       | Disconnected | 100  | 100          | dscp, 8021p        | 1      |

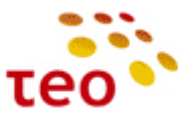

11) Dabar imsimės specifinio ETH2 interfeiso. Spauskite 📉 (pieštuko ikonėlę) ETH2 interfeiso eilutėje;

| Port Isolation                     |                         |                          |        |
|------------------------------------|-------------------------|--------------------------|--------|
| AN                                 |                         |                          |        |
| ngress Policy:<br>vefault ¥LAN ID: |                         | Tagged (Add VLAN Header) | v      |
| VLAN ID                            |                         | Egress Policy            | Action |
| 1                                  | Untagged (Remove VLAN   | Header)                  |        |
| 5                                  | Tagged (Do Not Remove ' | VLAN Header)             |        |
| 6                                  | Tagged (Do Not Remove ' | VLAN Header)             |        |
|                                    |                         |                          |        |

- 12) Pradėkite nuo VLAN lentelės ištrynimo. Trinkite po vieną įrašą;
- 13) Analogiškai, kaip ETH4 interfeiso atveju, sukurkite New Entry su reikšme 100;
- 14) Pataisykite Default VLAN ID iš 1 į 100;

| Port Isolation   |                               |
|------------------|-------------------------------|
|                  |                               |
| AN               |                               |
| ngress Policy:   | Tagged (Add VLAN Header)      |
| efault VLAN ID:  | ווייין                        |
| VLAN ID          | Egress Policy Action          |
| 100              | Untagged (Remove VLAN Header) |
| New Entry        |                               |
|                  |                               |
|                  |                               |
| S Classifiers    |                               |
| 5 classificits   |                               |
|                  |                               |
| Port             |                               |
| □ Port<br>▼ DSCP |                               |

OK Apply Cancel

15) Būtinai nuimkite varnelę nuo *Port Isolation*, nes klientas turės ryšio problemų tarp LAN interfeisų. Išsaugokite pakeitimus spausdami *OK* ir patvirtindami dar kartą *OK*.

#### 3.14.2. Kaip visus ETH priskirti Internetui A4001N įrenginyje

- 1) Norint 4 portą priskirti internetui reikia atlikti tokius veiksmus:
- 2) Iš pradžių reikia ištrinti IPTV VLAN'ą, o tam pirmiausia jį reikia atkabinti nuo IPTV bridge'o. Pasirinkite interfeisą IPTV Bridge:

J pradžią

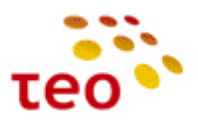

|               | A Network Connections                          |                   |          |
|---------------|------------------------------------------------|-------------------|----------|
| w             |                                                |                   |          |
| etup          |                                                |                   |          |
| k Connections |                                                |                   |          |
| y             | Name                                           | Status            | Actio    |
|               | 🚽 LAN Bridge                                   | Connected         | 1        |
| ed            | 🔈 LAN Ethernet                                 | 1 Ports Connected | 1        |
| Monitoring    | 🔊 LAN Wireless 802.11n Access Point            | Connected         | 1        |
|               | SUSER VLAN2                                    | Down              | <u>\</u> |
|               | 🚴 LAN3                                         | Down              | <u> </u> |
| root          | SUSER VLAN1                                    | Connected         | <u>\</u> |
|               | 🚴 LAN1                                         | Connected         | <u> </u> |
|               | LAN Wireless 802.11n Access Point - Virtual AP | Disabled          | <u>\</u> |
|               | S DSL WAN                                      | Down              |          |
|               | WAN DSL                                        | Up                | 1        |
|               | Mgmt DSL                                       | Down              |          |
|               | 🔌 WAN DSL                                      | Up                | <u> </u> |
|               | V Bridge                                       | Connected         |          |
|               | 💊 IPTV WAN                                     | Down              | <u> </u> |
|               | 🐚 WAN DSL                                      | Up                | <u> </u> |
|               | 🚴 IPTV VLAN                                    | Down              | - N 🖇    |
|               | 🔊 IPTV LAN                                     | Down              | <u> </u> |
|               | S FTTX WAN                                     | Down              | <u> </u> |
|               | 🚴 LAN2                                         | Down              | <u> </u> |
|               | 🚴 Mgmt FTTX                                    | Down              | <u> </u> |
|               | 🚴 LAN2                                         | Down              | <u> </u> |
|               | New Connection                                 |                   | 4        |

3) Bridging skyriuje nužymėkite IPTV VLAN varnelę ir spauskite OK:

| ず IPTV Bri     | dge Properties                                     |            |           |     |       |
|----------------|----------------------------------------------------|------------|-----------|-----|-------|
| neral Settings | Bridging Advanced                                  |            |           |     |       |
| ſ              |                                                    | 1          |           |     |       |
|                | Name                                               | Disabled   | Status    | STP | Actio |
|                |                                                    | Disablea   | Connected |     | 5     |
|                |                                                    |            | Down      |     | 5     |
|                | 🗌 🔪 LAN3                                           |            | Down      |     | 5     |
|                | 🔲 🚴 IPTV LAN                                       |            | Down      |     | 5     |
|                | 🔲 🔊 LAN Wireless 802.11n Access Point - Virtual AP |            | Disabled  |     | 1     |
|                | 🔲 💊 DSL WAN                                        |            | Down      |     | 1     |
|                | 🖉 💊 IPTV WAN                                       | Disabled 🔪 | Down      |     | 1     |
|                | 🔲 🔌 Mgmt DSL                                       |            | Down      |     | 1     |
|                | 🔲 🔌 FTTX WAN                                       |            | Down      |     | 1     |
|                | 🔲 🔌 Mgmt FTTX                                      |            | Down      |     | 5     |
|                |                                                    | Disabled \ | Down      |     | 1     |

OK Apply Cancel

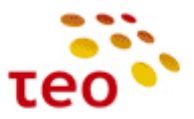

4) Toliau reikia IPTV LAN pervadinti į LAN4. Tam tikslui spauskite ant interfeiso IPTV LAN, esančio po IPTV VLAN:

| View             |                                                |                   |          |
|------------------|------------------------------------------------|-------------------|----------|
| k Setup          |                                                |                   |          |
| vork Connections |                                                |                   |          |
| irity            | Name                                           | Status            | Action   |
|                  | LAN Bridge                                     | Connected         | <b>X</b> |
| anced            | S LAN Ethernet                                 | 1 Ports Connected | <u> </u> |
| em Monitoring    | 🗑 LAN Wireless 802.11n Access Point            | Connected         | 1        |
|                  | Ser VLAN2                                      | Down              | N 🕺 🗱    |
|                  | 💫 LAN3                                         | Down              | <u> </u> |
| root             | Subser VLAN1                                   | Connected         | X 🗱      |
|                  | 🚴 LAN1                                         | Connected         | <u> </u> |
|                  | IAN Wireless 802.11n Access Point - Virtual AP | Disabled          | X 🗱      |
|                  | 🔌 DSL WAN                                      | Down              | 🔪 渊      |
|                  | 🔌 WAN DSL                                      | Up                | <u> </u> |
|                  | 💊 Mgmt DSL                                     | Down              |          |
|                  | 💊 WAN DSL                                      | Up                | <u>\</u> |
|                  | 😽 IPTV Bridge                                  | Connected         |          |
|                  | 💊 IPTV WAN                                     | Down              | 🔌 🗱      |
|                  | 🔪 WAN DSL                                      | Up                | <u> </u> |
|                  | 🚴 FTTX WAN                                     | Down              | <u>\</u> |
|                  | 🚴 LAN2                                         | Down              | <u> </u> |
|                  | 🚴 Mgmt FTTX                                    | Down              | <u>\</u> |
|                  | 🚴 LAN2                                         | Down              | <u> </u> |
|                  | S IPTV VLAN                                    | Down              | <u> </u> |
|                  | S IPTV LAN                                     | Down              | <u> </u> |

5) Name laukelyje pakeiskite pavadinimą iš IPTV LAN į LAN4 ir spauskite OK:

| IPTV LAN Properties       |                   |  |
|---------------------------|-------------------|--|
| General Settings Advanced |                   |  |
| Name:                     | LAN4              |  |
| Device Name:<br>Status:   | eth3<br>Down      |  |
| Network:                  |                   |  |
| MAC Address:              | 1c:13:fe:0d:2e:97 |  |
| IP Address Distribution:  | Disabled          |  |
|                           | Disable           |  |
|                           |                   |  |

OK Apply Cancel

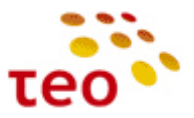

6) Dabar ištrinkite IPTV VLAN, IPTV VLAN interfeiso eilutėje spausdami ant ጁ (kryžiuko ikonėlės).

|                  | <b>Mathematical Second Second Se</b> |                   |          |
|------------------|----------------------------------------------------------------------------------------------------|-------------------|----------|
| View             | 15-27                                                                                                    |                   |          |
| ck Setup         |                                                                                                    |                   |          |
| work Connections |                                                                                                    |                   |          |
| urity            | Name                                                                                                    | Status            | Action   |
|                  | 😽 LAN Bridge                                                                                                    | Connected         |          |
| anced            | Sa LAN Ethernet                                                                                                    | 1 Ports Connected |          |
| em Monitoring    | 🔊 LAN Wireless 802.11n Access Point                                                                                                    | Connected         | <u> </u> |
| ut               | Subser VLAN2                                                                                                    | Down              |          |
|                  | 🔪 LAN3                                                                                                    | Down              | <u> </u> |
| root             | Ser VLAN1                                                                                                    | Connected         | - N 🖇    |
|                  | Sa LAN1                                                                                                    | Connected         | <u> </u> |
|                  | IAN Wireless 802.11n Access Point - Virtual AP                                                                                                    | Disabled          | - N 🖇    |
|                  | 🔪 DSL WAN                                                                                                    | Down              |          |
|                  | 🔌 WAN DSL                                                                                                    | Up                | <u> </u> |
|                  | 💊 Mgmt DSL                                                                                                    | Down              | - S 🖇    |
|                  | 🔌 WAN DSL                                                                                                    | Up                | <u> </u> |
|                  | 😼 IPTV Bridge                                                                                                    | Connected         |          |
|                  | 🔪 IPTV WAN                                                                                                    | Down              | - N 🖇    |
|                  | 🔪 WAN DSL                                                                                                    | Up                | <u> </u> |
|                  | 🚴 FTTX WAN                                                                                                    | Down              | <u> </u> |
|                  | 💫 LAN2                                                                                                    | Down              | <u> </u> |
|                  | 🔌 Mgmt FTTX                                                                                                    | Down              | <u> </u> |
|                  | 💫 LAN2                                                                                                    | Down              | <u> </u> |
|                  | S IPTV VLAN                                                                                                    | Down              |          |
|                  | 🔌 LAN4                                                                                                    | Down              | <u> </u> |
|                  | New Connection                                                                                                    |                   | 4        |

7) Patvirtinkite pasirinkimą paspausdami mygtuką OK:

| Į | Network Connections                                             |
|---|-----------------------------------------------------------------|
|   | Remove Connection: IPTV VLAN connection is about to be removed. |
|   | Press <b>OK</b> to confirm.                                     |
|   |                                                                 |

- OK Cancel
- Dabar sukurkite naują VLAN'ą su PVID=100, pavadinimu USER VLAN3. Spauskite New Connection arba (pliuso ženkliuką).

| e               | A Network Connections                          |                   |          |  |
|-----------------|------------------------------------------------|-------------------|----------|--|
| Map View        |                                                |                   |          |  |
| Quick Setup     |                                                |                   |          |  |
| ork Connections |                                                |                   |          |  |
| rity            | Name                                           | Status            | Action   |  |
|                 | 🚽 LAN Bridge                                   | Connected         | 1        |  |
| nced            | S LAN Ethernet                                 | 1 Ports Connected | <u> </u> |  |
| m Monitoring    | 🔊 LAN Wireless 802.11n Access Point            | Connected         | 1        |  |
| t               | S USER VLAN2                                   | Down              | - N 🕺    |  |
|                 | 🚴 LAN3                                         | Down              | <u> </u> |  |
| root            | Source VLAN1                                   | Connected         |          |  |
|                 | 🚴 LAN1                                         | Connected         | <u> </u> |  |
|                 | Sa LAN4                                        | Down              | <u> </u> |  |
|                 | IAN Wireless 802.11n Access Point - Virtual AP | Disabled          | X 💥      |  |
|                 | 💊 DSL WAN                                      | Down              | - N 💥    |  |
|                 | 🔌 WAN DSL                                      | Up                | <u> </u> |  |
|                 | 💊 Mgmt DSL                                     | Down              |          |  |
|                 | 🔌 WAN DSL                                      | Up                | <u> </u> |  |
|                 | 😽 IPTV Bridge                                  | Connected         | - N 🗱    |  |
|                 | 🚴 IPTV WAN                                     | Down              | 🔪 🗱      |  |
|                 | 🔌 WAN DSL                                      | Up                | <u> </u> |  |
|                 | S FTTX WAN                                     | Down              | <u> </u> |  |
|                 | Sa LAN2                                        | Down              | <u> </u> |  |
|                 | S Mgmt FTTX                                    | Down              | 1        |  |
|                 | Sa LAN2                                        | Down              | <u> </u> |  |
|                 | New Connection                                 |                   | 4        |  |

<u>J pradžią</u>

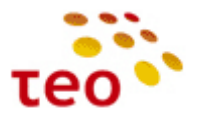

9) Pasirinkite Advanced Connection ir spauskite Next:

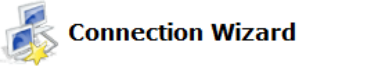

Choose the type of network connection you want to create, based on your network configuration and your networking needs.

| Internet DSL Connection                                                                                                    |  |
|----------------------------------------------------------------------------------------------------|--|
| Connect to the Internet using your DSL connection so you can browse the Web and read email.                                         |  |
| Internet Connection                                                                                                    |  |
| Connect to the Internet using your external DSL modem, Cable modem or Ethernet connection so you can browse the Web and read email. |  |
| Advanced Connection                                                                                                    |  |
| Manually configure a new connection.                                                                                                |  |
|                                                                                                    |  |

Next Cancel

10) Pasirinkite VLAN Interface ir spauskite Next.

#### 💰 Advanced Connection

Choose your connection type:

| Point-to-Point Protocol over Ethernet (PPPoE)                                                                 |
|----------------------------------------------------------------------------------------------------|
| Connect to the Internet using a PPP tunnel over the Ethernet protocol.                                        |
| Point-to-Point Protocol over ATM (PPPoA)                                                                      |
| Connect to the Internet using a PPP tunnel over an ATM connection.                                            |
| Routed IP over ATM (IPoA)                                                                                     |
| Connect to the Internet using Routed IP protocol over an ATM connection.                                      |
| Ethernet Connection over ATM (ETHoA)                                                                          |
| Connect to the Internet using Ethernet protocol over an ATM connection.                                       |
| Network Bridging                                                                                              |
| Connect separate network interfaces to form one seamless LAN.                                                 |
| VLAN Interface                                                                                                |
| Connect to an external virtual network.                                                                       |
| Internet Protocol over Internet Protocol (IPIP)                                                               |
| Enable transfer of data to another location over the Internet, using a non-encrypted virtual private network. |
| General Routing Encapsulation (GRE)                                                                           |
| Enable transfer of data to another location over the Internet, using a non-encrypted virtual private network. |
|                                                                                                    |

Back Next Cancel

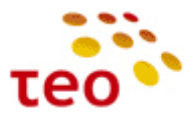

11) Pasirinkite LAN4 ir VLAN ID 100 ir spauskite mygtuką Next:

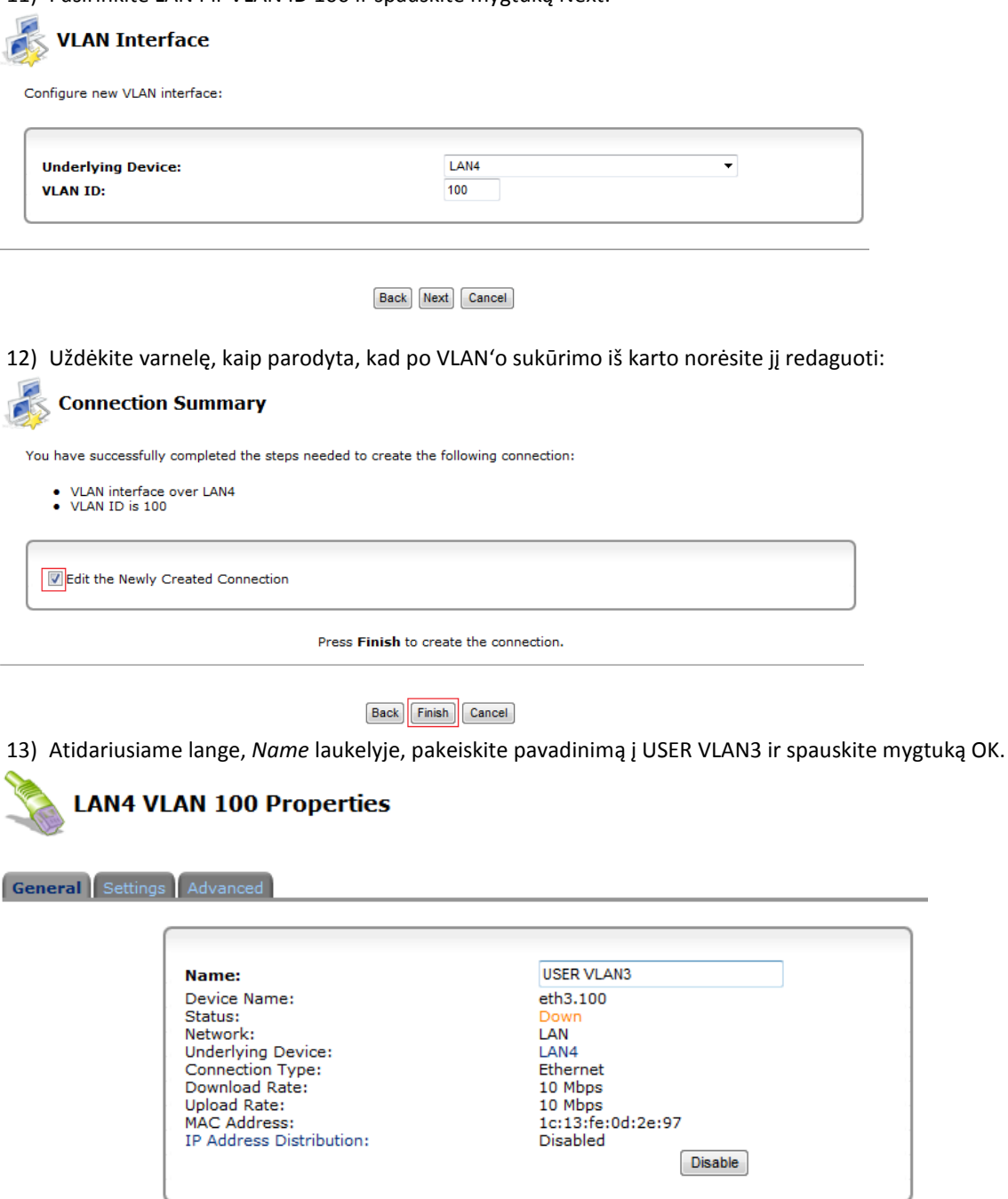

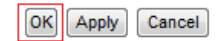

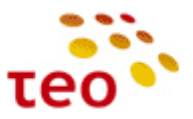

14) Dabar sukurtą USER VLAN3 "prikabinkite" prie LAN Bridge. Tam tikslui pasirinkite LAN Bridge interfeisą:

| ne               | Ketwork Connections                            |                   |          |
|------------------|------------------------------------------------|-------------------|----------|
| View             |                                                |                   |          |
| ck Setup         |                                                |                   |          |
| work Connections |                                                |                   |          |
| urity            | Name                                           | Status            | Action   |
| ;<br>;           | 😽 LAN Bridge                                   | Connected         | <u> </u> |
| anced            | 💫 LAN Ethernet                                 | 1 Ports Connected | <u> </u> |
| em Monitoring    | 🔊 LAN Wireless 802.11n Access Point            | Connected         | <u> </u> |
| out              | Suber VLAN2                                    | Down              | 🔪 渊      |
|                  | 💫 LAN3                                         | Down              | <u> </u> |
| root             | Suber VLAN1                                    | Connected         | 🔪 渊      |
|                  | 💫 LAN1                                         | Connected         | <u> </u> |
|                  | IAN Wireless 802.11n Access Point - Virtual AP | Disabled          | 🔪 渊      |
|                  | 🐚 DSL WAN                                      | Down              | 🔪 斜      |
|                  | 🐚 WAN DSL                                      | Up                | <u> </u> |
|                  | 💊 Mgmt DSL                                     | Down              | 🔪 斜      |
|                  | 💊 WAN DSL                                      | Up                | <u>\</u> |
|                  | 😽 IPTV Bridge                                  | Connected         | 🔪 斜      |
|                  | 🔊 IPTV WAN                                     | Down              | 🔌 斜      |
|                  | 🔌 WAN DSL                                      | Up                | <u> </u> |
|                  | 🚴 FTTX WAN                                     | Down              | <u> </u> |
|                  | 🚴 LAN2                                         | Down              | <u> </u> |
|                  | 🚴 Mgmt FTTX                                    | Down              | <u> </u> |
|                  | 🚴 LAN2                                         | Down              | <u> </u> |
|                  | SUSER VLAN3                                    | Down              |          |
|                  | 🔉 LAN4                                         | Down              |          |
|                  | New Connection                                 |                   |          |

15) Atsidariusiame lange, Bridging skyriuje, pažymėkite varnelę, kaip parodyta, ir spauskite mygtuką OK.

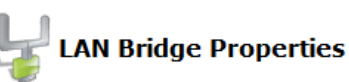

General Settings Routing Bridging Advanced

| Name                                               | VLANs      | Status               | STP      | Actio |
|----------------------------------------------------|------------|----------------------|----------|-------|
| 🚽 LAN Bridge                                       | Disabled 🔪 | Connected            |          |       |
| 🔽 🔌 LAN Ethernet                                   | Disabled 🔪 | 1 Ports<br>Connected | <b>V</b> | 1     |
| 🔲 🗞 LAN1                                           |            | Connected            |          | 1     |
| 🔲 🗞 LAN2                                           |            | Down                 |          | 1     |
| 🔲 🗞 lan3                                           |            | Down                 |          | 1     |
| 🔲 🔌 LAN4                                           |            | Down                 |          | 1     |
| 🔽 🔊 LAN Wireless 802.11n Access Point              | Disabled 🔪 | Connected            |          | 1     |
| 🔲 🔊 LAN Wireless 802.11n Access Point - Virtual AP |            | Disabled             |          | 1     |
| 🔲 🔌 DSL WAN                                        |            | Down                 |          | 1     |
| 🔲 💊 Mgmt DSL                                       |            | Down                 |          | 1     |
| 🔲 🔌 FTTX WAN                                       |            | Down                 |          | 1     |
| 🔲 🔌 Mgmt FTTX                                      |            | Down                 |          | 1     |
| 🔽 🔌 USER VLAN2                                     | Disabled 🔪 | Down                 |          | 1     |
| 🔽 🔌 USER VLAN1                                     | Disabled   | Connected            |          | 1     |
| V SER VLAN3                                        |            | Down                 |          | 1     |

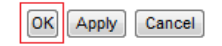

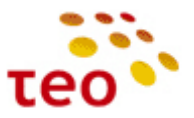

16) Patvirtinkite pasirinkimą paspausdami mygtuką OK.

| neral Settings Routing | Bridging Advanced                                      |
|------------------------|--------------------------------------------------------|
|                        | Attention                                              |
| Browser Reload:        | PRG A4001N Management Console might require reloading. |
|                        | Press OK to confirm.                                   |
|                        |                                                        |
|                        |                                                        |
|                        |                                                        |

- 17) Jeigu po OK mygtuko paspaudimo nutrūko ryšys, tiesiog atnaujinkite (refresh) naršyklės langą.
- 18) Liko switch'e nustatyti VLAN 100. Spauskite ant LAN Ethernet interfeiso, esančio po LAN Bridge.

| -                | Ketwork Connections                            |                   |                                         |
|------------------|------------------------------------------------|-------------------|-----------------------------------------|
| View             |                                                |                   |                                         |
| k Setup          |                                                |                   |                                         |
| vork Connections |                                                |                   |                                         |
| rity             | Name                                           | Status            | Action                                  |
|                  | 🚽 LAN Bridge                                   | Connected         | 1 2                                     |
| anced            | LAN Ethernet                                   | 1 Ports Connected |                                         |
| em Monitoring    | DLAN Wireless 802.11n Access Point             | Connected         | <u> </u>                                |
| ut               | Source VLAN2                                   | Down              | - X 🗱                                   |
|                  | 🔪 LAN3                                         | Down              | <u> </u>                                |
| root             | Source VLAN1                                   | Connected         | X 🗱                                     |
|                  | 🚴 LAN1                                         | Connected         | <u> </u>                                |
|                  | Suber VLAN3                                    | Down              |                                         |
|                  | 💫 LAN4                                         | Down              | <u> </u>                                |
|                  | LAN Wireless 802.11n Access Point - Virtual AP | Disabled          |                                         |
|                  | 🔌 DSL WAN                                      | Down              | X 🗱                                     |
|                  | 🔌 WAN DSL                                      | Up                | <u>\</u>                                |
|                  | 🔌 Mgmt DSL                                     | Down              | 💫 🗱                                     |
|                  | 🔪 WAN DSL                                      | Up                | <u> </u>                                |
|                  | 😼 IPTV Bridge                                  | Connected         | A 10 A 10 A 10 A 10 A 10 A 10 A 10 A 10 |
|                  | 🔌 IPTV WAN                                     | Down              | 🔪 🗱                                     |
|                  | 🔌 WAN DSL                                      | Up                | <u> </u>                                |
|                  | S FTTX WAN                                     | Down              | <u> </u>                                |
|                  | lan2                                           | Down              | <u> </u>                                |
|                  | S Mgmt FTTX                                    | Down              |                                         |
|                  | 🚴 LAN2                                         | Down              | <u>\</u>                                |

19) Spauskite 🔪 (pieštuko ikonėlę) ETH4 interfeiso eilutėje

General Settings Switch Advanced

LAN Ethernet Properties

| Since  |                                    |      |         |          |
|--------|------------------------------------|------|---------|----------|
| Port   | Status                             | PVID | VLANs   | Action   |
| V ETH1 | Connected 100.0Mbps<br>Full-Duplex | 100  | 100     | 1        |
| ETH2   | Disconnected                       | 1    | 1, 5, 6 | 1        |
| 🗸 ЕТНЗ | Disconnected                       | 100  | 100     | <u> </u> |
| V ETH4 | Disconnected                       | 6    | 6       | <u>\</u> |

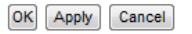

J pradžią

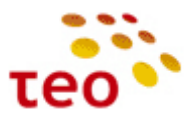

20) Sukurkite naują VLAN'ą:

| AN              |                       |                          |        |
|-----------------|-----------------------|--------------------------|--------|
| ngress Policy:  |                       | Tagged (Add VLAN Header) |        |
| efault VLAN ID: |                       | 6                        |        |
| VLAN ID         |                       | Egress Policy            | Action |
| 6               | Untagged (Remove VLAN | Header)                  | 2 X    |

| OK | Anaba |        |
|----|-------|--------|
| UK | Apply | Cancel |

21) VLAN ID laukelyje įrašote 100 ir spaudžiate mygtuką OK:

| VLAN ID:                                                                                         | 100                                                                                                    |
|--------------------------------------------------------------------------------------------------|----------------------------------------------------------------------------------------------------|
| Egress Policy:                                                                                   | Untagged (Remove VLAN Header)                                                                                                    |
|                                                                                                  | OK) Cancel                                                                                                    |
|                                                                                                  |                                                                                                    |
| Patvirtinate pa                                                                                  | isirinkimą mygtuku OK:                                                                                                    |
| Add Port to a \                                                                                  | /LAN                                                                                                    |
| ÷                                                                                                | _                                                                                                    |
|                                                                                                  | Attention                                                                                                    |
| rowser Reload:                                                                                   | PRG A4001N Management Console might require reloading.                                                                                                    |
|                                                                                                  | Press OK to confirm.                                                                                                    |
|                                                                                                  |                                                                                                    |
|                                                                                                  |                                                                                                    |
|                                                                                                  |                                                                                                    |
|                                                                                                  |                                                                                                    |
|                                                                                                  | OK                                                                                                    |
|                                                                                                  | OK                                                                                                    |
| ··· · · · · · · · · · · · · · · · · ·                                                            | OK Cancel                                                                                                    |
| Ištrinkite VLAN                                                                                  | l'ą su ID 6, paspaudę ant raudono kryžiuko.                                                                                                    |
| Ištrinkite VLAN                                                                                  | I'ą su ID 6, paspaudę ant raudono kryžiuko.                                                                                                    |
| Ištrinkite VLAN                                                                                  | I'ą su ID 6, paspaudę ant raudono kryžiuko.                                                                                                    |
| Ištrinkite VLAN<br>Port 4 Settings                                                               | I'ą su ID 6, paspaudę ant raudono kryžiuko.                                                                                                    |
| Ištrinkite VLAN<br>Port 4 Settings                                                               | I'ą su ID 6, paspaudę ant raudono kryžiuko.                                                                                                    |
| Ištrinkite VLAN<br>Port 4 Settings                                                               | I'ą su ID 6, paspaudę ant raudono kryžiuko.                                                                                                    |
| Ištrinkite VLAN<br>Port 4 Settings<br>LAN                                                        | I'ą su ID 6, paspaudę ant raudono kryžiuko.         S         Tagged (Add VLAN Header)                                                                                                    |
| Ištrinkite VLAN<br>Port 4 Settings<br>LAN<br>Ingress Policy:<br>Default VLAN ID:                 | I'ą su ID 6, paspaudę ant raudono kryžiuko.         S         Tagged (Add VLAN Header)         6                                                                                                    |
| Ištrinkite VLAN<br>Port 4 Settings<br>LAN<br>Ingress Policy:<br>Default VLAN ID:                 | I'ą su ID 6, paspaudę ant raudono kryžiuko.         I'ą su ID 6, paspaudę ant raudono kryžiuko.         Image (Add VLAN Header)         6                                                                                                    |
| Ištrinkite VLAN<br>Port 4 Settings<br>LAN<br>Ingress Policy:<br>Default VLAN ID:<br>VLAN ID      | I'q su ID 6, paspaudę ant raudono kryžiuko.         I'q su ID 6, paspaudę ant raudono kryžiuko.         Imaged (Add VLAN Header)         Imaged (Add VLAN Header)         Imaged (Add VLAN Header)         Imaged (Add VLAN Header)         Imaged (Add VLAN Header)         Imaged (Add VLAN Header)         Imaged (Add VLAN Header) |
| Ištrinkite VLAN<br>Port 4 Settings<br>LAN<br>Ingress Policy:<br>Default VLAN ID:<br>VLAN ID<br>6 | I'ą su ID 6, paspaudę ant raudono kryžiuko.       ragged (Add VLAN Header)       6       Untagged (Remove VLAN Header)       X                                                                                                    |

OK Apply Cancel

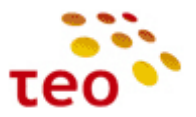

24) Default VLAN ID laukelyje pakeiskite 6 į 100 ir spaudžiate mygtuką OK.

| AN                                                                                                    |                                                                                                    |                                          |                                |        |
|----------------------------------------------------------------------------------------------------|----------------------------------------------------------------------------------------------------|------------------------------------------|--------------------------------|--------|
| Ingress Policy:                                                                                                 |                                                                                                    | Tagged (A                                | Add VLAN Header)               |        |
| Default VLAN ID:                                                                                                |                                                                                                    | 100                                      |                                |        |
| VI AN TO                                                                                                    |                                                                                                    | Faress Pol                               | ior                            | Action |
| 100 U                                                                                                    | ntagged (Remove VLAN Head                                                                                                 | der)                                     | ic y                           | X      |
| New Entry                                                                                                    |                                                                                                    |                                          |                                |        |
|                                                                                                    |                                                                                                    |                                          |                                |        |
|                                                                                                    |                                                                                                    |                                          |                                |        |
|                                                                                                    | OK At                                                                                                    | oply Cance                               |                                |        |
|                                                                                                    |                                                                                                    |                                          | _                              |        |
| Datvirtinkita nasiri                                                                                            | nkima mustuku O                                                                                                    | v.                                       |                                |        |
| Patvirtinkite pasiri                                                                                            | nkimą mygtuku O                                                                                                    | κ.                                       |                                |        |
| Port Settinas                                                                                                   |                                                                                                    |                                          |                                |        |
| , <b>.</b> .                                                                                                    |                                                                                                    |                                          |                                |        |
|                                                                                                    | A                                                                                                    |                                          |                                |        |
|                                                                                                    |                                                                                                    | Attention                                |                                |        |
| owser Reload:                                                                                                   | RG A4001N Management Co                                                                                                   | nsole might                              | require reloading.             |        |
|                                                                                                    | Press 0                                                                                                    | K to confirm                             | ۱.                             |        |
|                                                                                                    |                                                                                                    |                                          |                                |        |
|                                                                                                    |                                                                                                    |                                          |                                |        |
|                                                                                                    |                                                                                                    |                                          |                                |        |
|                                                                                                    |                                                                                                    |                                          |                                |        |
|                                                                                                    | ОК                                                                                                    | Cancel                                   |                                |        |
|                                                                                                    | OK                                                                                                    | Cancel                                   |                                |        |
| 4 nortas sukonfigī                                                                                              | ruotas:                                                                                                    | Cancel                                   |                                |        |
| 4 portas sukonfigū                                                                                              | ruotas:                                                                                                    | Cancel                                   |                                |        |
| 4 portas sukonfigū                                                                                              | ruotas:                                                                                                    | Cancel                                   |                                |        |
| 4 portas sukonfigū<br>LAN Ethernet P                                                                            | ruotas:<br>roperties                                                                                                    | Cancel                                   |                                |        |
| 4 portas sukonfigū<br>LAN Ethernet P                                                                            | ruotas:<br>roperties                                                                                                    | Cancel                                   |                                |        |
| 4 portas sukonfigū<br>LAN Ethernet P                                                                            | ruotas:<br>roperties                                                                                                    | Cancel                                   |                                |        |
| 4 portas sukonfigū<br>LAN Ethernet P                                                                            | ruotas:<br>roperties<br><sup>Advanced</sup>                                                                               | Cancel                                   |                                |        |
| 4 portas sukonfigū<br>LAN Ethernet P<br>ral Settings Switch                                                     | ruotas:<br>roperties<br>Advanced                                                                                          | Cancel                                   |                                |        |
| 4 portas sukonfigū<br>LAN Ethernet P<br>ral Settings Switch                                                     | ruotas:<br>roperties<br>Advanced                                                                                          | Cancel                                   |                                |        |
| 4 portas sukonfigū<br>LAN Ethernet P<br>aral Settings Switch<br>HW Switch<br>Port                               | ruotas:<br>roperties<br>Advanced<br>Ports<br>Status                                                                       | Cancel                                   | VLANs                          | Action |
| 4 portas sukonfigū<br>LAN Ethernet P<br>eral Settings Switch<br>HW Switch<br>Port<br>V ETH1                     | ruotas:<br>roperties<br>Advanced<br>Ports<br>Connected 100.0Mbps<br>Full-Dunets                                           | Cancel<br>PVID 100                       | <b>VLANs</b><br>100            | Action |
| 4 portas sukonfigū<br>LAN Ethernet P<br>eral Settings Switch<br>HW Switch<br>Port<br>V ETH1                     | ruotas:<br>roperties<br>Advanced<br>Ports<br>Connected 100.0Mbps<br>Full-Duplex<br>Disconnected                           | Cancel<br>PVID<br>100                    | VLAN5<br>100<br>1. 5. 6        | Action |
| 4 portas sukonfigū<br>LAN Ethernet P<br>eral Settings Switch<br>HW Switch<br>Port<br>V ETH1<br>V ETH1<br>V ETH2 | ruotas:<br>roperties<br>Advanced<br>Ports<br>Connected 100.0Mbps<br>Full-Duplex<br>Disconnected                           | Cancel<br>PVID<br>100<br>1<br>100        | VLAN5<br>100<br>1, 5, 6<br>100 | Action |
| 4 portas sukonfigū<br>LAN Ethernet P<br>sral Settings Switch<br>HW Switch<br>Port<br>V ETH1<br>V ETH1<br>V ETH2 | ruotas:<br>roperties<br>Advanced<br>Ports<br>Status<br>Connected 100.0Mbps<br>Full-Duplex<br>Disconnected<br>Disconnected | Cancel<br>PVID<br>100<br>1<br>100<br>100 | VLANs<br>100<br>1, 5, 6<br>100 | Action |

OK Apply Cancel

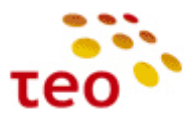

27) Jeigu norite 2 portą sukonfigūruoti interneto paslaugai, atlikite toliau nurodytus veiksmus. Pakeiskite ETH2 interfeisą – spauskite ant pieštuko ikonėlės:

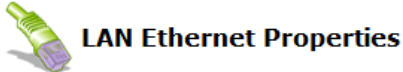

General Settings Switch Advanced

| Port | Status                             | PVID | VLANs   | Action |
|------|------------------------------------|------|---------|--------|
| ETH1 | Connected 100.0Mbps<br>Full-Duplex | 100  | 100     | 1      |
| ETH2 | Disconnected                       | 1    | 1, 5, 6 | 2      |
| ETH3 | Disconnected                       | 100  | 100     | 1      |
| ETH4 | Disconnected                       | 100  | 100     | 1      |

- OK Apply Cancel
- 28) Susikurkite naują VLAN'ą:

| ngress Policy:<br>efault VLAN ID: |                               | Tagged (Add VLAN Header) |        |
|-----------------------------------|-------------------------------|--------------------------|--------|
| VLAN ID                           | E                             | gress Policy             | Action |
| 1                                 | Untagged (Remove VLAN Header) |                          | *      |
| 5                                 | Tagged (Do Not Remove VLAN He | ader)                    | × 1    |
|                                   |                               | 1. 3                     |        |
| 6                                 | Tagged (Do Not Remove VLAN He | ader)                    |        |

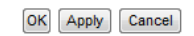

29) VLAN ID laukelyje įrašote 100 ir spaudžiate mygtuką OK:

| Add Port to a VLAN |     |
|--------------------|-----|
| VLAN ID:           | 100 |
|                    |     |

OK Cancel

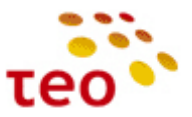

30) Patvirtinate pasirinkimą mygtuku OK:

| Add Port to a                                 | VLAN                                                                 |
|-----------------------------------------------|----------------------------------------------------------------------|
|                                               | Attention                                                            |
| Browser Reload:                               | PRG A4001N Management Console might require reloading.               |
|                                               | Press <b>OK</b> to confirm.                                          |
|                                               |                                                                      |
| ) Ištrinkite likusi                           | ius VLAN'us, spausdami atitinkamus raudonus kryžiukus:<br>s          |
| ) Ištrinkite likusi<br>Port 2 Setting         | ius VLAN'us, spausdami atitinkamus raudonus kryžiukus:<br>I <b>s</b> |
| ) Ištrinkite likusi<br>Port 2 Setting<br>VLAN | ius VLAN'us, spausdami atitinkamus raudonus kryžiukus:               |

| VLAN ID   | Egress Policy                      | Action |
|-----------|------------------------------------|--------|
| 1         | Untagged (Remove VLAN Header)      |        |
| 5         | Tagged (Do Not Remove VLAN Header) |        |
| 6         | Tagged (Do Not Remove VLAN Header) |        |
| 100       | Untagged (Remove VLAN Header)      |        |
| New Entry |                                    |        |

| ОК | Apply | Cancel |
|----|-------|--------|
|----|-------|--------|

32) Default VLAN ID laukelyje pakeiskite 1 j 100 ir spaudžiate mygtuką OK.

| AN              |                               |   |          |
|-----------------|-------------------------------|---|----------|
| ngress Policy:  | Tagged (Add VLAN Header)      | • |          |
| efault VLAN ID: | 100                           |   |          |
| VLAN ID         | Egress Policy                 |   | Action   |
| 100             | Untagged (Remove VLAN Header) |   | *        |
| New Entry       |                               |   | <u> </u> |

OK Apply Cancel

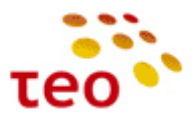

33) Patvirtinkite pasirinkimą paspausdami mygtuką OK:

|                  |                                                                                                    | 2                                |            |            |        |
|------------------|----------------------------------------------------------------------------------------------------|----------------------------------|------------|------------|--------|
| r Reload:        | PRG A4001N Management Co                                                                                                    | nsole might                      | require    | reloading. |        |
|                  | Press O                                                                                                    | <b>K</b> to confirm              | n.         |            |        |
|                  | OK                                                                                                    | Cancel                           |            |            |        |
| -12 nortas sukon | fiaturetee                                                                                                    |                                  |            |            |        |
|                  | nguruotas.                                                                                                    |                                  |            |            |        |
| LAN Ethernet     | Properties                                                                                                    |                                  |            |            |        |
| LAN Ethernet     | Properties                                                                                                    |                                  |            |            |        |
| LAN Ethernet     | Properties                                                                                                    |                                  |            |            |        |
| LAN Ethernet     | Properties<br>Advanced                                                                                                    |                                  |            |            |        |
| LAN Ethernet     | Advanced                                                                                                    | _                                |            |            |        |
| LAN Ethernet     | Advanced                                                                                                    | PVID                             |            | VIANS      | Action |
| LAN Ethernet     | Advanced Advanced Status Connected 100.0Mbps Full-Duplex                                                                                                    | <b>PVID</b><br>100               | 100        | VLANs      | Action |
| LAN Ethernet     | Advanced Advanced tch Ports Status Connected 100.0Mbps I Connected 2 Disconnected                                                                                                    | <b>PVID</b><br>100<br>100        | 100        | VLANs      | Action |
| LAN Ethernet     | Advanced Advanced Advanced Connected 100.0Mbps Full-Duplex Connected 100.0Mbps Connected 100.0Mbps Connect | <b>PVID</b><br>100<br>100<br>100 | 100<br>100 | VLANs      | Action |

OK Apply Cancel

35) Reikia ištrinti FTTX WAN ir Mgmt FTTX interfeisus. Iš pradžių FTTX WAN neleidžiama ištrinti, todėl iš pradžių reikia padaryti kelis pakeitimus minėto interfeiso nustatymuose – pasirinkite FTTX WAN interfeisą:

| e               | Antwork Connections                            |                        |          |
|-----------------|------------------------------------------------|------------------------|----------|
| View            | Network connections                            |                        |          |
| k Setup         | 3425 *                                         |                        |          |
| ork Connections |                                                |                        |          |
| rity            | Name                                           | Status                 | Actio    |
|                 | LAN Bridge                                     | Connected              | <u>\</u> |
| anced           | LAN Ethernet                                   | 1 Ports Connected      |          |
| em Monitoring   | 🗑 LAN Wireless 802.11n Access Point            | Connected              | 1        |
| ut              | SUSER VLAN2                                    | Down                   | X        |
|                 | LAN3                                           | Down                   | <u> </u> |
| root            | SUSER VLAN1                                    | Connected              |          |
|                 | 🚴 LAN1                                         | Connected              | <u> </u> |
|                 | S USER VLAN3                                   | Down                   |          |
|                 | 🚴 LAN4                                         | Down                   | <u> </u> |
|                 | LAN Wireless 802.11n Access Point - Virtual AP | Disabled               |          |
|                 | 💊 DSL WAN                                      | Connected              |          |
|                 | S WAN DSL                                      | Connected              | <u> </u> |
|                 | S Mgmt DSL                                     | Waiting for DHCP Lease | S 🔍 🖇    |
|                 | 💊 WAN DSL                                      | Connected              | <u> </u> |
|                 | 😼 IPTV Bridge                                  | Connected              |          |
|                 | 💊 IPTV WAN                                     | Connected              |          |
|                 | 🔌 WAN DSL                                      | Connected              | <u> </u> |
|                 | S FTTX WAN                                     | Down                   | <u> </u> |
|                 | 🚴 LAN2                                         | Down                   | <u> </u> |
|                 | 🔌 Mgmt FTTX                                    | Down                   | <u> </u> |
|                 | 💫 LAN2                                         | Down                   |          |
|                 | New Connection                                 |                        |          |

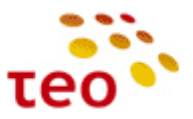

36) Settings skyriuje, Network išskleidžiamame meniu, pakeiskite iš WAN į LAN ir spauskite mygtuką OK.

| Kouting Advanced                                  |                                           |
|---------------------------------------------------|-------------------------------------------|
| Device Name:<br>Status:<br>Schedule:              | eth1.1<br>Down                            |
| Network:<br>Connection Type:<br>Physical Address: | WAN VAN VAN VAN VAN VAN VAN VAN VAN VAN V |
| MTU:<br>Underlying Connection:                    | DMZ • 1500<br>LAN2                        |
| Internet Protocol                                 | Obtain an IP Address Automatically 🔻      |
| Override Subnet Mask:                             | 0.0.0                                     |
| DHCP Lease:                                       | Renew Release                             |
| DNS Server                                        | Obtain DNS Server Address Automatically   |
| IP Address Distribution                           | Disabled <                                |

- OK Apply Cancel
- 37) Pakeitę tinklo tipą į LAN, dabar atsirado galimybė ištrint FTTX WAN interfeisą. Spauskite ant raudono kryžiuko.

| View             | 1                                                |                        |          |
|------------------|--------------------------------------------------|------------------------|----------|
| ck Setup         |                                                  |                        |          |
| work Connections |                                                  |                        |          |
| urity            | Name                                             | Status                 | Action   |
| ;                | 😼 LAN Bridge                                     | Connected              | S 🕺      |
| anced            | S LAN Ethernet                                   | 1 Ports Connected      | <u> </u> |
| tem Monitoring   | 🔊 LAN Wireless 802.11n Access Point              | Connected              | 1        |
| out              | Subser VLAN2                                     | Down                   |          |
|                  | 💫 LAN3                                           | Down                   | <u> </u> |
| root             | 🔌 USER VLAN1                                     | Connected              |          |
|                  | 💫 LAN1                                           | Connected              | <u> </u> |
|                  | 🔌 USER VLAN3                                     | Down                   |          |
|                  | 💫 LAN4                                           | Down                   | <u> </u> |
|                  | 🔊 LAN Wireless 802.11n Access Point - Virtual AP | Disabled               | X 🗱      |
|                  | 🔊 DSL WAN                                        | Connected              | - S 🖇    |
|                  | 💊 WAN DSL                                        | Connected              | <u>\</u> |
|                  | 💊 Mgmt DSL                                       | Waiting for DHCP Lease |          |
|                  | 💊 WAN DSL                                        | Connected              | <u>\</u> |
|                  | 😼 IPTV Bridge                                    | Connected              |          |
|                  | 💊 IPTV WAN                                       | Connected              | 🔪 斜      |
|                  | 🔪 WAN DSL                                        | Connected              | <u> </u> |
|                  | S FTTX WAN                                       | Down                   |          |
|                  | 🚴 LAN2                                           | Down                   | <u> </u> |
|                  | 🔉 Mgmt FTTX                                      | Down                   | <u>\</u> |
|                  | 🚴 LAN2                                           | Down                   | <u> </u> |
|                  | New Connection                                   |                        | 4        |

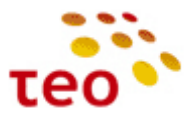

38) Pasirinkimą patvirtinkite paspausdami mygtuką OK.

Mgmt FTTX Properties

|                    | Attention                                   |
|--------------------|---------------------------------------------|
| Remove Connection: | FTTX WAN connection is about to be removed. |
|                    | Press <b>OK</b> to confirm.                 |

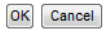

39) Dar reikia ištrinti ir Mgmt FTTX. Tam tikslui, spauskite ant Mgmt FTTX interfeiso.

| e 🥼 🧟 Network Connections |                                                  |                        |          |  |
|---------------------------|--------------------------------------------------|------------------------|----------|--|
| View                      |                                                  |                        |          |  |
| k Setup                   | 325 *                                            |                        |          |  |
| work Connections          |                                                  |                        |          |  |
| urity                     | Name                                             | Status                 | Action   |  |
|                           | 😼 LAN Bridge                                     | Connected              | <u>\</u> |  |
| anced                     | S LAN Ethernet                                   | 1 Ports Connected      | <u> </u> |  |
| tem Monitoring            | DLAN Wireless 802.11n Access Point               | Connected              | <u>\</u> |  |
| out                       | S USER VLAN2                                     | Down                   | 🔰 🔪 🗱    |  |
|                           | 💫 LAN3                                           | Down                   | <u> </u> |  |
| root                      | S USER VLAN1                                     | Connected              |          |  |
|                           | 💫 LAN1                                           | Connected              | <u> </u> |  |
|                           | S USER VLAN3                                     | Down                   | X 🗱      |  |
|                           | 💫 LAN4                                           | Down                   | <u> </u> |  |
|                           | 🔊 LAN Wireless 802.11n Access Point - Virtual AP | Disabled               |          |  |
|                           | 🔌 DSL WAN                                        | Connected              | X 🗱      |  |
|                           | 💊 WAN DSL                                        | Connected              | <u> </u> |  |
|                           | 💊 Mgmt DSL                                       | Waiting for DHCP Lease | X 🗱      |  |
|                           | 🔌 WAN DSL                                        | Connected              | <u>\</u> |  |
|                           | 😽 IPTV Bridge                                    | Connected              | X 🗱      |  |
|                           | 💊 IPTV WAN                                       | Connected              | X 🗱      |  |
|                           | 🔌 WAN DSL                                        | Connected              | <u> </u> |  |
|                           | S Mgmt FTTX                                      | Down                   |          |  |
|                           | lan2                                             | Down                   | <u> </u> |  |
|                           | New Connection                                   |                        | -        |  |

40) Settings skyriuje, Network išskleidžiamame meniu, pakeiskite iš WAN į LAN ir spauskite mygtuką OK.

| Schedule:<br>Network:<br>Connection Type:<br>Physical Address:<br>MTU:<br>Underlying Connection: | Always V<br>WAN V<br>Ethernet<br>1c:13:fe:0d:2e:95<br>Automatic V<br>LAN2 |
|--------------------------------------------------------------------------------------------------|---------------------------------------------------------------------------|
|                                                                                                  | Obtain an IP Address Automatically                                        |
| Internet Protocol                                                                                | o stain an in 7 to a coo 7 ta contactany                                  |
| Override Subnet Mask:                                                                            |                                                                           |

General

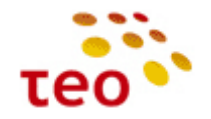

41) Spauskite ant raudono kryžiuko.

| View             |                                                |                        |          |
|------------------|------------------------------------------------|------------------------|----------|
| k Setup          | 355 W                                          |                        |          |
| work Connections |                                                |                        |          |
| urity            | Name                                           | Status                 | Action   |
|                  | LAN Bridge                                     | Connected              |          |
| anced            | LAN Ethernet                                   | 1 Ports Connected      |          |
| em Monitoring    | 🗑 LAN Wireless 802.11n Access Point            | Connected              | <u> </u> |
| ut               | SUSER VLAN2                                    | Down                   |          |
|                  | 🚴 LAN3                                         | Down                   |          |
| root             | S USER VLAN1                                   | Connected              |          |
|                  | 🚴 LAN1                                         | Connected              | <u> </u> |
|                  | Suser VLAN3                                    | Down                   |          |
|                  | 🚴 LAN4                                         | Down                   |          |
|                  | LAN Wireless 802.11n Access Point - Virtual AP | Disabled               |          |
|                  | S DSL WAN                                      | Connected              |          |
|                  | S WAN DSL                                      | Connected              | <u> </u> |
|                  | 💊 Mgmt DSL                                     | Waiting for DHCP Lease |          |
|                  | 💊 WAN DSL                                      | Connected              | <u>\</u> |
|                  | 😽 IPTV Bridge                                  | Connected              |          |
|                  | 🐚 IPTV WAN                                     | Connected              |          |
|                  | 💊 WAN DSL                                      | Connected              |          |
|                  | S Mgmt FTTX                                    | Down                   |          |
|                  | 💫 LAN2                                         | Down                   | <u> </u> |
|                  | New Connection                                 |                        | 4        |

42) Patvirkinkite pasirinkimą paspausdami mygtuką OK.

| F | Network Conne      | ections                     |  |
|---|--------------------|-----------------------------|--|
|   | Remove Connection. | Attention                   |  |
|   |                    | Press <b>OK</b> to confirm. |  |

- OK Cancel
- 43) Spauskite ant LAN2 interfeiso.

|               | A Network Connections                            |                        |          |
|---------------|--------------------------------------------------|------------------------|----------|
| w             | Network connections                              |                        |          |
| etup          | 315 *                                            |                        |          |
| k Connections |                                                  |                        |          |
| /             | Name                                             | Status                 | Action   |
|               | LAN Bridge                                       | Connected              | 18       |
| ed            | S LAN Ethernet                                   | 1 Ports Connected      | <u> </u> |
| Monitoring    | DLAN Wireless 802.11n Access Point               | Connected              | 2        |
|               | Suber VLAN2                                      | Down                   |          |
|               | 💫 LAN3                                           | Down                   | <u>\</u> |
| oot           | S USER VLAN1                                     | Connected              |          |
|               | 🔪 LAN1                                           | Connected              | <u> </u> |
|               | S USER VLAN3                                     | Down                   |          |
|               | 🔪 LAN4                                           | Down                   | <u> </u> |
|               | Sa LAN2                                          | Down                   | <u> </u> |
|               | 🔊 LAN Wireless 802.11n Access Point - Virtual AP | Disabled               |          |
|               | 💊 DSL WAN                                        | Connected              |          |
|               | 💊 WAN DSL                                        | Connected              | <u> </u> |
|               | 💊 Mgmt DSL                                       | Waiting for DHCP Lease |          |
|               | 🔌 WAN DSL                                        | Connected              | <u> </u> |
|               | 😽 IPTV Bridge                                    | Connected              |          |
|               | 🔪 IPTV WAN                                       | Connected              | X 🗱      |
|               | 💊 WAN DSL                                        | Connected              | 1        |
|               | New Connection                                   |                        |          |

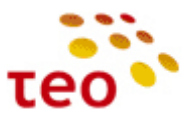

44) Settings skyriuje, Network išskleidžiamame meniu, pakeiskite iš WAN į LAN ir spauskite mygtuką OK.

| al    Setti | ngs Advanced                 |                                                |
|-------------|------------------------------|------------------------------------------------|
|             | Device Name:                 | eth1                                           |
|             | Schedule:                    | Always 🔻                                       |
|             | Network:<br>Connection Type: | WAN 🔻                                          |
|             |                              | Ethernet                                       |
|             | Physical Address:            | 1c :13 : fe :0d : 2e : 95 Clone My MAC Address |
|             | MTU:                         | Automatic   1500                               |
|             | Tatamat Brata and            |                                                |

45) Dabar, kaip ir konfigūruojant 4 portą internetui, sukurkite naują VLAN'ą ir prijunkite prie LAN Bridge. Iš pradžių jums reikia susikurti VLAN'ą – spauskite New Connection arba pliuso ženkliuką.

| p View            | Network Connections                              |                        |            |
|-------------------|--------------------------------------------------|------------------------|------------|
| ick Setun         | 15-4                                             |                        |            |
| twork Connections |                                                  |                        |            |
| curity            | News                                             | Chalum                 |            |
| 5                 | Name                                             | Status                 | Action     |
| ·                 | AN Ethernet                                      | L Dante Connected      |            |
| anceu             | AN Mindlers 200 11s Assess Drink                 | 1 Ports Connected      |            |
| tem Monitoring    | WICED MAND                                       | Connected              | - 💊        |
| out               | VIAN2                                            | Down                   |            |
| root              | LANS                                             | Down                   | - 🔪        |
|                   |                                                  | Connected              |            |
|                   |                                                  | Connected              | - 🚵        |
|                   | SER VLANS                                        | Down                   |            |
|                   | LAN4                                             | Down                   | ~          |
|                   | ANZ                                              | Down                   |            |
|                   | W LAN Wireless 802.11n Access Point - Virtual AP | Disabled               |            |
|                   | S DSL WAN                                        | Connected              | <b>^</b> * |
|                   | WAN DSL                                          | Connected              |            |
|                   | Mgmt DSL                                         | Waiting for DHCP Lease | <b>×</b> × |
|                   | & WAN DSL                                        | Connected              |            |
|                   | Stridge                                          | Connected              |            |
|                   | S IPTV WAN                                       | Connected              | ×          |
|                   | S WAN DSL                                        | Connected              |            |
|                   | New Connection                                   |                        |            |

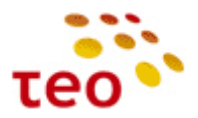

46) Pasirinkite Advanced Connection ir spauskite mygtuką Next.

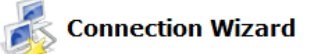

Choose the type of network connection you want to create, based on your network configuration and your networking needs.

| I   | internet DSL Connection                                                                                                    |
|-----|----------------------------------------------------------------------------------------------------|
|     | Connect to the Internet using your DSL connection so you can browse the Web and read email.                                         |
| 0 1 | internet Connection                                                                                                    |
|     | Connect to the Internet using your external DSL modem, Cable modem or Ethernet connection so you can browse the Web and read email. |
| •   | Advanced Connection                                                                                                    |
|     | Manually configure a new connection.                                                                                                |
|     |                                                                                                    |

Next Cancel

47) Pasirinkite VLAN Interface ir spauskite mygtuką Next.

| R | Advanced | Connection |
|---|----------|------------|
|   | nurunceu | connection |

Choose your connection type:

| Point-   | to-Point Protocol over Ethernet (PPPoE)                                                                   |
|----------|----------------------------------------------------------------------------------------------------|
| Con      | nect to the Internet using a PPP tunnel over the Ethernet protocol.                                       |
| Point-   | to-Point Protocol over ATM (PPPoA)                                                                        |
| Con      | nect to the Internet using a PPP tunnel over an ATM connection.                                           |
| 🔘 Route  | d IP over ATM (IPoA)                                                                                      |
| Con      | nect to the Internet using Routed IP protocol over an ATM connection.                                     |
| 🔘 Ether  | net Connection over ATM (ETHoA)                                                                           |
| Con      | nect to the Internet using Ethernet protocol over an ATM connection.                                      |
| 🔘 Netwo  | rk Bridging                                                                                               |
| Conr     | nect separate network interfaces to form one seamless LAN.                                                |
| I VLAN   | Interface                                                                                                 |
| Con      | nect to an external virtual network.                                                                      |
| 🔘 Interi | net Protocol over Internet Protocol (IPIP)                                                                |
| Enab     | le transfer of data to another location over the Internet, using a non-encrypted virtual private network. |
| 🔘 Gener  | al Routing Encapsulation (GRE)                                                                            |
| Enab     | le transfer of data to another location over the Internet, using a non-encrypted virtual private network. |
|          |                                                                                                    |
|          |                                                                                                    |

Back Next Cancel

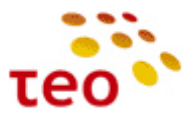

48) Pasirinkite LAN2 ir VLAN ID eilutėje įrašykite 100:

| 💰 VLAN Interface                                                                                                    |                                                                                                    |            |
|----------------------------------------------------------------------------------------------------|----------------------------------------------------------------------------------------------------|------------|
| Configure new VLAN interface:                                                                                                    |                                                                                                    |            |
| Underlying Device:<br>VLAN ID:                                                                                                    | LAN2 -                                                                                                    |            |
| Ва                                                                                                    | ack Next Cancel                                                                                                    |            |
| 49) Pažymėkite varnelę ir spauskite mygti                                                                                                    | uką Finish.                                                                                                    |            |
| Connection Summary                                                                                                    |                                                                                                    |            |
| You have successfully completed the steps needed to create                                                                                                    | ate the following connection:                                                                                               |            |
| <ul> <li>VLAN interface over LAN2</li> <li>VLAN ID is 100</li> </ul>                                                                                                    |                                                                                                    |            |
| Edit the Newly Created Connection                                                                                                    |                                                                                                    |            |
| Press Finis                                                                                                    | h to create the connection.                                                                                                 |            |
| Bac                                                                                                    | k Finish Cancel                                                                                                    |            |
| LAN2 VLAN 100 Properties                                                                                                    | e, pakeiskite pavadinimą į USER VLAN4 ir spauskite my                                                                       | /gtuką UK. |
| General Settings Advanced                                                                                                    |                                                                                                    |            |
| Name:<br>Device Name:<br>Status:<br>Network:<br>Underlying Device:<br>Connection Type:<br>Download Rate:<br>Upload Rate:<br>Upload Rate:<br>MAC Address:<br>IP Address Distribution: | USER VLAN4<br>eth1.100<br>Down<br>LAN<br>LAN2<br>Ethernet<br>10 Mbps<br>10 Mbps<br>1c:13:fe:0d:2e:95<br>Disabled<br>Disable |            |
|                                                                                                    | Disable                                                                                                    |            |

OK Apply Cancel

<u>J pradžią</u>

\_

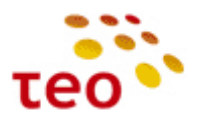

51) Pasirinkite LAN Bridge interfeisą.

| me                | 🐇 Network Connections                          |                        |          |
|-------------------|------------------------------------------------|------------------------|----------|
| p View            |                                                |                        |          |
| ick Setup         |                                                |                        |          |
| twork Connections |                                                |                        |          |
| curity            | Name                                           | Status                 | Action   |
| ;                 | 😼 LAN Bridge                                   | Connected              | <u>\</u> |
| anced             | 🚴 LAN Ethernet                                 | 1 Ports Connected      | <u> </u> |
| tem Monitoring    | LAN Wireless 802.11n Access Point              | Connected              | <u> </u> |
| out               | Suser VLAN2                                    | Down                   |          |
|                   | 🔪 LAN3                                         | Down                   | <u> </u> |
| root              | Suser VLAN1                                    | Connected              |          |
|                   | 🔪 LAN1                                         | Connected              | <u> </u> |
|                   | Suser VLAN3                                    | Down                   |          |
|                   | 🔪 LAN4                                         | Down                   | <u> </u> |
|                   | IAN Wireless 802.11n Access Point - Virtual AP | Disabled               | 🔰 🔪 🎇    |
|                   | S DSL WAN                                      | Connected              |          |
|                   | WAN DSL                                        | Connected              | <u> </u> |
|                   | Mgmt DSL                                       | Waiting for DHCP Lease |          |
|                   | WAN DSL                                        | Connected              | <u> </u> |
|                   | 😼 IPTV Bridge                                  | Connected              |          |
|                   | IPTV WAN                                       | Connected              | <u>\</u> |
|                   | WAN DSL                                        | Connected              | <u> </u> |
|                   | SUSER VLAN4                                    | Down                   | N 🕺      |
|                   | S LAN2                                         | Down                   |          |
|                   | New Connection                                 |                        | 4        |

52) Bridging skyriuje pažymėkite varnelę prie jūsų ką tik sukurto USER VLAN4 interfeiso ir spauskite mygtuką OK.

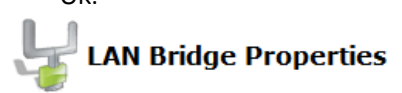

General Settings Routing Bridging Advanced

| Name                                              | VLANs      | Status                       | STP | Actio |
|---------------------------------------------------|------------|------------------------------|-----|-------|
| 🚽 LAN Bridge                                      | Disabled   | Connected                    |     |       |
| 🖉 瀺 LAN Ethernet                                  | Disabled 🔪 | 1 Ports<br>Connected         |     | 1     |
| 🔲 💫 LAN1                                          |            | Connected                    |     |       |
| 🔲 🔌 LAN2                                          |            | Down                         |     | 1     |
| 🔲 🔌 LAN3                                          |            | Down                         |     | 1     |
| 🔲 🗞 LAN4                                          |            | Down                         |     | 1     |
| 🔽 බ LAN Wireless 802.11n Access Point             | Disabled   | Connected                    | ✓   | 1     |
| 🔲 🔊 LAN Wireless 802.11n Access Point - Virtual A | P          | Disabled                     |     | 1     |
| 🔲 🔌 DSL WAN                                       |            | Connected                    |     | 1     |
| 🗐 💊 Mgmt DSL                                      |            | Waiting for<br>DHCP<br>Lease |     | 1     |
| 🔽 🗞 USER VLAN2                                    | Disabled   | Down                         |     | 1     |
| 🔽 💊 USER VLAN1                                    | Disabled   | Connected                    |     | 1     |
| 🔽 🔌 USER VLAN3                                    | Disabled   | Down                         |     | 1     |
| 🔽 🚴 USER VLAN4                                    |            | Down                         |     | 1     |

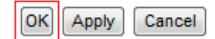

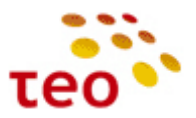

53) Patvirtinkite pasirinkimą paspausdami mygtuką OK.

| Attention<br>PRG A4001N Management Console might require reloading. |
|---------------------------------------------------------------------|
| Press OK to confirm.                                                |
|                                                                     |

#### OK Cancel

54) Jeigu nutrūko ryšys, atnaujinkite naršyklės lango turinį (Ctrl+F5). Visi keturi portai sukonfigūruoti interneto paslaugai.

|                  | <b>Metwork Connections</b>                                                                                                    |                        |          |
|------------------|----------------------------------------------------------------------------------------------------|------------------------|----------|
| View             | 1 and 1 and |                        |          |
| k Setup          |                                                                                                    |                        |          |
| work Connections |                                                                                                    |                        |          |
| urity            | Name                                                                                                    | Status                 | Action   |
|                  | 😼 LAN Bridge                                                                                                    | Connected              | X 🗱      |
| anced            | 🚴 LAN Ethernet                                                                                                    | 1 Ports Connected      | <u> </u> |
| em Monitoring    | LAN Wireless 802.11n Access Point                                                                                                    | Connected              | <u> </u> |
| out              | Ser VLAN2                                                                                                    | Down                   |          |
|                  | 💫 LAN3                                                                                                    | Down                   | <u> </u> |
| root             | Ser VLAN1                                                                                                    | Connected              |          |
|                  | 🔪 LAN1                                                                                                    | Connected              | <u> </u> |
|                  | 🚴 USER VLAN3                                                                                                    | Down                   | S 🕹 🗱    |
|                  | 💫 LAN4                                                                                                    | Down                   | <u> </u> |
|                  | Suber VLAN4                                                                                                    | Down                   | 🔪 🗱      |
|                  | S LAN2                                                                                                    | Down                   | 1        |
|                  | IAN Wireless 802.11n Access Point - Virtual AP                                                                                                    | Disabled               | 🔪 🗱      |
|                  | 🐚 DSL WAN                                                                                                    | Connected              | 🔌 🗱      |
|                  | 🔌 WAN DSL                                                                                                    | Connected              |          |
|                  | Sa Mgmt DSL                                                                                                    | Waiting for DHCP Lease |          |
|                  | WAN DSL                                                                                                    | Connected              |          |
|                  | 😽 IPTV Bridge                                                                                                    | Connected              |          |
|                  | S IPTV WAN                                                                                                    | Connected              | 🔌 🗱      |
|                  | 📎 WAN DSL                                                                                                    | Connected              | <u> </u> |

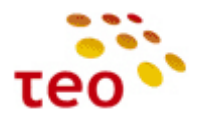

#### 3.15. Kaip ETH3 priskirti IPTV

Toliau pateiktuose punktuose aprašomi A125G/A226G ir A4001N įrenginių konfigūracijos ypatumai.

#### 3.15.1. Kaip visus ETH priskirti Internetui A125G/A226G įrenginiuose

1) Spauskite 🔪 (pieštuko ikonėlę) ETH3 interfeiso eilutėje;

| Port Isolation  |                       |                          |        |
|-----------------|-----------------------|--------------------------|--------|
|                 |                       |                          |        |
|                 |                       |                          |        |
| NN              |                       |                          |        |
| gress Policy:   |                       | Tagged (Add VLAN Header) | •      |
| efault ¥LAN ID: |                       | 100                      |        |
|                 |                       |                          |        |
| VLAN ID         |                       | Egress Policy            | Action |
| 100             | Untagged (Remove VLAN | Header)                  |        |
| Now Entry       |                       |                          |        |

- 2) Pašalinkite VLAN ID 100, sukurkite VLAN ID 6;
- 3) Pakeiskite Default VLAN ID iš 100 į 6;
- 4) Išsaugokite pakeitimus spausdami OK ir patvirtindami OK.

#### 3.15.2. Kaip visus ETH priskirti Internetui A4001N įrenginiuose

- 1) Norėdami sukonfigūruoti eth3 portą IPTV, reikia atlikti tokius veiksmus:
- 2) Iš pradžių reikia ištrinti USER VLAN3, o tam pirmiausia jį reikia atkabinti nuo LAN bridge'o.

|         | Network Connections                            |                        |          |
|---------|------------------------------------------------|------------------------|----------|
|         | 354                                            |                        |          |
| ections |                                                |                        |          |
|         | Name                                           | Status                 | Acti     |
|         | LAN Bridge                                     | Connected              |          |
|         | & LAN Ethernet                                 | 2 Ports Connected      | Š        |
|         | 🗑 LAN Wireless 802.11n Access Point            | Connected              | 1        |
|         | SUSER VLAN2                                    | Down                   | 1        |
| _       | S LAN3                                         | Down                   | 1        |
|         | Subser VLAN1                                   | Connected              | 1        |
|         | 💫 LAN1                                         | Connected              | 2        |
|         | LAN Wireless 802.11n Access Point - Virtual AP | Disabled               | 1        |
|         | SL WAN                                         | Connected              | 1        |
|         | WAN DSL                                        | Connected              | 1        |
|         | S Mgmt DSL                                     | Waiting for DHCP Lease | 1        |
|         | WAN DSL                                        | Connected              | 1        |
|         | 😽 IPTV Bridge                                  | Connected              | <u> </u> |
|         | 🔪 IPTV WAN                                     | Connected              | <u> </u> |
|         | 💊 WAN DSL                                      | Connected              | 2        |
|         | 🔌 IPTV VLAN                                    | Connected              | <u> </u> |
|         | 💫 IPTV LAN                                     | Connected              | 2        |
|         | 🔌 FTTX WAN                                     | Down                   | 1        |
|         | 🔪 LAN2                                         | Down                   | 1        |
|         | 🔌 Mgmt FTTX                                    | Down                   | 1        |
|         | 🚴 LAN2                                         | Down                   | 1        |
|         | New Connection                                 |                        | - 4      |

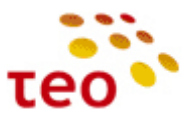

3) Bridging skyriuje nužymėkite varnelę nuo USER VLAN2 ir spauskite mygtuką OK.

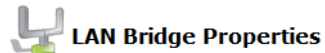

|             | Name                                               | VLANS    | Status                       | STP      | Action |
|-------------|----------------------------------------------------|----------|------------------------------|----------|--------|
|             | LAN Bridge                                         | Disabled | Connected                    |          |        |
|             | 🗹 瀺 LAN Ethernet                                   | Disabled | 2 Ports<br>Connected         | V        | 1      |
|             | 🔲 🚴 LAN1                                           |          | Connected                    |          | 1      |
|             | 🔲 🚴 LAN2                                           |          | Down                         |          | 5      |
|             | 🔲 🚴 LAN3                                           |          | Down                         |          | 5      |
|             | 🔲 🚴 IPTV LAN                                       |          | Connected                    |          | 5      |
|             | LAN Wireless 802.11n Access Point                  | Disabled | Connected                    | <b>V</b> | 5      |
|             | 🔲 🔊 LAN Wireless 802.11n Access Point - Virtual AP | ,        | Disabled                     |          | 1      |
|             | DSL WAN                                            |          | Connected                    |          | 1      |
|             | 🗐 💊 Mgmt DSL                                       |          | Waiting for<br>DHCP<br>Lease |          | 2      |
|             | 🔲 🚴 FTTX WAN                                       |          | Down                         |          | 1      |
|             | 🔲 🔌 Mgmt FTTX                                      |          | Down                         |          | 1      |
|             | 🔲 🔌 USER VLAN2                                     | Disabled | Down                         |          | 5      |
|             | 🔽 🔌 USER VLAN1                                     | Disabled | Connected                    |          | 1      |
| /ėl spaus   | OK Apply Cance                                     |          |                              |          |        |
| Settings R  | buting Bridging Advanced                           |          |                              |          |        |
|             | Attention                                          |          |                              |          |        |
| ser Reload: | PRG A4001N Management Console might require relo   | ading.   |                              |          |        |

5) Nutrūkus ryšiui, atnaujinkite naršyklės lange esantį turinį (Ctrl+F5).

6) Ištrinkite USER VLAN2 paspaudę ant raudono kryžiuko.

|                  | Metwork Connections                              |                        |          |
|------------------|--------------------------------------------------|------------------------|----------|
|                  | No. and                                          |                        |          |
| etup             |                                                  |                        |          |
| vork Connections |                                                  |                        |          |
| rity             | Name                                             | Status                 | Action   |
|                  | 🚽 LAN Bridge                                     | Connected              | S 🗶      |
| ced              | LAN Ethernet                                     | 2 Ports Connected      | <u> </u> |
| em Monitoring    | 🔊 LAN Wireless 802.11n Access Point              | Connected              | 1        |
| out              | S USER VLAN1                                     | Connected              | N 🕺 🗱    |
|                  | 🚴 LAN1                                           | Connected              | <u> </u> |
| root             | 🔊 LAN Wireless 802.11n Access Point - Virtual AP | Disabled               |          |
|                  | 🔌 DSL WAN                                        | Connected              |          |
|                  | 🔌 WAN DSL                                        | Connected              | <u> </u> |
|                  | 🔌 Mgmt DSL                                       | Waiting for DHCP Lease |          |
|                  | 🔌 WAN DSL                                        | Connected              | <u> </u> |
|                  | 😽 IPTV Bridge                                    | Connected              |          |
|                  | 💊 IPTV WAN                                       | Connected              |          |
|                  | 🔪 WAN DSL                                        | Connected              | <u> </u> |
|                  | S IPTV VLAN                                      | Connected              |          |
|                  | 🚴 IPTV LAN                                       | Connected              | <u> </u> |
|                  | S FTTX WAN                                       | Down                   | <u> </u> |
|                  | S LAN2                                           | Down                   | <u>\</u> |
|                  | S Mgmt FTTX                                      | Down                   | <u> </u> |
|                  | Sa LAN2                                          | Down                   |          |
|                  | S USER VLAN2                                     | Down                   | N 🗱      |
|                  | 💫 LAN3                                           | Down                   | 1        |
|                  | New Connection                                   |                        | -        |

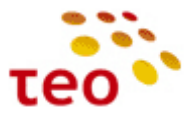

| 7) | Vėl spauskite myg  | uką OK.                                       |   |
|----|--------------------|-----------------------------------------------|---|
| L  | Network Connec     | tions                                         |   |
|    | Remove Connection: | USER VLAN2 connection is about to be removed. |   |
|    |                    | Press <b>OK</b> to confirm.                   | - |
|    |                    | OK) Cancel                                    |   |

8) Dabar sukurkite naują VLAN'ą – spauskite ant New Connections arba pliuso ženkliuką.

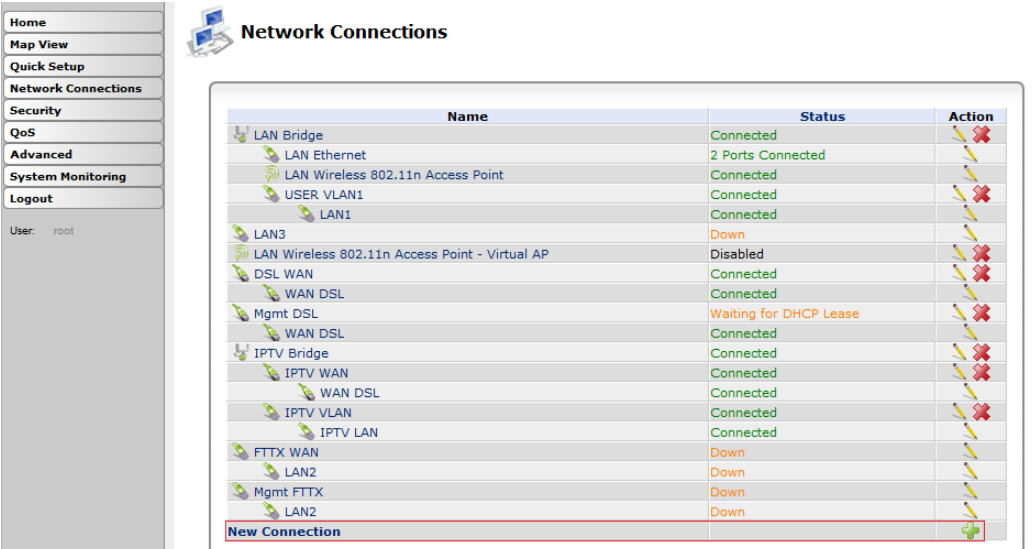

9) Pasirinkite Advanced Connection ir spauskite Next.

#### **Connection Wizard**

Choose the type of network connection you want to create, based on your network configuration and your networking needs.

| 0 | Internet DSL Connection                                                                                                    |
|---|----------------------------------------------------------------------------------------------------|
|   | Connect to the Internet using your DSL connection so you can browse the Web and read email.                                            |
| 0 | Internet Connection                                                                                                    |
|   | Connect to the Internet using your external DSL modem, Cable modem or Ethernet connection so you can<br>browse the Web and read email. |
| ۲ | Advanced Connection                                                                                                    |
|   | Manually configure a new connection.                                                                                                   |
|   |                                                                                                    |

Next Cancel

<u>| pradžią</u>

6

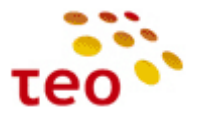

10) Pasirinkite VLAN Interface ir spauskite Next.

| ose your connection type:                  |                                        |                                   |   |
|--------------------------------------------|----------------------------------------|-----------------------------------|---|
| Point-to-Point Protocol over Ether         | net (PPPoE)                            |                                   |   |
| Connect to the Internet using a PPP t      | unnel over the Ethernet protocol.      |                                   |   |
| Point-to-Point Protocol over ATM (         | PPPoA)                                 |                                   |   |
| Connect to the Internet using a PPP t      | unnel over an ATM connection.          |                                   |   |
| Routed IP over ATM (IPoA)                  |                                        |                                   |   |
| Connect to the Internet using Routed       | IP protocol over an ATM connection.    |                                   |   |
| Ethernet Connection over ATM (ET           | HoA)                                   |                                   |   |
| Connect to the Internet using Etherne      | t protocol over an ATM connection.     |                                   |   |
| Network Bridging                           |                                        |                                   |   |
| Connect separate network interfaces        | to form one seamless LAN.              |                                   |   |
| VLAN Interface                             |                                        |                                   |   |
| Connect to an external virtual networ      | k.                                     |                                   |   |
| Internet Protocol over Internet Pro        | otocol (IPIP)                          |                                   |   |
| Enable transfer of data to another loc     | ation over the Internet, using a non-e | ncrypted virtual private network. |   |
| General Routing Encapsulation (GR          | E)                                     |                                   |   |
| Enable transfer of data to another loc     | ation over the Internet, using a non-e | ncrypted virtual private network. |   |
|                                            | Back Next Cancel                       |                                   |   |
| Pasirinkite LAN3, VLAN I<br>VLAN Interface | D eilutėje įrašykite 6 ir              | spauskite Next.                   |   |
| ingure new VLAN interface:                 |                                        |                                   |   |
| Underlying Device:<br>/LAN ID:             | LAN3                                   |                                   | • |

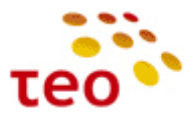

12) Pažymėkite varnelę ir spauskite Finish.

| 💰 Connect                                       | ion Summary                                                                                                    |                                                                                                    |
|-------------------------------------------------|----------------------------------------------------------------------------------------------------|----------------------------------------------------------------------------------------------------|
| You have success                                | fully completed the steps needed to create the                                                                                                    | following connection:                                                                                                    |
| <ul><li>VLAN inter</li><li>VLAN ID is</li></ul> | face over LAN3<br>6                                                                                                    |                                                                                                    |
| Edit the New                                    | wly Created Connection                                                                                                    |                                                                                                    |
|                                                 | Press <b>Finish</b> to cre                                                                                                    | ate the connection.                                                                                                    |
|                                                 | Back                                                                                                    | h) Cancel                                                                                                    |
| 13) Pakeiskit                                   | te pavadinimą į IPTV VLAN2 ir s<br><b>VLAN 6 Properties</b>                                                                                                    | spauskite OK.                                                                                                    |
| General   Setti                                 | ngs Advanced                                                                                                    |                                                                                                    |
|                                                 | Name:<br>Device Name:<br>Status:<br>Network:<br>Underlying Device:<br>Connection Type:<br>Download Rate:<br>Upload Rate:<br>Upload Rate:<br>MAC Address:<br>IP Address Distribution: | IPTV VLAN2<br>eth2.6<br>Down<br>LAN<br>LAN3<br>Ethernet<br>10 Mbps<br>10 Mbps<br>10:13:fe:0d:2e:96<br>Disabled<br>Disable |

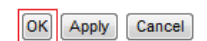

14) Prijunkite sukurtą VLAN'ą prie IPTV Bridge'o. Tam tikslui spauskite ant IPTV Bridge interfeiso.

| •               | Antwork Connections                            |                        |          |
|-----------------|------------------------------------------------|------------------------|----------|
| /iew            | Network connections                            |                        |          |
| Setup           | 505 *                                          |                        |          |
| ork Connections |                                                |                        |          |
| rity            | Name                                           | Status                 | Action   |
|                 | 😼 LAN Bridge                                   | Connected              | 18       |
| nced            | S LAN Ethernet                                 | 2 Ports Connected      | <u> </u> |
| m Monitoring    | Discrete Section Access Point                  | Connected              | <u> </u> |
| ut              | SUSER VLAN1                                    | Connected              | N 🕺      |
|                 | 3 LAN1                                         | Connected              | <u> </u> |
| root            | LAN Wireless 802.11n Access Point - Virtual AP | Disabled               | N 1      |
|                 | SL WAN                                         | Connected              |          |
|                 | S WAN DSL                                      | Connected              | <u> </u> |
|                 | 💊 Mgmt DSL                                     | Waiting for DHCP Lease |          |
|                 | WAN DSL                                        | Connected              | <u> </u> |
|                 | 😽 IPTV Bridge                                  | Connected              | 💥 💥      |
|                 | 🔪 IPTV WAN                                     | Connected              |          |
|                 | 💊 WAN DSL                                      | Connected              | <u> </u> |
|                 | 🔌 IPTV VLAN                                    | Connected              | 🔪 💥      |
|                 | 💫 IPTV LAN                                     | Connected              | <u> </u> |
|                 | 🚴 FTTX WAN                                     | Down                   | <u> </u> |
|                 | 🔪 LAN2                                         | Down                   | <u> </u> |
|                 | 💊 Mgmt FTTX                                    | Down                   | <u> </u> |
|                 | 🚴 LAN2                                         | Down                   | <u> </u> |
|                 | S IPTV VLAN2                                   | Down                   | 🔌 🗱      |
|                 | 🚴 LAN3                                         | Down                   | <u> </u> |
|                 | New Connection                                 |                        |          |

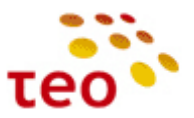

15) Bridging skyriuje prie naujai sukurto VLAN'o pažymėkite varnelę ir spauskite OK.

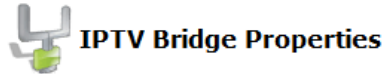

General Settings Bridging Advanced

| Name                                               | VLANs      | Status                       | STP | Actio |
|----------------------------------------------------|------------|------------------------------|-----|-------|
| 😼 IPTV Bridge                                      | Disabled 🔪 | Connected                    |     |       |
| 🔲 🚴 LAN1                                           |            | Connected                    |     | 1     |
| 🔲 🚴 LAN2                                           |            | Down                         |     | - 5   |
| 🔲 💊 LAN3                                           |            | Down                         |     | - 2   |
| 🔲 🚴 IPTV LAN                                       |            | Connected                    |     | - 5   |
| 🔲 🔊 LAN Wireless 802.11n Access Point - Virtual AP |            | Disabled                     |     |       |
| 🗌 🔌 DSL WAN                                        |            | Connected                    |     | 1     |
| 🔽 🔌 IPTV WAN                                       | Disabled 🔪 | Connected                    | V   | 1     |
| 🔲 🔪 Mgmt DSL                                       |            | Waiting for<br>DHCP<br>Lease |     | 2     |
| 🔲 🔌 FTTX WAN                                       |            | Down                         |     | 1     |
| 🔲 💊 Mgmt FTTX                                      |            | Down                         |     | 1     |
| 🖉 💊 IPTV VLAN                                      | Disabled 🔪 | Connected                    |     | 1     |
| IPTV VLAN2                                         |            | Down                         |     | 1     |

- OK Apply Cancel
- 16) Spauskite ant LAN Ethernet interfeiso.

| View             |                                                |                        |          |
|------------------|------------------------------------------------|------------------------|----------|
| h Cabua          | No. 10                                         |                        |          |
| k Setup          |                                                |                        |          |
| vork Connections |                                                |                        |          |
| irity            | Name                                           | Status                 | Action   |
|                  | 😼 LAN Bridge                                   | Connected              | S 🕺 🗱    |
| anced            | 💊 LAN Ethernet                                 | 2 Ports Connected      |          |
| em Monitoring    | LAN Wireless 802.11n Access Point              | Connected              | <u> </u> |
| ut               | Suber VLAN1                                    | Connected              |          |
|                  | 🚴 LAN1                                         | Connected              | <u> </u> |
| root             | LAN Wireless 802.11n Access Point - Virtual AP | Disabled               |          |
|                  | \lambda DSL WAN                                | Connected              | X 🗱      |
|                  | 🔌 WAN DSL                                      | Connected              | <u> </u> |
|                  | 💊 Mgmt DSL                                     | Waiting for DHCP Lease | X 🗱      |
|                  | 💊 WAN DSL                                      | Connected              | <u> </u> |
|                  | 😽 IPTV Bridge                                  | Connected              | - N 🗱    |
|                  | 🔪 IPTV WAN                                     | Connected              |          |
|                  | 🔌 WAN DSL                                      | Connected              | <u> </u> |
|                  | 🚴 IPTV VLAN                                    | Connected              |          |
|                  | 💫 IPTV LAN                                     | Connected              | <u> </u> |
|                  | S IPTV VLAN2                                   | Down                   | - N 🗱    |
|                  | 🚴 LAN3                                         | Down                   | <u> </u> |
|                  | 🚴 FTTX WAN                                     | Down                   | <u> </u> |
|                  | 🔪 LAN2                                         | Down                   | <u> </u> |
|                  | 🔌 Mgmt FTTX                                    | Down                   | <u>\</u> |
|                  | 🚴 LAN2                                         | Down                   | <u> </u> |
|                  | New Connection                                 |                        | 4        |

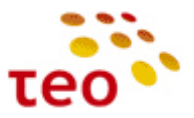

17) Prie ETH3 interfeiso spauskite pieštuko ikonelę

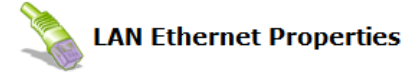

General Settings Switch Advanced

| Switch | n Ports                            |      |         |          |
|--------|------------------------------------|------|---------|----------|
| Port   | Status                             | PVID | VLANs   | Action   |
| V ETH1 | Connected 100.0Mbps<br>Full-Duplex | 100  | 100     | <u> </u> |
| V ETH2 | Disconnected                       | 1    | 1, 5, 6 | <u>\</u> |
| V ETH3 | Disconnected                       | 100  | 100     | 2        |
| V ETH4 | Connected 100.0Mbps<br>Full-Duplex | 6    | 6       | <u>\</u> |

| _  |       |        |
|----|-------|--------|
| OK | Apply | Cancel |

18) Spauskite ant New Entry arba pliuso ženkliuko.

| NN              |                               |          |
|-----------------|-------------------------------|----------|
| ngress Policy:  | Tagged (Add VLAN Header)      |          |
| efault VLAN ID: | 100                           |          |
| VLAN ID         | Egress Policy                 | Action   |
| 100             | Untagged (Remove VLAN Header) | <u> </u> |
| New Entry       |                               |          |

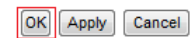

19) VLAN ID eilutėje įrašykite 6 ir spauskite OK.

| VLAN ID:       | 6                             |
|----------------|-------------------------------|
| Faress Policy: | Untagged (Remove VLAN Header) |

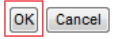

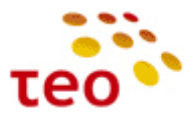

| LAN                                                                                |
|------------------------------------------------------------------------------------|
| Attention                                                                          |
| PRG A4001N Management Console might require reloading. Press <b>OK</b> to confirm. |
|                                                                                    |
|                                                                                    |

21) Ištrinkite 100 VLAN'ą paspaudę ant raudono kryžiuko.

| AN              |                               |                          |                                         |
|-----------------|-------------------------------|--------------------------|-----------------------------------------|
| ngress Policy:  |                               | Tagged (Add VLAN Header) |                                         |
| efault VLAN ID: |                               | 100                      |                                         |
| VLAN ID         | Eg                            | ress Policy              | Action                                  |
| 100             | Untagged (Remove VLAN Header) |                          |                                         |
| 6               | Untagged (Remove VLAN Header) |                          |                                         |
| Now Entry       |                               | .,                       | - I I I I I I I I I I I I I I I I I I I |

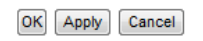

22) Default VLAN ID eilutėje įrašykite 6 ir spauskite OK.

| N               |                               |        |
|-----------------|-------------------------------|--------|
|                 |                               |        |
| gress Policy:   | Tagged (Add VLAN Header)      | •      |
| efault VLAN ID: | 6                             |        |
|                 |                               |        |
| VLAN ID         | Egress Policy                 | Action |
| 6               | Untagged (Remove VLAN Header) | × .    |
| Now Entry       |                               |        |

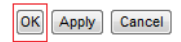

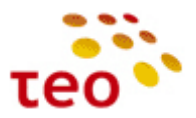

| 23) Vėl spauskite OK.                                             |                                                        |                             |         |          |
|-------------------------------------------------------------------|--------------------------------------------------------|-----------------------------|---------|----------|
| ort Settings                                                      |                                                        |                             |         |          |
| Browser Reload: PRG A40                                           | 001N Management Console migh                           | <b>n</b><br>t require reloa | ding.   |          |
|                                                                   | Press OK to confirm                                    | n.                          |         |          |
|                                                                   | OK Cancel                                              |                             |         |          |
| 24) ETH3 ir ETH4 portai s LAN Ethernet Pr General Settings Switch | ukonfigūruoti IPTV<br>roperties<br><sup>Advanced</sup> | paslaug                     | ai.     |          |
| HW Switch Ports                                                   |                                                        |                             |         |          |
| Port                                                              | Status                                                 | PVID                        | VLANS   | Action   |
| ETH1                                                              | Connected 100.0Mbps<br>Full-Duplex                     | 100                         | 100     | 7        |
| TH2                                                               | Disconnected                                           | 1                           | 1, 5, 6 | <u>\</u> |
| 📝 ЕТНЗ                                                            | Disconnected                                           | 6                           | 6       | 1        |
| <b>▼</b> ETH4                                                     | Connected 100.0Mbps<br>Full-Duplex                     | 6                           | 6       | 7        |
|                                                                   |                                                        |                             |         |          |

OK Apply Cancel

#### 3.16. Kaip atkurti gamyklinius nustatymus (Restore Default Settings)

1) Pasirinkite meniu Advanced, lange suraskite ir paspauskite ikonėlę (Restore Defaults);

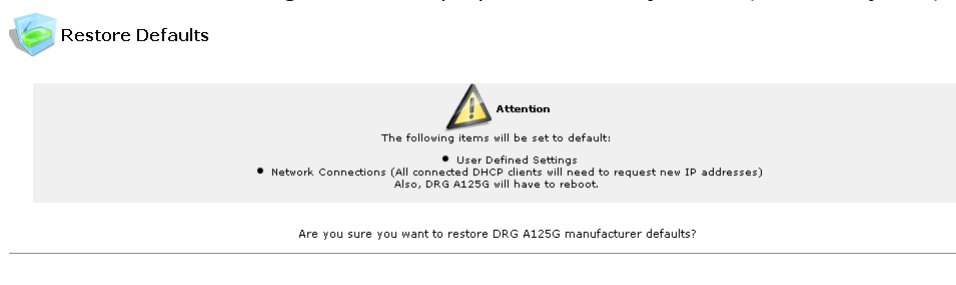

OK Cancel

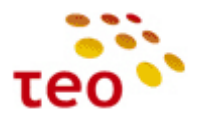

2) Spauskite mygtuką OK.

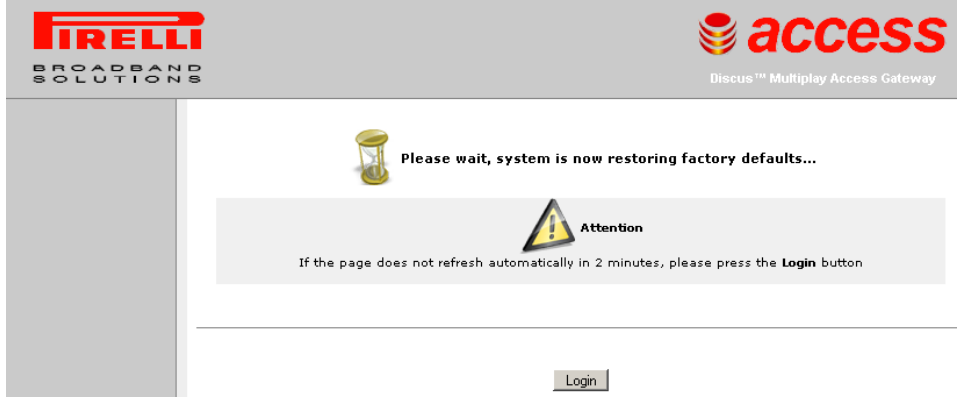

- 3) Kurį laiką naršyklės lange matysite pranešimą, kad vyksta nustatymų atkūrimas;
- 4) Po kurio laiko turėtų atsirasti prisijungimo langas. Jeigu po 2 minučių neatsiranda bandykite atnaujinti naršyklės lango turinį (F5, CTRL+F5).

#### 3.17. Kur konfigūruojama ADSL2+ Annex M moduliacija

ADSL2+ Annex M moduliacija, Pirelli DRG A125G įrangoje, naujoje PĮ versijoje (v15), yra įjungta pagal nutylėjimą. Patikrinti galima per *Network Connections* pasirinkus *WAN DSL* interfeisą ir paspaudus ant skirtuko *Settings*. DRG A226G pradiniuose nustatymuose Annex M moduliacija yra nepažymėta.

| WAN D   | SL Properties                                           |                                        |
|---------|---------------------------------------------------------|----------------------------------------|
| Setting | 2                                                       |                                        |
|         | Device Name:<br>Status:<br>Network:<br>Connection Type: | bcm_atm0<br>Up<br>WAN<br>DSL           |
|         | DSL                                                     |                                        |
|         | Line Mode:                                              | ☑ Auto mode                            |
|         | Line Annex Mode:                                        | Annex L                                |
|         | Phone Line Pair:                                        | Inner pair 💌                           |
|         | Capability:                                             | Disable bitswap Enable SRA Enable PhyR |
|         |                                                         | Enable 24K Interleaver                 |

Jeigu matote, kad nepažymėta, pažymėkite ir spauskite OK, paprašius patvirtinimo dar kartą OK.

J pradžią

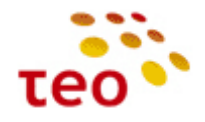

#### 4. INTERNETO SUTRIKIMŲ DIAGNOSTIKA

- a) Pirmiausiai apžiūrėkite, ar teisingai sujungti laidai, po to pažiūrėkite į maršrutizatoriaus lemputes
  - ADSL lemputė turi degti žaliai:
    - jeigu nedega nėra fizinio ryšio su DSLAM portu. Problemos stoties pusėje DSLAM portas neaktyvuotas, vario pora netinkamai arba visai nesukrosuota; problema kliento pusėje dažnių skirstytuve, arba blogai užspaustoje RJ-11 jungtyje, ADSL ir kitos lemputės nedega, kai įranga negauna el. maitinimo arba yra išjungta;
    - jeigu mirksi DSL modemas sinchronizuoja liniją. Jeigu ADSL lemputė pamirksi ir vėl užgęsta, pamirksi ir vėl užgęsta – nepavyksta sudaryti stabilaus ADSL/ADSL2+ ryšio. Galimai problemos vario poroje, DSLAM profilis ant ribos (per aukštas) arba DSLAM profilyje nėra moduliacijos, kuria DSL modemas galėtų susikabinti su DSLAM portu;
    - iii. jeigu dega žaliai ir nemirksi, vadinasi fizinis ADSL/ADSL2+ sujungimas yra sudarytas ir internetas turėtų veikti. Jeigu yra Interneto problemų, jos galimai ATM, Ethernet arba jau IP lygmenyje.
  - Internet lemputė turi degti žaliai:
    - i. Jeigu nedega, įranga išjungta, nėra el. maitinimo arba Pirelli įranga dirba skaidraus bridžo režimu.
    - ii. Jeigu dega žaliai interneto paslauga turi veikti.
- b) Pabandykite naršyti internetą
  - Ar atsidaro užsienio WEB puslapiai, pvz. <u>www.nba.com</u>, <u>www.cnn.com</u>?
  - Ar atsiverčia Lietuvos <u>www.lrytas.lt</u>, <u>www.delfi.lt</u> WEB puslapiai?
  - Ar veikia elektroninė bankininkystė <u>https://ebankas.seb.lt</u>, <u>https://ib.swedbank.lt</u> ir pan.?
  - Gal veikia tik TEO LT WEB puslapiai <u>www.teo.lt</u>, <u>www.zebra.lt</u>, <u>www.gala.lt</u>, <u>www.vox.lt</u>?
  - Gal būt neatidaro jokių WEB puslapių? Pabandykite patikrinti Interneto ryšį iš kompiuterio atidarę Command Prompt (Start->Run įveskite cmd ir spauskite ENTER. Vista ir Windows 7 Run žingsnį praleidžiame). Ryšio diagnostikai naudokite ping, nslookup ir tracert komandas:
    - i. Patikrinkite, ar atsiliepia užsienio serveriai RIPE arba NBA; bet veskite ne vardus, o IP adresus, pvz., ping 193.0.0.193 arba ping 193.45.3.154
    - ii. Patikrinkite, ar veikia DNS servisas, pvz. nslookup www.nba.com
    - Su tracert komanda galite nustatyti, kur nutrūksta ryšys, pvz. tracert www.nba.com
       Pastaba. Einant nuo kliento pusės, pirmieji TEO IP tinklo maršrutizatoriai (default GW) neatsako į tracert užklausas, todėl 1-oji eilutė bus sudaryta iš 3 žvaigždučių "\* \* \*";
  - Diagnostinius veiksmus galima atlikti prisijungus prie Pirelli per WEB (o taip pat ir telnet) valdymą:
    - i. WEB valdyme, paspaudus meniu Advanced, suradę spaudžiame Diagnostics

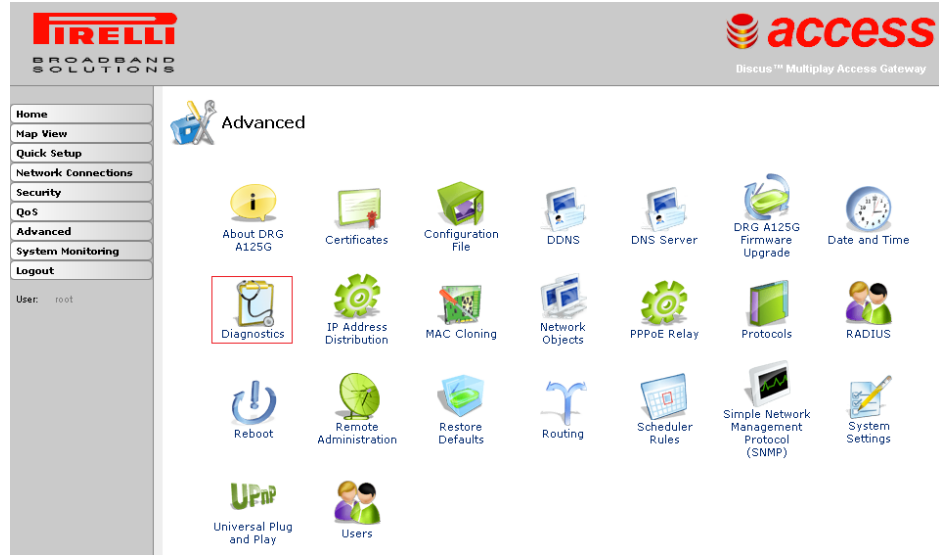

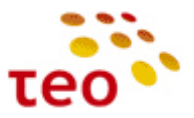

Lange atsiras diagnostikos priemonės Ping (ICMP Echo), ARP, Traceroute, PVC Scan, OAM Ping

| Home                |                  |                                                       |    |
|---------------------|------------------|-------------------------------------------------------|----|
| Map View            |                  |                                                       |    |
| Quick Setup         |                  |                                                       |    |
| Network Connections |                  |                                                       |    |
| Security            | Ping (ICMP Echo) |                                                       |    |
| Qo5                 |                  |                                                       |    |
| Advanced            | Destination:     |                                                       | Go |
| System Manitaring   | Number of pings: | 4                                                     |    |
| Lagaut              | Status:          |                                                       |    |
| lease and           |                  |                                                       |    |
| 15e1. 1001          |                  |                                                       |    |
|                     | ARP              |                                                       |    |
|                     |                  |                                                       |    |
|                     | Destination:     | 0.0.0                                                 | Go |
|                     | Status:          |                                                       |    |
|                     |                  |                                                       |    |
|                     |                  |                                                       |    |
|                     | Traceroute       |                                                       |    |
|                     |                  |                                                       |    |
|                     | Destination:     |                                                       | Go |
|                     | Status:          | P                                                     |    |
|                     |                  |                                                       |    |
|                     |                  |                                                       |    |
|                     | PVC Scan         |                                                       |    |
|                     |                  |                                                       |    |
|                     | Status:          |                                                       | Go |
|                     |                  |                                                       |    |
|                     |                  |                                                       | )  |
|                     | DAM Ding         |                                                       |    |
|                     |                  |                                                       |    |
|                     | -                |                                                       |    |
|                     | Type:            | F4 End-to-End 💌                                       | Go |
|                     | VPI:             | 0                                                     |    |
|                     | VCI:             | 4                                                     |    |
|                     | Count:           | U                                                     |    |
|                     | status:          |                                                       |    |
|                     |                  |                                                       |    |
|                     |                  |                                                       |    |
|                     |                  | Press the <b>Refresh</b> button to update the status. |    |
|                     |                  |                                                       |    |
|                     |                  |                                                       |    |
|                     |                  | Close Refresh                                         |    |

PVC Scan ir OAM Ping yra ATM lygio komandos ir veikia DSL linijos atkarpoje nuo DSL modemo iki DSLAM porto. Verta pažymėti, kad Huawei DSLAM nepalaiko ATM OAM Ping, todėl ši diagnostinė priemonė veiks tik Ericsson EDA linijose;

- ii. Prisijungę telnet būdu (*telnet 192.168.1.254*, suvedame user name ir password) turite galimybę
  - 1. Patikrinti, ar atsiliepia užsienio serveriai RIPE arba NBA; bet veskite ne vardus, o IP adresus, pvz., net ping 193.0.0.193 arba net ping 193.45.3.154
  - 2. Patikrinkite, ar veikia DNS servisas, pvz. net host www.nba.com
  - Norint patikrinti, kur nutrūksta ryšys, reikės įvesti komandą system shell, kad patektumėte į žemesnį Pirelli lygį. Dabar įveskite traceroute www.nba.com
     Pastaba. Einant nuo kliento pusės, pirmieji TEO IP tinklo maršrutizatoriai (default GW) neatsako į traceroute užklausas, todėl 1-oji eilutė bus sudaryta iš 3 žvaigždučių "\* \* \*"